Handbuch

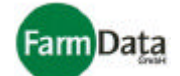

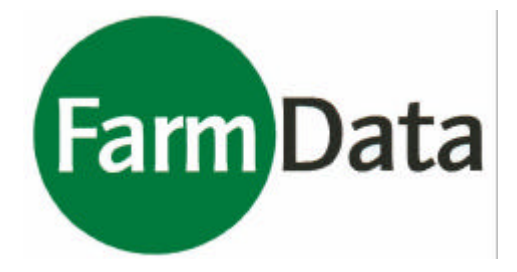

# Handbuch

# **Mosys Verwaltung**

# FarmData GmbH

Sandfichten 2, 27245 Bahrenborstel Telefon: (04273) 962797, Fax: (04273) 962948 E-Mail: info@farmdata.de Internet: www.farmdata.de

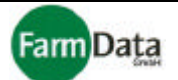

# Vorwort

Dieses Handbuch dient sowohl erfahrenen Nutzern als Nachschlagewerk als auch mit seinen Schritt für Schritt-Anleitungen zur umfassenden Unterstützung. Es soll Ihnen helfen, sich schnell in die Software einzuarbeiten und ihre Möglichkeiten voll auszuschöpfen.

Dieses Handbuch ist in Kapitel unterteilt. Die Bezeichnungen und die Inhalte der Kapitel sind analog der Menüpunkte im Hauptmenü.

Wir sind stets bestrebt dieses Handbuch aktuell zu halten. Unserer Kunde haben die Möglichkeit, auf unserer Homepage "www.farmdata.de" die aktuelle Handbuch-Version abzurufen. Es ist ratsam, sich nur die für Sie interessanten Seiten auszudrucken und im Handbuch auszutauschen.

Für Ihre Hinweise und Kritiken, die der Verbesserung dieses Handbuches dienen, sind wir Ihnen stets dankbar.

Ihr FarmData Team

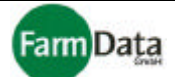

# Inhaltsverzeichnis

| Inhalt              |                                                                                                    | Seite                 |
|---------------------|----------------------------------------------------------------------------------------------------|-----------------------|
| Installation und Hi | nweise                                                                                                    |                       |
|                     | <ol> <li>Lizenzbedingungen</li> <li>Systemvoraussetzungen</li> <li>Installation der Software "Mosys Verwaltung"</li> <li>Das Hauptmenü</li> <li>Bedienelemente</li> </ol>                                                                                 | 1<br>1<br>2<br>3<br>4 |
| Kapitel 1           | <ul><li>Programmdaten</li><li>1.1 Grundeinstellungen</li><li>1.2 Datensicherung Setup</li><li>1.3 Formulare bearbeiten</li></ul>                                                                                                    | 1<br>7<br>9           |
| Kapitel 2           | <ul><li>Personaldaten</li><li>2.1 Aufbau der Personaldatenerfassung</li><li>2.2 Personal anlegen und bearbeiten</li><li>2.3 Personaldaten erfassen und bearbeiten</li></ul>                                                                               | 1<br>2<br>8           |
| Kapitel 3           | <ul> <li>Formulare drucken</li> <li>3.1 Formulare und Listen</li> <li>3.2 Mitarbeiterausweise und Adressetiketten</li> <li>3.3 Erstellen von Barcodes</li> <li>3.4 Serienbriefe mit MS Word drucken</li> <li>3.5 Druckeinstellungen</li> </ul>            | 2<br>4<br>5<br>6<br>7 |
| Kapitel 4           | <ul> <li>Ernteorganisation</li> <li>4.1 Planung der Fruchtarten, Arbeiten, Lohnarten,<br/>Sorten, Tarife und Anlagen</li> <li>4.2 Planung Stunden basierte Abrechnung</li> <li>4.3 Planung der Arbeitsgruppen</li> <li>4.4 Planung Transponder</li> </ul> | 1<br>5<br>7<br>9      |
| Kapitel 5           | Jahresplanung                                                                                                    |                       |
| Kapitel 6           | Manuelle Dateneingabe6.1 Einzelerfassung6.2 Gruppenerfassung6.3 Sammelerfassung                                                                                                    | 1<br>3<br>5           |
| Kapitel 7           | Datenkorrektur7.1 Daten ändern7.2 Daten stornieren7.3 Daten umbuchen                                                                                                    | 1<br>3<br>5           |
| Kapitel 8           | Datenübertragung<br>8.1 Handy<br>8.2 Datenstation<br>8.3 Sortiermaschine<br>8.4 Zeiterfassung                                                                                                    | 1<br>4<br>6<br>18     |
| Kapitel 9           | Mengenerfassung Sortieranlage                                                                                                    |                       |

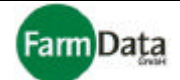

| Inhalt     |                                                                                                    | Seite                 |
|------------|----------------------------------------------------------------------------------------------------|-----------------------|
| Kapitel 10 | <ul> <li>Personalabrechnung</li> <li>10.1 Drucken von Abrechnungen, Übersichten<br/>und Listen</li> <li>10.2 Zuschüsse und Vorschüsse</li> <li>10.3 Unterlagen für das Finanzamt</li> <li>10.4 Abbuchungs vermerke</li> <li>10.5 Tarifbewertung</li> </ul> | 2<br>2<br>3<br>4<br>5 |
| Kapitel 11 | <b>Statistik</b><br>11.1 Statistik in Tabellenform<br>11.2 Statistik in Grafikform                                                                                                    | 1<br>2                |
| Kapitel 12 | <b>Verkauf</b><br>12.1 Kundendatei anlegen und verwalten<br>12.2 Artikelliste verwalten<br>12.3 Lieferschein erstellen<br>12.4 Rechnungen und Gutschriften<br>12.5 Offene Rechnungen und Mahnungen                                                         | 2<br>3<br>5<br>6<br>7 |
| Internet   | www.farmdata.de                                                                                                    |                       |

Copyright © 2003 by FarmData GmbH, Bahrenborstel.

Alle Rechte vorbehalten. Kein Teil dieses Handbuches darf in irgendeiner Form (Druck, Fotokopie, Mikrofilm oder ein anderes Verfahren) ohne vorherige schriftliche Genehmigung der Firma FarmData GmbH reproduziert oder unter Verwendung elektronischer Systeme verarbeitet, oder verbreitet werden. Die im Internet zur Verfügung gestellten Handbuchseiten dürfen nur zum Zwecke der Vervollständigung und Aktualisierung dieses Handbuches ausgedruckt werden. Im Hinblick auf die Nutzung der in diesem Handbuch enthaltenen Informationen wird keinerlei Patenthaftung übernommen.

Dieses Handbuch wurde mit der gebotenen Sorgfalt erarbeitet. Die FarmData GmbH übernimmt keinerlei Haftung für Fehler oder Auslassungen. Außerdem wird keine Haftung übernommen für Schäden, die sich durch die im Handbuch enthaltenen Informationen ergeben.

Windows, Microsoft Word und Microsoft Excel sind Warenzeichen der Microsoft Corporation.

PC Anywhere ist ein Warenzeichen der Symantec Corporation.

Andere hier verwendete Produktnahmen dienen der Identifizierung und sind Handelsmarken oder Warenzeichen der jeweiligen Firma.

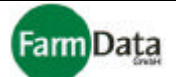

# Installation und Hinweise

# 1. Lizenzbedingungen

Die Lizenzbedingungen sind **VOR** Benutzung der Software zu lesen. Mit der Benutzung der Software zeigen Sie an, dass Sie die Lizenzbedingungen gelesen haben und mit dessen Bestimmungen einverstanden sind. Alle Rechte an dem Programm **Mosys Verwaltung** und insbesondere das Urheberrecht liegen bei:

## FarmData GmbH, Sandfichten 2, 27245 Bahrenborstel

Jede Vervielfältigung oder unerlaubte Weitergabe der Software ist untersagt und wird strafrechtlich verfolgt. Es ist untersagt, die Programme zu dekompilieren, zu disassemblieren, zurückzuentwickeln oder in sonstiger Weise zu ändern. Der Käufer erwirbt das Recht der Nutzung der Software auf einem Rechner, an einem Arbeitsplatz. Eine Kopie der Software ist nur zur Sicherungszwecken zulässig. Diese Kopie darf aber auf keinen Fall Dritten zugänglich gemacht oder verändert werden. Diese Software wurde mit der gebotenen Sorgfalt erstellt. Es wird jedoch keinerlei Haftung übernommen, dass die Software fehlerfrei oder für spezielle Zwecke geeignet ist. Für Folgeschäden ist jede juristische Verantwortung oder Haftung ausgeschlossen. Beschädigte Datenträger (CD, Disketten) werden nach Vorlage ersetzt, wenn der Mangel innerhalb von 60 Tagen nach Lieferung der Software angezeigt wird. Der Schadensersatzanspruch betrifft lediglich die Ersatzlieferung der defekten Datenträger (CD, Disketten).

# 2. Systemvoraussetzungen

| A) | Für Mosys Verwaltung: | - Windows® 98/ME/2000/XP; |
|----|-----------------------|---------------------------|
|    |                       |                           |

- Pentium 400;
- 64 MB RAM, ausreichend freier Festplattenspeicher;
- 3,5" Diskettenlaufwerk, CD-ROM-Laufwerk;
- 16 Bit-Grafikkarte (mind. 800x600);
- freie serielle Schnittstelle;
- Internetzugang;
- Nadel- und Laser- oder Tintenstrahldrucker;
- B) Für Mosys Station: Windows® 98/ME/2000/XP;
  - Pentium 400;
  - 64 MB RAM, ausreichend freier Festplattenspeicher;
  - 3,5" Diskettenlaufwerk, CD-ROM-Laufwerk;
  - 16 Bit-Grafikkarte (mind. 800x600);
  - 2 freie serielle Schnittstellen;

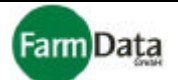

# 3. Installation der Software Mosys Verwaltung

Die Installation der Software erfolgt im Regelfall durch unsere Mitarbeiter bei Ihnen vor Ort. Wenn Sie jedoch nur eine Demoversion oder eine kleine Programmversion erworben haben, ist es ohne weiteres möglich, die Software selber zu installieren und einzurichten. Zur Installation legen Sie die Programm-CD in das CD-Laufwerk. Das Menü der CD startet automatisch.

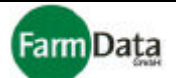

# 4. Das Hauptmenü

□ Bild 4/1: Hauptmenü "Mosys Verwaltung"

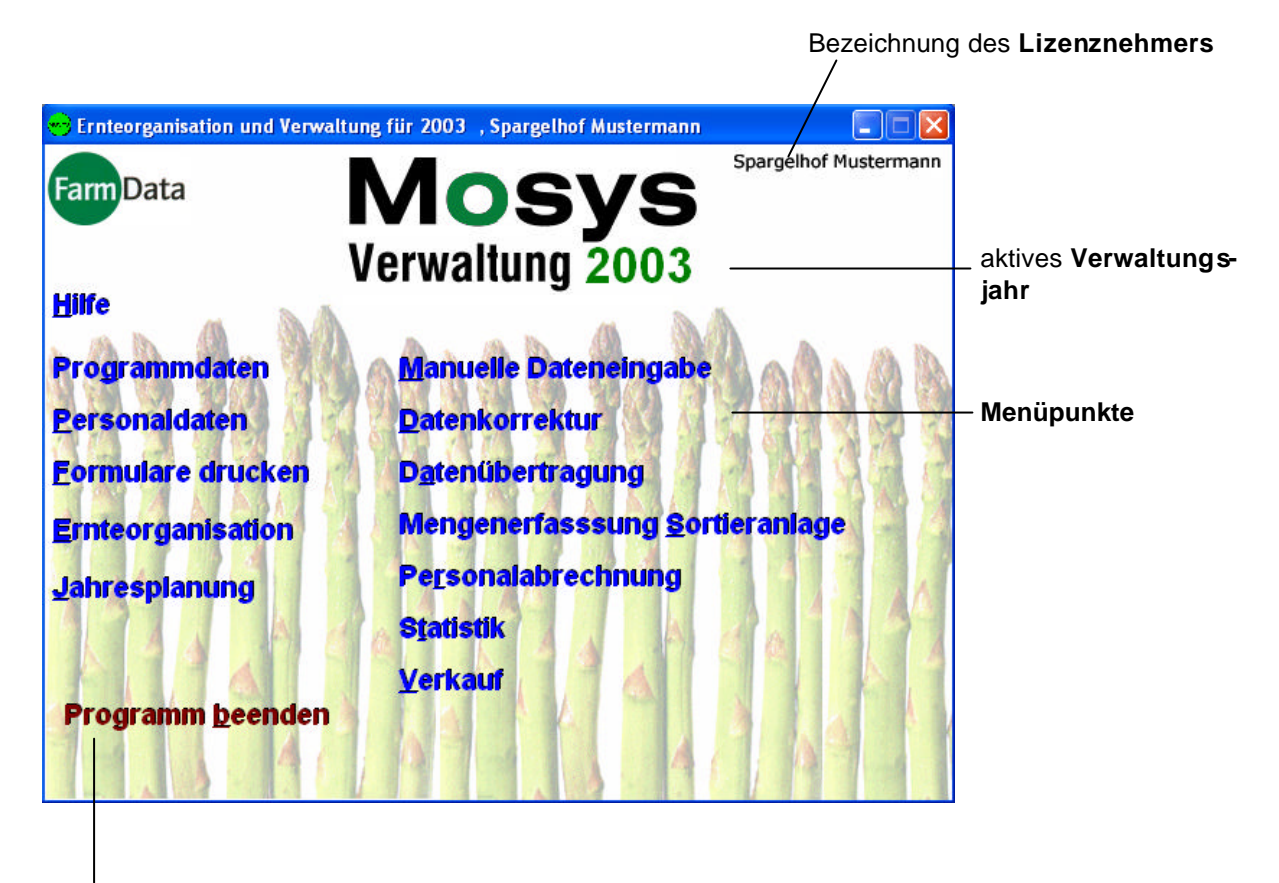

Beendet das Programm und erinnert Sie an die Datensicherung

Beim Start des Programms öffnet sich nach einer Passwortabfrage das Hauptmenü (Siehe Bild). Über die Menüpunkte erreichen Sie alle Programm-Module, die mit Ihrer Lizenz frei geschaltet wurden. Neben den Menüpunkten befinden sich hier weitere wichtige Informationen. Unterhalb des Schriftzuges "Mosys" erscheint das aktive Abrechnungsjahr, in dem Sie sich momentan befinden. Im Menüpunkt "Jahresplanung" kann zwischen den Abrechnungsjahren gewechselt werden (Siehe auch Kapitel "Jahresplanung"). In der rechten oberen Ecke befindet sich der Name des Lizenznehmers. Sollte hier "Demo" stehen, dann arbeiten Sie mit einer Demoversion. In der Demoversion kann generell nur mit maximal drei Mitarbeitern gearbeitet werden. In der linken oberen Ecke befindet sich das Logo der FarmData GmbH. Wenn Sie dort einen Doppelklick ausführen erhalten Sie weitere Informationen über Ihre Programmversion, über die maximale Anzahl der zu verwaltenden Erntehelfer und die Anzahl der bereits angelegten Erntehelfer. Im linken unteren Bereich befindet sich der Menüpunkt "Programm beenden", den Sie immer zum Verlassen des Programms verwenden sollten. Entsprechend den Einstellungen zur Datensicherung werden Sie dann vor dem Beenden an die Datensicherung erinnert (Siehe auch Kapitel "Programmdaten/ Datensicherung").

Im abgebildeten Beispiel handelt es sich um eine Profiversion für den Spargelhof Mustermann. Es ist das Abrechnungsjahr 2003 eingestellt. Alle Menüpunkte sind verfügbar, da mit der entsprechenden Lizenz alle Module frei geschaltet wurden.

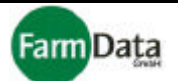

# 5. Bedienelemente

Im folgenden Abschnitt erhalten Sie einen Überblick über die wichtigsten Bedienelemente des Programms. Die Benutzeroberfläche ist in der Handhabung der Windowsumgebung angepasst und für eine einfache Bedienung optimal gestaltet.

# Buttons

Unter Buttons verstehen wir Schaltflächen, die im gesamten Programm vorhanden sind. Diese Buttons lassen sich bedienen und führen eine bestimmte Funktion aus. Alle Buttons lassen sich bedienen bzw. drücken in dem Sie mit dem Cursor über den Button fahren und mit der **linken Maustaste** anklicken. Einige Buttons lassen sich zusätzlich mit der **rechten Maustaste** anklicken. Diese sind mit einem blauen Dreieck gekennzeichnet Auf vielen Button-Beschriftungen sehen Sie unterstrichene

📇 Drucken

Buchstaben (Hotkeys). In diesem Beispiel können Sie den Button auch mit der Tastenkombination "Alt" und "D" bedienen, und würden somit den Druck starten.

| Bedienelement                  | Funktion                                                                                                    |
|--------------------------------|----------------------------------------------------------------------------------------------------|
|                                | Zeigt alle Datensätze einer Tabelle an.                                                                                                    |
| <u>r</u> ⊯ <u>S</u> uchen      | Öffnet eine Suchmaske für die Suche in großen Tabellen.                                                                                                    |
| ▼ <mark>‡</mark> i <u>N</u> eu | Legt einen neuen Datensatz an. In der Tabelle wird eine<br>neue Zeile hinzugefügt, welche dann mit den entsprechenden<br>Daten gefüllt werden kann. Wenn sie diesen Button mit der<br>rechten Maustaste anklicken, erhalten Sie die Möglichkeit,<br>den Personalcontainer zu öffnen um hier gespeicherte Per-<br>sonaldaten zu laden. |
|                                | Löscht einen ausgewählten Datensatz aus einer Tabelle. Es erfolgt vor dem Löschen generell eine Sicherheitsabfrage.                                                                                                    |
| <b>;</b> wählen                | Öffnet ein Auswahlmenü (z.B. Pfad für die Datensicherung auswählen).                                                                                                    |
| t entfernen                    | Löscht Angaben (z.B. Pfad für die Datensicherung löschen).                                                                                                    |
| Import                         | Importiert Angaben von Ernthelfern aus einer Exceltabelle in die Personalverwaltung.                                                                                                    |
| Export                         | Exportiert Angaben von Ernthelfern aus der Personalverwal-<br>tung in eine Exceltabelle.                                                                                                    |
| word                           | Stellt Angaben von Erntehelfern für die Erstellung eines Se-<br>rienbriefes in Word bereit. Der Serienbrief muss zuvor in<br>Word angelegt sein.                                                                                                    |

| Mosys Verwaltung               | Handbuch FamData                                                                                                    |
|--------------------------------|----------------------------------------------------------------------------------------------------|
| Bedienelement                  | Funktion                                                                                                    |
| Export -> .txt                 | Exportiert Angaben von Ernthelfern in eine Textdatei.                                                                                                    |
| Sichern                        | Sichert neu angelegte Datensätze.                                                                                                    |
| als ⊻orgabe speichern          | Speichert ausgewählte Personalangaben eines Erntehelfers<br>als Vorgabe für weitere Erntehelfer (z.B. Arbeitszeitraum).<br>Wenn sie diesen Button mit der rechten Maustaste anklicken,<br>erhalten Sie die Möglichkeit, mehrere Varianten von Perso-<br>naldaten unter verschiedenen Namen abzuspeichern. |
| Vorgabedaten laden             | Fügt vorher gespeicherte Personaldaten in die entsprechen-<br>den Eingabefelder ein (z.B. Arbeitszeitraum). Wenn sie die-<br>sen Button mit der rechten Maustaste anklicken, erhalten Sie<br>die Möglichkeit, mehrere Varianten von Personaldaten zu<br>laden.                                            |
| Status<br>beachten             | Weist Sie darauf hin, den Status des Erntehelfers zu prüfen.<br>Wenn Sie auf den Button klicken, wird die Statusanzeige<br>aufgerufen.                                                                                                    |
| SV-Pflicht<br>beachten         | Weist Sie darauf hin, dass für diesen Erntehelfer die SV-<br>Pflicht beachtet werden muss. Wenn Sie auf den Button kli-<br>cken, wird die Begründung angezeigt.                                                                                                    |
| 💡 Hilfe                        | Öffnet einen Hilfetext für die jeweilige Anwendung.                                                                                                    |
| ✓ <u>O</u> k                   | Beendet die Anwendung bzw. die Eingabemaske.                                                                                                    |
| 🖌 Schließen                    | Beendet die Anwendung bzw. die Eingabemaske.                                                                                                    |
| Ausführen                      | Führt eine Aktion durch bei der vorher bestimmte Einstellun-<br>gen vorgenommen werden müssen.                                                                                                    |
| X Abbruch                      | Bricht eine Aktion ab.                                                                                                    |
| C Bruttopreis       Nettopreis | Auswahlfeld (Radiofeld) welches durch einfaches Klicken<br>gesetzt wird, und nur eine Auswahl zulässt. (Im Beispiel ist<br>zwischen Bruttopreis oder Nettopreis zu entscheiden.)                                                                                                    |
| 7 🏂                            | Erhöht oder verringert einen Zahlenwert in dem auf den ent-<br>sprechenden Pfeil geklickt wird.                                                                                                    |
| Vorschau                       | Wahlfeld (Checkfeld) welches durch einfaches Klicken ge-<br>setzt wird. (Das Beispiel zeigt eine Vorschau des jeweiligen<br>Dokumentes bevor es gedruckt wird.) Bei erneutem Ankli-<br>cken wird das Wahlfeld wieder abgewählt.                                                                           |

| Mosys Verwaltung                                                                                                    | Handbuch FamData                                                                                                    |
|----------------------------------------------------------------------------------------------------|----------------------------------------------------------------------------------------------------|
| Bedienelement                                                                                                    | Funktion                                                                                                    |
| Drucker                                                                                                    | Wahlfeld (Checkfeld) welches durch einfaches Klicken ge-<br>setzt wird. (Das Beispiel öffnet ein Menü zur Druckereinstel-<br>lung bevor das Dokument gedruckt wird.)                                                                                                    |
| Reg. Nr.: 12345678                                                                                                    | Eingabefeld in dem die entsprechenden Eintragungen mit der Tastatur vorgenommen werden können.                                                                                                    |
| 10.02.2003 15                                                                                                    | Datumsfeld für die Datumseingabe mit der Tastatur oder mit<br>Hilfe des Kalenders ("Bild↓"-Taste oder Kalenderfeld rechts<br>anklicken).                                                                                                    |
| Image: Weight of the system       Februar, 2003       Image: Weight of the system         Mo       Di       Mi       Do       Fr       Sa       So         Mo       Di       Mi       Do       Fr       Sa       So         3       4       5       6       7       8       9         10       11       12       13       14       15       16         17       18       19       20       21       22       23         24       25       26       27       28       Image: Method of the system         OK       Abbrechen       Image: Method of the system       Image: Method of the system       Image: Method of the system | Kalender mit dessen Hilfe ein Datum eingetragen werden<br>kann. In diesem Beispiel wurde der 10. Februar 2003 ange-<br>klickt und in das entsprechende Feld eingetragen. Mit den<br>Pfeiltasten kann der Monat und mit den Doppelpfeiltasten das<br>Jahr eingestellt werden. |
| PLZ 64-100                                                                                                    | Grüner Dreieckbutton Öffnet eine Auswahlliste, aus der An-<br>gaben ausgewählt und anschließend in das Eingabefeld ü-<br>bernommen werden können. Die Auswahlliste öffnet sich<br>auch wenn sie die "Bild I"–Taste drücken.                                                  |
| Neu Löschen Stk<br>Fruchtart / Arbeit Kg<br>Spargel Std                                                                                                    | Geöffnete Auswahlliste. (Im Beispiel werden als Abrech-<br>nungseinheiten Stück, Kilogramm und Stunden zur Auswahl<br>gestellt.)                                                                                                    |
| männlich                                                                                                    | Schwarzer Dreieckbutton Öffnet eine Auswahlliste, aus der<br>Angaben ausgewählt und anschließend in das Eingabefeld<br>übernommen werden können. Die Auswahlliste öffnet sich<br>auch wenn sie die "Bild1"–Taste drücken.                                                    |
| verheiratet<br>ledig<br>verheiratet<br>geschieden<br>verwitwet                                                                                                    | Geöffnete Auswahlliste. (Im Beispiel werden verschiedene Familienstände zur Auswahl gestellt.)                                                                                                    |
| <u> </u>                                                                                                    | Leitet zur nächsten Druckeinstellung weiter.                                                                                                    |
| Formular positionieren                                                                                                    | Ermöglicht die exakte Positionierung des Formulars, vor dem Druck.                                                                                                    |
| Alles wählen                                                                                                    | Wählt alle Personen aus der Personalliste aus (z.B. für den Druck).                                                                                                    |

| Mosys Verwaltung       | Handbuch FamData                                                                                                    |  |
|------------------------|----------------------------------------------------------------------------------------------------|--|
| Bedienelement          | Funktion                                                                                                    |  |
| Abwählen               | Macht die Auswahl aller Personen rückgängig.                                                                                     |  |
| Drucken                | Startet den Druckvorgang.                                                                                                    |  |
| Start Druck            | Startet den Druckvorgang.                                                                                                    |  |
| Aktualisieren          | Button im Statistikmodul. (Im Beispiel werden die Daten für die Darstellung in der Statistik aktualisiert.)                      |  |
| Daten empfangen bereit | Überträgt Daten nach dem Anklicken des Dreiecks. (Die Dreiecksspitze zeigt in die jeweilige Richtung der Datenüber-<br>tragung). |  |

# Editierzeilen, Eingabefelder

Mit Hilfe der Editierzeilen und Eingabefeldern können Sie alle Angaben, Daten und Werte eingeben. Das jeweilige Feld erreichen Sie in dem Sie es mit der linken Maustaste anklicken. Der Cursor springt

| Land   | PL Vationalität polnisch |               |
|--------|--------------------------|---------------|
| Straße | Broniskalow Nr. 20       |               |
| PLZ    | 21-413                   |               |
| Ort    | Serokomla                | $\overline{}$ |

dann in dieses Feld. Innerhalb dieses Feldes können Sie den Cursor mit den Pfeiltasten nach links und rechts bewegen. Wenn Sie die Tabulatortaste oder die Entertaste Ihrer Tastatur drücken, dann springt der Cursor in das nächste Eingabefeld und markiert

es. Im Beispiel ist der Cursor in das Eingabefeld "Straße" gesprungen und hat es blau markiert. Sie können jetzt den Straßennamen löschen oder ändern.

# Klicken, Anklicken und Doppelklicken

Mit den Begriffen Klicken oder Anklicken beschreiben wir die Nutzung der Bedienelemente mit Hilfe der Maustaste. Wenn Sie z.B. einen Namen aus einer Liste auswählen möchten, dann fahren Sie mit dem Cursor über den Namen und klicken ihn an, in dem Sie die linke Maustaste einmal kurz drücken. Nach dem gleichen Prinzip können Sie auch alle Buttons (Schaltflächen) drücken und bedienen. In manchen Fällen kann auch die rechte Maustaste erforderlich sein.

Mit dem Begriff Doppelklicken ist das zweimalige Drücken der Maustaste kurz hintereinander gemeint.

| Mosys Verwaltung | Handbuch | FarmData |
|------------------|----------|----------|
|                  | Notizen  |          |
|                  |          |          |
|                  |          |          |
|                  |          |          |
|                  |          |          |
|                  |          |          |
|                  |          |          |
|                  |          |          |
|                  |          |          |
|                  |          |          |
|                  |          |          |
|                  |          |          |
|                  |          |          |
|                  |          |          |
|                  |          |          |
|                  |          |          |
|                  |          |          |
|                  |          |          |
|                  |          |          |
|                  |          |          |
|                  |          |          |
|                  |          |          |

| Mosys Verwaltung | Handbuch | FarmData |
|------------------|----------|----------|
|                  | Notizen  |          |
|                  |          |          |
|                  |          |          |
|                  |          |          |
|                  |          |          |
|                  |          |          |
|                  |          |          |
|                  |          |          |
|                  |          |          |
|                  |          |          |
|                  |          |          |
|                  |          |          |
|                  |          |          |
|                  |          |          |
|                  |          |          |
|                  |          |          |
|                  |          |          |
|                  |          |          |
|                  |          |          |
|                  |          |          |
|                  |          |          |
|                  |          |          |

| Mosys Verwaltung | Handbuch | FarmData |
|------------------|----------|----------|
|                  | Notizen  |          |
|                  |          |          |
|                  |          |          |
|                  |          |          |
|                  |          |          |
|                  |          |          |
|                  |          |          |
|                  |          |          |
|                  |          |          |
|                  |          |          |
|                  |          |          |
|                  |          |          |
|                  |          |          |
|                  |          |          |
|                  |          |          |
|                  |          |          |
|                  |          |          |
|                  |          |          |
|                  |          |          |
|                  |          |          |
|                  |          |          |
|                  |          |          |

# Handbuch

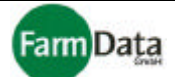

# Kapitel 1 Programmdaten

# 1.1 Grundeinstellungen

Wählen Sie: <u>"Hauptmenü / Programmdaten / Grundeinstellungen"</u>.

Folgende Grundeinstellungen können vorgenommen werden:

- Berechtigungen und Passwörter;
- Angaben zum Arbeitgeber;
- Landesdaten;
- Angaben zu Währung, Gewichte, Datenübernahme und Verkauf;
- Steuerdaten;
- Postleitzahlen und Orte.

# Berechtigungen und Passwörter

Wählen Sie: "Hauptmenü / Programmdaten / Grundeinstellungen / Berechtigungen"

#### □ Bild 1.1/1: Berechtigungen

Hier können Sie berechtigte Personen anlegen und löschen, sowie ihnen Zugriffs-Passwörter rechte und zuteilen. Der "Supervisor" ist generell angelegt, und kann nicht gelöscht werden. Sein Passwort lautet "Supervisor", welches nach der Installation geändert werden kann.

#### Passwort ändern

- Anleitung Schritt für <u>Schritt</u>
- 1. Berechtigte Person auswählen und anklicken;
- 2. Altes Passwort eingeben und mit "Enter" bestätigen;
- 3. Neues Passwort eingeben und mit "Enter" bestätigen;
- Neues Passwort wiederholt eingeben und mit "Enter" bestätigen;
- 5. "Sichern"-Button drücken;

# Neue berechtigte Person hinzufügen

#### Anleitung Schritt für Schritt

- 1. Eine berechtigte Person (die Zugriffsrechte verwalten darf) anklicken und das dazugehörige Passwort eingeben;
- 2. "Neu"-Button drücken;
- 3. Neuen Namen und neues Passwort (zwei mal) eingeben;
- 4. Zugriffsrechte durch Anklicken der Wahlfelder setzen;
- 5. "Sichern"-Button drücken;

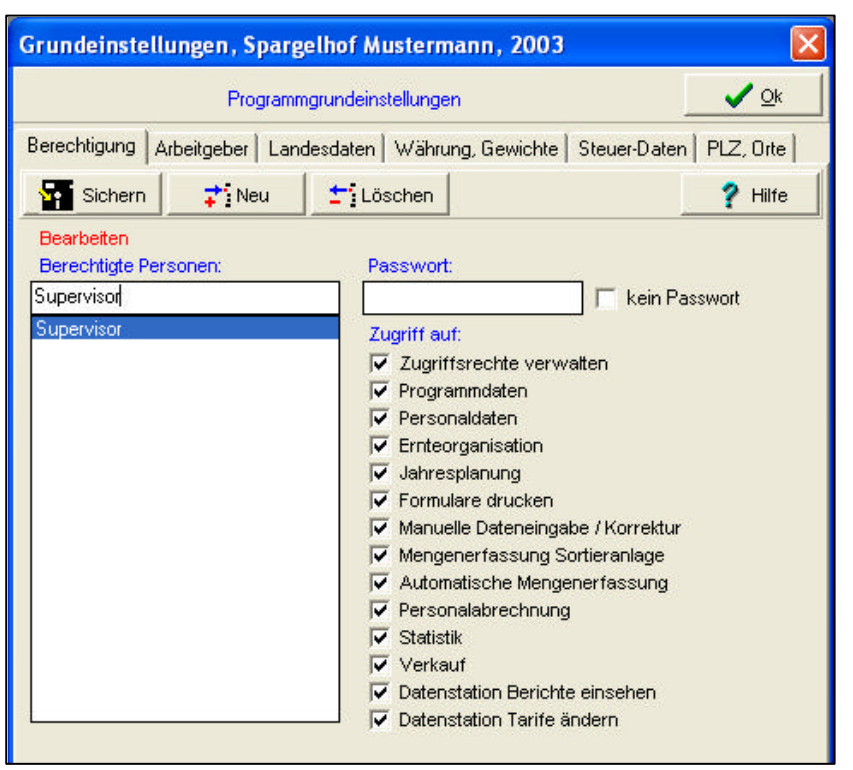

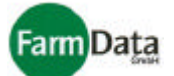

#### Berechtigte Person löschen (Bild 1.1/1 😭)

- Anleitung Schritt für Schritt
  - 1. Eine berechtigte Person (die Zugriffsrechte verwalten darf) anklicken und das dazugehörige Passwort eingeben;
  - 2. Die zu löschende Person anklicken;
  - 3. "Löschen"-Button drücken;
  - 4. "Sichern"-Button drücken;
  - 5. Gelöschte Person erscheint beim nächsten Menüaufruf nicht mehr in der Liste der berechtigten Personen;

#### Passwortabfrage abstellen (Bild 1.1/1 ♀)

- Anleitung Schritt für Schritt
  - 1. Eine berechtigte Person (die Zugriffsrechte verwalten darf) anklicken und das dazugehörige Passwort eingeben;
  - 2. Wahlfeld "kein Passwort" anklicken;
  - 3. "Sichern"-Button drücken;
  - 4. Beim nächsten Aufruf von "Mosys Verwaltung" wird kein Passwort abgefragt;

#### Passwortabfrage wieder aktivieren (Bild 1.1/1 ♀)

Anleitung Schritt für Schritt

- 1. Eine berechtigte Person (die Zugriffsrechte verwalten darf) anklicken und das dazugehörige Passwort eingeben;
- 2. Die Zeile "kein Passwort" anklicken;
- 3. "Löschen"-Button drücken;
- 4. "Sichern"-Button drücken;
- 5. Beim nächsten Aufruf von "Mosys Verwaltung" wird wieder ein Passwort abgefragt;

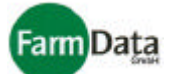

# Angaben zum Arbeitgeber

▷ Wählen Sie: "Hauptmenü / Programmdaten / Grundeinstellungen / Arbeitgeber"

#### □ Bild 1.1/2: Arbeitgeberdaten

Hier geben sie alle wichtigen Angaben zu Ihrem Betrieb ein. Mit der "Enter"- oder "Tab"- Taste oder den "Pfeil"-Tasten gelangen Sie schnell in das nächste Eingabefeld. Beachten Sie bitte, dass die hier eingetragenen Angaben je nach Anwendung dieses Programms auf den entsprechenden Ausdrucken erscheinen. Zur Sicherung während der Eingabe drücken Sie bitte den "Sichern"-Button.

| Grundeinstellungen, Spargelhof Mustermann, 2003 🛛 🛛 🔀 |                                                                        |  |
|-------------------------------------------------------|------------------------------------------------------------------------|--|
| Programmgrundeinstellungen                            |                                                                        |  |
| Berechtigung                                          | Arbeitgeber Landesdaten   Währung, Gewichte   Steuer-Daten   PLZ, Orte |  |
| Sicher                                                | P Hilfe                                                                |  |
| Branche                                               | Landwirtschaft                                                         |  |
| Verband                                               | Verband der Spargelanbauer in Niedersachsen                            |  |
| Firma                                                 | Spargelhof Mustermann                                                  |  |
| Betriebs-Nr.                                          | 1234567                                                                |  |
| Steuer-Nr.                                            | 56/777/111                                                             |  |
| Konto-Nr.                                             | 012345467                                                              |  |
| BLZ                                                   | 100200300                                                              |  |
| Geldinstitut                                          | KREISSPARKASSE MUSTERORT                                               |  |
| Standorte<br>Krankenkasse                             | AOK Musterstatdt                                                       |  |
| Knappschaft                                           | Bundesknappschaft                                                      |  |
| Anschrift<br>Arb.Geber                                | Mustermann Vorname Rainer                                              |  |
| Straße                                                | Landstraße 23                                                          |  |
| Plz                                                   | 22334 Ort Musterort                                                    |  |
| Land                                                  | D                                                                      |  |
| Gem, Schl.                                            | 098764                                                                 |  |
| Anpsrechp.                                            | Reiner Mustermann                                                      |  |
| Vorw. / Tel.                                          | 01234 234567                                                           |  |
| Vorw./Fax                                             | 01234 234568                                                           |  |
| Arbeitsort                                            | Gemeinde Musterort                                                     |  |
| Betrstätte                                            | C Ost C West                                                           |  |

# Landesdaten

Wählen Sie: <u>"Hauptmenü / Programmdaten / Grundeinstellungen / Landesdaten"</u>

#### □ Bild 1.1/3: Landesdaten eingeben

Hier werden die Landesdaten gepflegt, die bei der Erfassung der Personaldaten benötigt werden und im jeweiligen Eingabefeld als Auswahlliste zur Verfügung stehen. Die wichtigsten Länder aus Osteuropa sind bereits erfasst und müssen nicht weiter bearbeitet werden. Sie können

|                                         | Prog                        | rammgrundeins | tellungen         |         | C           | <b>√</b> <u>o</u> k |
|-----------------------------------------|-----------------------------|---------------|-------------------|---------|-------------|---------------------|
| Berechtigung                            | Arbeitgeber                 | Landesdaten   | Währung, Gewichte | Steuer- | Daten       | PLZ, Orte           |
| Sicher                                  | <mark>≓</mark> } <u>N</u> e | eu 🕴 🛨 🖸 Lös  | schen             |         |             | ? <u>H</u> ilfe     |
| 2 C C C C C C C C C C C C C C C C C C C |                             | Mating        | - Site Ste        | 1.KZ    | Schlije     | ool                 |
| Nr Land                                 |                             | Nation        | idiilal           |         | - O CITICIO | 301                 |

Landesdaten mit dem "Neu"-Button neu anlegen oder mit dem "Löschen"-Button löschen. In der Nummernspalte können Sie Platzierungsnummern vergeben, in der Reihenfolge in der die Landesdaten angezeigt werden sollen. Die LKZ (Landeskennzahl) ist für das Ausfüllen der Einstellungszusage notwendig. Der Schlüssel (Landessschlüssel) wird für die Meldung zur Sozialversicherung benötigt. Die Liste der Landesdaten öffnet sich auch, wenn Sie bei der Bearbeitung der Personaldaten im Eingabefeld "Land" die "Bild] "-Taste oder den Dreieckbutton daneben drücken.

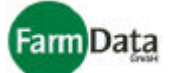

## Angaben zu Währung, Gewichte, Datenübernahme und Verkauf

▷ Wählen Sie: <u>"Hauptmenü / Programmdaten / Grundeinstellungen / Währung, Gewichte"</u>

#### □ Bild 1.1/4: Währung, Gewichte

#### Ernteorganisation

Hier können Sie das Ändern der Erntorganisation und der Tarife erlauben, und festlegen, ob und welche Prämienberechnung erfolgen soll.

#### Arbeitszeit

Hier geben Sie die gesetzlich bzw. tariflich vorgegebenen Werte ein. Diese Angaben dienen dem Programm nur zur Überwachung der Erntehelferdaten.

#### Tagessatz für BKV

Wert für den Tagessatz der Krankenversicherung. Er wird bei der Abrechnung mit dem Versicherungsträger verwendet.

#### Tätigkeitsschlüssel

Wird für die Meldung zur SV benötigt.

| Grundeinstellungen, Spargelh                                                                                                    | of Muster                             | mann, 2003 🛛 🛛 🔀                                                                                                    |
|----------------------------------------------------------------------------------------------------|---------------------------------------|----------------------------------------------------------------------------------------------------|
| Programmgru                                                                                                    | ndeinstellung                         | ien 🔽 🔍 🔍                                                                                                    |
| Berechtigung Arbeitgeber Landesc                                                                                                    | rung, Gewichte Steuer-Daten PLZ, Orte |                                                                                                    |
| Sichern                                                                                                    |                                       | ? Hilfe                                                                                                    |
| Ernteorganisation<br>Ernteorganisation sperren<br>Tarife prozentual ändern<br>Tariffaktoren für Anlagen verwenden<br>Stundenbasierte Abrechnung<br>Direktprämie<br>Arbeitszeit             | <u>र</u><br>र<br>र                    | MwSt       Mehrwertsteuersatz 1 [%]     16       Mehrwertsteuersatz 2 [%]     9       Mehrwertsteuersatz 3 [%]     7       Mehrwertsteuersatz 4 [%]     9 |
| max. Anzahl Arbeitstage / Kal Jahr<br>tägliche Mindestarbeitszeit [h]<br>tägliche Max-Arbeitszeit [h]                                                                                      | 50<br>6<br>12                         | 1. Mahn. nach14TagenGebühren2. Mahn. nach30Tagen1,53. Mahn. nach45Tagen3                                                                                  |
| Mindestlohn / h<br>Höchstlohn / h<br>Leistungssatz / %                                                                                                    | 5,00<br>12,00<br>20                   | GebindeBez. Preise im Lieferschein drucken Ffand - MwSt                                                                                                   |
| Tagessatz für Krankenversicherung<br>Tätigkeitsschlüssel (SV-Meldung)                                                                                                    | 0,70                                  | C Bruttopreis                                                                                                    |
| Handy Einstellungen<br>Zugangs-Nr. (max 8 Stellen)<br>Stiegengew. Sortieranlage [kg]<br>max Bruttogew. pro Korb [kg]<br>Zeit zwischen 2 Buchungen [min]<br>automatische Abschaltzeit [sec] |                                       | Währungen       Hauptwährung     €       Nebenwährung     □       Umrechnungsfaktor     □       umrechnen?     □                                          |
| ser. Datensnachluss<br>COM 1 C COM 3<br>C COM 2 C COM 4                                                                                                    |                                       |                                                                                                    |

#### Handyeinstellungen

Zugangsnummer: frei wählbare Zugangsnummer für das Handy, zum Schutz vor unbefugtem Zugriff. *Stiegengewicht Sortieranlage [kg]:* Diese Einstellung wird nur benötigt, wenn Ihre Waage keine Tara-Funktion besitzt, das Stiegengewicht jedoch automatisch abgezogen werden soll. Diese Funktion ist nur wirksam im Modus "Nettoerfassung Anlage" im Handy und in der "Mosys Station".

Alle weiteren Handyeinstellungen benötigen Sie beim Einsatz eines Datenhandys zur Erntemengenerfassung:

*Max. Bruttogewicht pro Korb [kg]:* Legt ein Gewicht fest, welches maximal pro Wiegung möglich ist. Es verhindert das Erfassen von unrealistischen Gewichten.

Zeit zwischen 2 Buchungen [min]: Legt die Zeit fest, die zwischen zwei Erfassungen ein und desselben Erntehelfers vergehen muss. Es verhindert bzw. beschränkt eine versehentliche Mehrfacherfassung. Wird diese Zeit unterschritten, gibt das Handy eine Warnung und verweigert die Erfassung. Ist die Einstellung auf 0 Minuten eingestellt, dann ist eine Mehrfacherfassung ohne Zeitlimit möglich. Automatische Abschaltzeit [sec]: Legt fest, nach wie vielen Sekunden sich das Handy automatisch

abschaltet, wenn es im Akku-Betrieb arbeitet und momentan keine Eingaben vorgenommen werden.

#### Mehrwertsteuer, Mahnungen, Gebindebezeichnung, Pfand-MwSt und Verkaufspreis

Diese Angaben sind notwendig, wenn Sie das Verkaufsmodul verwenden, und sind beliebig einstellbar.

| Mosys | Verwa | ltung |
|-------|-------|-------|
|-------|-------|-------|

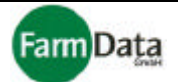

#### Währungen

Als Hauptwährung ist der Euro eingestellt. Die anderen Felder benötigen Sie nur bei Nutzung einer zweiten Währung in der ausführlichen Gesamtlohnabrechnung Abrechnungen und Verkaufsrechnung.

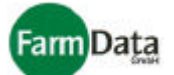

#### Steuerdaten

> Wählen Sie: <u>"Hauptmenü / Programmdaten / Grundeinstellungen / Steuer-Daten"</u>

#### □ Bild 1.1/5: Steuerdaten

In diesem Eingabemenü werden Programmdaten für die steuerrechtliche Auswertung eingetragen. Sie werden verwendet für den "Antrag auf Erteilung einer Bescheinigung für beschränkt einkommens-steuerpflichtige Arbeitnehmer" und für die Erstellung einer Finanzamtsammelliste. Die Werte richten sich nach den jeweils geltenden Bestimmungen und örtlichen Begebenheiten. Wenn Sie bei "Unterkunftsberechnung" "pauschal" auswählen, dann werden für alle Erntehelfer die hier eingestellten Unterkunftskosten pro Tag berechnet. Bei "tatsächlicher Unterkunftsberechnuna" werden die individuellen Unterkunftskosten (Personaldaten) verwendet. Im unteren Bereich wählen Sie den Zeitraum aus, der für die Beantragung der beschränkten Einkommenssteuer maßgebend sein soll. Bitte beachten Sie, dass für die steuerrechtliche Auswertung wietere individuelle Angaben in den Personaldaten notwendig sind.

| Grundeinstellungen, Sparg                                   | elhof Mu | sterman           | n, 2003      |                       |                         |  |  |  |
|-------------------------------------------------------------|----------|-------------------|--------------|-----------------------|-------------------------|--|--|--|
| Programmgrundeinstellungen                                  |          |                   |              |                       |                         |  |  |  |
| Berechtigung   Arbeitgeber   Land                           | lesdaten | Währung, (        | Gewichte     | Steuer-Da             | aten PLZ, Orte          |  |  |  |
| Sichern                                                     |          |                   |              |                       | ? <u>H</u> ilfe         |  |  |  |
| Kosten Unterkunft                                           | 5,00     | ]€/Tag            | Unter<br>© p | kunftsbere<br>auschal | chnung<br>C tatsächlich |  |  |  |
| Verpflegungsmehraufwand                                     | 24,00    | €/Tag             |              |                       |                         |  |  |  |
| Kilometergeld Hin -und Rückfahrt                            | 0,30     | €/Km              |              |                       |                         |  |  |  |
| zusätzliche Heimfahrt                                       | 0,40     | ]€/Km             |              |                       |                         |  |  |  |
| Pauschal Kilometergeld                                      | 130,00   | ]€                |              |                       |                         |  |  |  |
| jährlicher AN-Freibetrag                                    | 1044,00  | ]€/Jahr           |              |                       |                         |  |  |  |
| täglicher Freibetrag                                        |          | €/Tag laut Lohnst |              |                       | tabelle                 |  |  |  |
| Telefonkostenpauschale                                      | 10       | ]€/Woch           | e            |                       |                         |  |  |  |
| Arbeitskleidungspauschale                                   | 5        | ]€/Monat          |              |                       |                         |  |  |  |
| In den Steuer-Formularen zu benu<br>Beschäftigungszeitraum: | tzender  | 1                 |              |                       |                         |  |  |  |
| C AOK-Zeitraum 1                                            |          |                   |              |                       |                         |  |  |  |
| C AOK-Zeitraum 2                                            |          |                   |              |                       |                         |  |  |  |
| C Beschäftigungszeitraum 1                                  |          |                   |              |                       |                         |  |  |  |
| C Beschäftigungszeitraum 2                                  |          |                   |              |                       |                         |  |  |  |
| Einladungszeitraum 1                                        |          |                   |              |                       |                         |  |  |  |
| C Einladungszeitraum 2                                      |          |                   |              |                       |                         |  |  |  |

# Postleitzahlen und Orte

▷ Wählen Sie: <u>"Hauptmenü / Programmdaten / Grundeinstellungen / PLZ. Orte"</u>

#### □ Bild 1.1/6: Postleitzahlen, Orte

Die Liste "PLZ,Orte" wird beim Anlegen neuer Mitarbeiter automatisch erstellt. Hier werden alle Orte und Postleitzahlen bei gespeichert, die der Erfassung der Personaldaten verwendet werden bzw. dem Programm unbekannt sind. Sie können Orte mit dem "Neu"-Button neu anlegen oder mit dem "Löschen"-Button löschen. Die Liste der Postleitzahlen und Orte

| Grundeinstellungen, Spargelhof Mustermann, 2003                               |        |   |                 |  |  |  |  |  |  |
|-------------------------------------------------------------------------------|--------|---|-----------------|--|--|--|--|--|--|
| Programmgrundeinstellungen                                                    |        |   |                 |  |  |  |  |  |  |
| Berechtigung Arbeitgeber Landesdaten Währung, Gewichte Steuer-Daten PLZ, Orte |        |   |                 |  |  |  |  |  |  |
| Sichem 📬 Neu 🛨 Löschen                                                        |        |   | ? <u>H</u> ilfe |  |  |  |  |  |  |
| Ort                                                                           | PLZ    |   |                 |  |  |  |  |  |  |
| Adamow                                                                        | 21-412 | ~ |                 |  |  |  |  |  |  |
| Bedlno k. Radzynia Podlaskiego                                                | 21-320 |   |                 |  |  |  |  |  |  |
| Borki                                                                         | 21-145 |   |                 |  |  |  |  |  |  |
| Borki                                                                         | 21-245 |   |                 |  |  |  |  |  |  |
| Borki Wola Osowinska                                                          | 21-345 |   |                 |  |  |  |  |  |  |
| Process                                                                       | 22.174 | - |                 |  |  |  |  |  |  |

öffnet sich auch wenn Sie bei der Bearbeitung der Personaldaten im Eingabefeld "PLZ" oder "Ort" die "Bild↓"-Taste oder den Dreieckbutton daneben drücken.

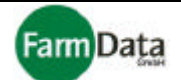

# 1.2 Datensicherung Setup

#### Wählen Sie: "Hauptmenü / Programmdaten / Datensicherung Setup"

Die Datensicherung (Backup) ist ein sehr wichtiger Aspekt zur sicheren Aufbewahrung Ihrer Daten. Die Grundeinstellungen werden mit der Installation bereits vorgenommen und brauchen zunächst nicht geändert werden. Alle Einstellungen (Setup) hierzu sollten sorgfältig vorgenommen und konsequent durchgeführt werden. Um Einstellungen zu ändern klicken Sie das entsprechende Eingabefeld an. Die Eingaben in den Textfeldern lassen sich wie in einer normalen Textverarbeitung vornehmen. Nachfolgend werden die einzelnen Eingabefelder erläutert und Einstellungsvorschläge gegeben.

#### □ Bild 1.2/1: Datensicherung Setup

| Einstellungen für Backup                                                                                                    |                                                                                                    |  |  |  |  |  |
|----------------------------------------------------------------------------------------------------|----------------------------------------------------------------------------------------------------|--|--|--|--|--|
| FarmData                                                                                                    | 🕐 Hilfe 🗸 Schließen                                                                                                    |  |  |  |  |  |
| Titel der Datensicherung<br>Mosys         Zielverzeichnis.Dateiname der Sicherung         C: WOSBackup/WBackup.FMB         zu sichernde Verzeichnisse und Datein         T: wählen         F: \Programme\farmdata\Wosys \Verwaltung 6712\Daten\** ) | Methoden Datensicherung         C manuell Datensicherung         Datensicherung nach Beendigung von "MOSYS"         Einstellungen für Datensicherung nach "MOSYS"         C tägliche Datensicherung         Datensicherung jeden         Datensicherung an folgenden Tagen         Mo       Di         Mo       Di         Mo       Di         More       Tagen         Kompressionstufe der Datensicherung         Standard         Maximale         Keine |  |  |  |  |  |

#### Titel der Datensicherung

Als Titel ist "Mosys" eingetragen. Er ist beliebig änderbar, sollte aber für ein schnelles Auffinden unverändert bleiben.

#### Zielverzeichnis / Dateinahme der Sicherung

Legt fest, auf welchem Laufwerk, in welches Verzeichnis, und mit welchem Dateinamen die Datensicherung durchgeführt wird. Im oberen Beispiel wird die Datensicherung auf dem Laufwerk "C" (Festplatte) im Verzeichnis "MOSBackup" und mit dem Dateinahmen "MBackup.FMB" vorgenommen. Diese Einstellung ist für eine tägliche Datensicherung ratsam und braucht nur dann verändert werden, wenn Sie die Daten auf einen anderen Datenträger (z.B. zweite Festplatte oder CD) speichern möchten. Entsprechend der Datensicherungstiefe werden mehrere Sicherungsdateien angelegt und Nummeriert. Z.B. bei einer Datensicherungstiefe von 3 werden "MBackup1.FMB" bis "MBackup3.FMB" angelegt (Großvater-Vater-Sohn-Prinzip) und ab der vierten Datensicherung wieder überschrieben.

#### □ Bild 1.2/2: Zielverzeichnis

Im rechten Beispiel wurde das "C" für die Festplatte gelöscht und das

| Zielverzeichnis/Dateiname der Sicherung |          |
|-----------------------------------------|----------|
| E:WOSBACKUPWBackup5.FMB                 | <u>B</u> |

Laufwerk "E" für die Datensicherung eingetragen. Das Laufwerk "E" ist in diesem Fall ein CD-RW-Laufwerk, also ein Laufwerk welches die Daten auf eine CD schreibt (möglich mit Windows XP). Möglich wäre auch z.B. ein zweites Festplattenlaufwerk auszuwählen. Welchen Buchstaben die Festplatten und Laufwerke auf Ihrem Rechner haben, entnehmen Sie bitte Ihren Systeminformationen.

Ein neues Zielverzeichnis lässt sich auch bequem mit der Funktion "Durchsuchen" eintragen. Hierzu klicken Sie auf den Button (rechts am Eingabefeld). Sie haben jetzt die Möglichkeit, ein beliebiges Verzeichnis für die Datensicherung auszuwählen.

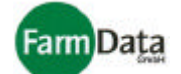

#### Zu sichernde Verzeichnisse und Dateien

#### □ Bild 1.2/3: Sicherungsquelle

Hier wird eingetragen welche Daten gesichert werden sollen und wo sie sich befinden. <u>Diesen Eintrag</u> sollten nur geübte Anwender ändern! Der "wählen"-Button er-

| zu sichernde V | erzeichnisse und Datein                               |
|----------------|-------------------------------------------------------|
| 📬 wählen       | F:\Programme\farmdata\Mosys Verwaltung 6712\Daten\*.* |
| 🛨 i entfernen  |                                                       |

möglicht Ihnen das Durchsuchen und Auswählen der zu sichernden Daten. Der "entfernen"-Button löscht den Eintrag. In diesem Beispiel (...\Daten\\*.\* /s) werden alle Dateien und Unterverzeichnisse aus dem Verzeichnis "Daten" gesichert.

#### Methoden Datensicherung (Bild 1.2/1 ♀)

Die Einstellung ist standardgemäß auf "Datensicherung nach Beendigung von Mosys" gesetzt, und sollte nicht geändert werden. Mit dieser Einstellung werden Sie beim Beenden des Programms immer daran erinnert und gefragt ob eine Datensicherung durchgeführt werden soll. Wenn die Einstellung "manuelle Datensicherung" vorgenommen wird, dann müssen Sie die Datensicherung selber starten, in dem Sie folgendes Programm starten: "Start / Programme / MOSYS Verwaltung / MBakup".

#### Einstellung für Datensicherung (Bild 1.2/1 😭)

Die Einstellung ist standardgemäß auf "tägliche Datensicherung" gesetzt, und sollte nicht geändert werden.

#### Kompressionsstufe der Datensicherung (Bild 1.2/1 ♀)

Die Einstellung ist standardgemäß auf "Maximale" gesetzt, und sollte nicht geändert werden.

#### Datensicherung durchführen

Die Datensicherung wird je nach Einstellung automatisch nach Beendigung des Programms oder manuell gestartet. Beim Start der Datensicherung eröffnet sich ein Fenster mit allen wesentlichen Angaben. Mit dem Button "Datensicherung starten" wird die Datensicherung begonnen und mit dem Button "Schließen" beendet.

#### □ Bild 1.2/4: Datensicherung starten

| Datensic her ung'      |                                                          |   |       |             |  |  |  |
|------------------------|----------------------------------------------------------|---|-------|-------------|--|--|--|
| FarmData               | Datensicherung starten M. den 19.02.03                   | ? | Hilfe | 🖌 Schließen |  |  |  |
| Titel:                 | Mosys Mittwoch, den 19.02.2003 14:12                     | 1 |       |             |  |  |  |
| Sicherungs-Methode:    | s-Methode: täglich , Maximale - Kompression ,6. Datei    |   |       |             |  |  |  |
| Sicherungs-Ziel:       | E:WOSBACKUPWBackup56.FMB                                 |   |       |             |  |  |  |
| zu sichernde Dateien:  | F:\Programme\farmdata\Mosys Verwaltung 6712\Daten\*.* /s |   |       |             |  |  |  |
|                        |                                                          |   |       |             |  |  |  |
|                        |                                                          |   |       |             |  |  |  |
|                        |                                                          |   |       |             |  |  |  |
| Cisharungafartashritti |                                                          |   |       |             |  |  |  |
| sicherungsförtschritt: | 1                                                        |   |       |             |  |  |  |

Sollte eine **Datenrücksicherung** notwendig sein, dann nehmen Sie bitte Kontakt zu uns auf, damit wir Ihnen helfen können

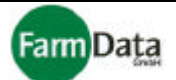

# 1.3 Formulare bearbeiten

Mit dem Formularassistenten lässt sich das Layout der Formulare entsprechend Ihren Anforderungen anpassen. Die Standardformulare sind mit der Installation bereits optimal dargestellt und nur begrenzt änderbar. Die eigenen Formular können Sie selber komplett erstellen, umgestalten, umbenennen oder löschen. Hierzu ist der ganze Funktionsumfang des Formularassistenten inklusive der Hilfestellung verfügbar.

Wählen Sie: "Hauptmenü / Programmdaten / Formulare bearbeiten"

#### □ Bild 1.3/1: Formularauswahl Standardformulare

Auswahl der Formulare, die verwendet werden Ö sollen, mit Doppelklick kann der Inhalt auf "Ja" as oder "Nein" gesetzt werden

Öffnet den Formularassistenten

Liste der Formulare mit Nummerierung, Bezeichnung und Dateinamen, mit Doppelklick auf "Bezeichnung" kann nach Nummer oder Bezeichnung sortiert werden;

| Term Data Nosys<br>Verwaltung                            |                                                                                                    |                                                                                                    |                                                                                                    |  |  |  |  |  |
|----------------------------------------------------------|----------------------------------------------------------------------------------------------------|----------------------------------------------------------------------------------------------------|----------------------------------------------------------------------------------------------------|--|--|--|--|--|
| Standardformulare bearbeiten Eigene Formulare bearbeiten |                                                                                                    |                                                                                                    |                                                                                                    |  |  |  |  |  |
| Datei                                                    | verwei                                                                                                    | nden                                                                                                    |                                                                                                    |  |  |  |  |  |
| EPLST.LST                                                | Ja                                                                                                    |                                                                                                    |                                                                                                    |  |  |  |  |  |
| EPLST.LST                                                | Ja                                                                                                    |                                                                                                    | 16                                                                                                    |  |  |  |  |  |
| NAMLIST.LST                                              | Ja                                                                                                    |                                                                                                    |                                                                                                    |  |  |  |  |  |
| EPKOM.CRD                                                | Ja                                                                                                    |                                                                                                    | ÷<br>4                                                                                                    |  |  |  |  |  |
| EPEZ2.CRD                                                | Ja                                                                                                    |                                                                                                    | 8                                                                                                    |  |  |  |  |  |
| EPAAL.CRD Ja<br>EPBKV.LST Ja                             |                                                                                                    |                                                                                                    |                                                                                                    |  |  |  |  |  |
|                                                          |                                                                                                    |                                                                                                    |                                                                                                    |  |  |  |  |  |
| AUSW.LBL Ja                                              |                                                                                                    |                                                                                                    |                                                                                                    |  |  |  |  |  |
| MALIST.LBL                                               | Ja                                                                                                    |                                                                                                    |                                                                                                    |  |  |  |  |  |
| RECHN.LST Ja                                             |                                                                                                    |                                                                                                    | A Local Distribute alling                                                                                                    |  |  |  |  |  |
| TAGRAP.LST Ja                                            |                                                                                                    |                                                                                                    |                                                                                                    |  |  |  |  |  |
| VERKAUF.LST                                              | Ja                                                                                                    |                                                                                                    |                                                                                                    |  |  |  |  |  |
| VERZAHL.CRD                                              | Ja                                                                                                    |                                                                                                    |                                                                                                    |  |  |  |  |  |
| LSCHEIN.LST                                              | Ja                                                                                                    |                                                                                                    |                                                                                                    |  |  |  |  |  |
| PACKZ.LST                                                | Ja                                                                                                    |                                                                                                    |                                                                                                    |  |  |  |  |  |
| mahnsc.crd                                               | Ja                                                                                                    |                                                                                                    |                                                                                                    |  |  |  |  |  |
| ADRLIST.LBL                                              | Ja                                                                                                    |                                                                                                    |                                                                                                    |  |  |  |  |  |
| STDLIST.LST                                              | Ja                                                                                                    |                                                                                                    |                                                                                                    |  |  |  |  |  |
| STDLIST.LST                                              | Ja                                                                                                    |                                                                                                    |                                                                                                    |  |  |  |  |  |
| ABSLIST.LST                                              | Ja                                                                                                    | ~                                                                                                    |                                                                                                    |  |  |  |  |  |
|                                                          | Datei<br>Datei<br>EPLST.LST<br>EPLST.LST<br>EPLST.LST<br>EPLST.LST<br>EPLST.LST<br>EPLST.LST<br>EPLST.LST<br>EPLST.LST<br>EPEZ2.CRD<br>EPAAL.CRD<br>EPBKV.LST<br>AUSWLBL<br>RECHNLST<br>TAGRAP.LST<br>VERKAUF.LST<br>VERKAUF.LST<br>VERKAUF.LST<br>ISCHEIN.LST<br>Mahnsc.crd<br>ADRLIST.LBL<br>STDLIST.LST<br>STDLIST.LST | Image: Date       Verweit         EPLST.LST       Ja         EPLST.LST       Ja         EPLST.LST       Ja         EPLST.LST       Ja         EPLST.LST       Ja         EPLST.LST       Ja         EPLST.LST       Ja         EPLST.LST       Ja         EPLST.LST       Ja         EPLST.LST       Ja         EPLST.LST       Ja         EPLST.LST       Ja         EPLST.LST       Ja         EPEZ.CRD       Ja         EPEX.LST       Ja         MALIST.LBL       Ja         RECHNLST       Ja         VERKAUF.LST       Ja         VERZAHL.CRD       Ja         VERZAHL.CRD       Ja         PACKZ.LST       Ja         mahnsc.crd       Ja         STDLIST.LST       Ja         STDLIST.LST       Ja         ABSLIST.LST       Ja | Datei       verwenden         EPLST.LST       Ja         EPLST.LST       Ja         EPLST.LST       Ja         EPLST.LST       Ja         EPLST.LST       Ja         EPLST.LST       Ja         EPLST.LST       Ja         EPLST.LST       Ja         EPLST.LST       Ja         EPLST.LST       Ja         EPLST.LST       Ja         EPLST.LST       Ja         EPLST.LST       Ja         EPEZ.CRD       Ja         EPBKV.LST       Ja         MALIST.LBL       Ja         RECHNLST       Ja         VERXAUF.LST       Ja         VERZAHL.CRD       Ja         PACKZ.LST       Ja         PACKZ.LST       Ja         Rahnsc.crd       Ja         STDLIST.LST       Ja         STDLIST.LST       Ja |  |  |  |  |  |

Vorschau des ausgewählten Formulars

#### Anleitung Schritt für Schritt

- 1. Beim Start des Formularassistenten öffnet sich eine Liste der verfügbaren Formulare, Listen, Tabellen und Schreiben;
- Wählen Sie das Formular, welches verändert werden soll, mit einem Doppelklick oder einem Klick auf das Formular und den Button "Formular bearbeiten" aus; Das Formular wird mit Hilfe des Formularassistenten geöffnet.

Im folgenden Beispiel soll im Antrag auf Arbeitsgenehmigung die Stammnummer auf die rechte Seite des Antrages verschoben werden. 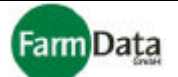

#### □ Bild 1.3/2: Formularassistent

Bereich in dem alle **Datenelemente** eines Formulars angezeigt und verschoben werden können

| Button <b>speichert</b> das<br>Formular                                                                                                    | Eben                                                                                                    | Pr<br>(Vo                                  | eviewfenster<br><b>orschau</b> ) |
|----------------------------------------------------------------------------------------------------|----------------------------------------------------------------------------------------------------|--------------------------------------------|----------------------------------|
| 握 EPAAL - F:\Programme\farmdata\Mo                                                                                                    | sys Verwaltung 6712\Daten\Formulare\EPAAL.CR                                                                                                    | ab .                                       |                                  |
| <u>D</u> atei <u>B</u> earbeiten <u>O</u> bjekte <u>Z</u> oom                                                                                                    |                                                                                                    |                                            |                                  |
| 🔛 🗠 <b>? k?</b> 💵                                                                                                    |                                                                                                    |                                            |                                  |
| 0         0           10-         [mm****]           20-         0           30-         [mm****]           30-         [mm****]           50-         NAME           60-         VORNAME           70-         PARDGEDER           80-         PAGPLZ+: "+AGORT           100-         [SED PATUM]           110-         [Sed PATUM]           120-         [Sed PATUM]           130-         [Sed PATUM]           140-         [Sed PATUM] | 100     200       Ebe       Indicatorial Edicatorial Edicatorice Edicatorial Edicatorice Edicatorial Edicatorial Edicatorial Edi | nen<br>Basis<br>Erste Seite<br>Folgeseiten | , 300                            |
| 150-<br>160-<br>170-<br>170-                                                                                                    |                                                                                                    |                                            |                                  |

- 3. Bei einem mehrseitigen Dokument (in diesem Beispiel nicht notwendig) müssen Sie im Ebenen-Fenster die jeweilige Seite zur Bearbeitung auswählen.
- 4. Das Feld "Stamm-Nr." anklicken, es wird farblich markiert;
- 5. Mit dem Cursor über die Mitte des markierten Feldes gehen bis der Cursor ein Navigationskreuz anzeigt;
- 6. Jetzt die linke Maustaste drücken, festhalten und das Feld auf die rechte Seite verschieben, Maustaste loslassen;
- 7. Das Feld "Stamm-Nr." ist nun auf der rechten Seite des Formulars;
- 8. Mit einem Klick auf das Previewfenster können Sie sich eine Vorschau anzeigen lassen, ein weiterer Klick schließt das Previewfenster wieder;
- 9. Dokument speichern und Formularassistenten schließen;
- 10. Nach diesem Beispiel lassen sich alle Standardformulare bearbeiten;

Für die Gestaltung der eigenen Formular stehen Ihnen alle Funktionen des Formularassistenten sowie alle wichtigen Daten und Variablen des Programms "Mosys Verwaltung" zur Verfügung. Mit den Musterformularen können Sie die Handhabung üben. Bitte nutzen Sie auch die umfangreichen Hilfeinformationen des Formularassistenten.

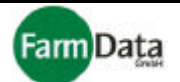

# Kapitel 2 Personaldaten

In diesem Kapitel wird die Erfassung der Personalstammdaten beschrieben. Alle Angaben müssen korrekt vorgenommen werden, da mit ihnen die Formulare, Listen usw. ausgefüllt sowie die SV-Pflicht und der Status jedes einzelnen Erntehelfers überwacht werden.

# 2.1 Aufbau der Personaldatenerfassung

▷ Wählen Sie: <u>"Hauptmenü / Personaldaten"</u>.

### □ Bild 2.1/1: Personaldaten

Buttonleiste mit den wichtigsten Funktions-Buttons; Die Funktion der Buttons ist im Abschnitt "Bedienelemente" übersichtlich erläutert

|                  | Auf d<br>Konti              | er <b>linken Seite</b> befindet sich die <b>Personalliste;</b> Hier sind alle erfassten Personen sowie ollvermerke in Listenform dargestellt |                                     |                |                      |                         |           |             |                |                                                                                                    |
|------------------|-----------------------------|----------------------------------------------------------------------------------------------------|-------------------------------------|----------------|----------------------|-------------------------|-----------|-------------|----------------|----------------------------------------------------------------------------------------------------|
|                  |                             | <b>Signalbu</b> t<br>Erntehelfe                                                                                                    | t <b>ton</b> zeigt a<br>er Nr.1 SV- | ın, o<br>pflio | das<br>chti          | s c<br>ig i             | ler<br>st | A<br>L<br>Z | uf<br>In<br>ur | f der <b>rechten Seite</b> befinden sich <b>Eingabefelder</b><br>iterteilt in drei Kategorien sowie die Funktionen<br>m <b>Drucken</b> und für die <b>Statusüberwachung</b><br><b>Reiter</b> für die einzelnen Kategorien |
| Perso            | naldaten ,                  | Spargelhof Mu                                                                                                    | stermann, 2                         | 003            |                      |                         |           |             |                |                                                                                                    |
| B.               | Alles Dr. S                 | uchen <mark>77</mark> <u>N</u> eu                                                                                                    | Löschen                             | Ŧ              | Sich                 | eŗn                     | ×         | ₿           | ild            | I Export Import Marcine Plife 🗸 Qk                                                                                                    |
| Schnel<br>St-Nr. | Isuche<br>Name<br>Atonitsch | Vorna                                                                                                    | me<br>]sv                           | s'<br>b        | v-Pfli<br>eachi<br>M | cht<br>ten              | P         |             |                | Personaldaten Zeiträume Einstellungsdaten Drucken Status<br>Land PL ▼ Nationalität polnisch                                                                                                    |
| 1                | Atonitsch                   | Andrzej                                                                                                    | <b>V</b>                            | 1              | Г                    | 1                       | Г         | ^           |                | PI 7 21-345                                                                                                    |
| 2                | Cezaritsz                   | Czeslav                                                                                                    | /                                   | 1              |                      | ~                       | Г         | _           |                |                                                                                                    |
| 3                | Bartyszeck                  | Berna                                                                                                    | <b></b>                             | ~              | Г                    | •                       | Г         |             |                | Geb Dat 28.02.1968 5                                                                                                    |
| 4                | Egrasch                     | Edmon                                                                                                    | Г                                   | ~              | Г                    | ~                       | Г         |             |                | Geb Ort LESZDO                                                                                                    |
| 5                | Frenkowski                  | Fabian                                                                                                    | Г                                   | ~              | Γ                    | ~                       | Г         |             |                | Geb Name Atopitsch                                                                                                    |
| 6                | Denzskowic:                 | z Dariusz                                                                                                    | Г                                   | •              | Г                    | •                       | Г         |             |                |                                                                                                    |
| 7                | Gomala                      | Gzegorz                                                                                                    | - E                                 | ~              | Г                    | ☑                       | Г         |             |                | Lohnzuschlag: [ME] %                                                                                                    |
| 8                | Husztakow                   | Henryk                                                                                                    | Г                                   | •              | Г                    | $\overline{\mathbf{v}}$ | Γ         |             | T              |                                                                                                    |
| 13               | Bark                        | Grezego                                                                                                    | ırz 🗌                               | ~              | Г                    | ~                       | Г         |             |                | Geschlecht männlich 💌 SV-Nr. 123456                                                                                                    |
| 14               | Kuchrski                    | Henryk                                                                                                    | Г                                   |                | Γ                    |                         | •         |             |                | Familien-                                                                                                    |
| 15               | Zumolka                     | Zdzislav                                                                                                    | v 🗌                                 | Γ              | Г                    | Г                       |           |             | -              | stand                                                                                                    |
| 16               | Mornalczyk                  | Renata                                                                                                    | Γ                                   | Г              | Г                    | Г                       | •         |             |                | Heimfart km (einf. Entfernung)                                                                                                    |
| 17               | Watenczyk                   | Mieczys                                                                                                    | law 🔽                               |                | Г                    |                         |           |             |                | zusätzliche Anzahl KFZ-Kenz.                                                                                                    |
| 18               | Sterna                      | Jozef                                                                                                    |                                     | •              | Г                    | ~                       | Γ         |             |                |                                                                                                    |
| 19               | Bazurek                     | Edward                                                                                                    | Г                                   | •              | Г                    | ☑                       |           |             |                | Ansprechpartn.                                                                                                    |
| 20               | Bazurek                     | Krzyszt                                                                                                    | of 🗌                                | Γ              | Г                    | Г                       |           |             |                | Telefon                                                                                                    |
| 21               | Kajac                       | Pawel                                                                                                    | Г                                   | Г              | Г                    |                         | ~         |             | F              | Bemerkungen:                                                                                                    |
| 22               | Grzejdak                    | Fabian                                                                                                    | Г                                   |                | Γ                    | Γ                       |           |             |                | 1                                                                                                    |
| 23               | Tezuch                      | Zbigniev                                                                                                    | v 🗆                                 | ~              | Γ                    | ~                       | Γ         |             |                | 2                                                                                                    |
| 24               | Filipicz                    | Krzyszt                                                                                                    | of 🗌                                | ~              | Γ                    | ~                       | Γ         |             |                | 3                                                                                                    |
| 25               | Filipicz                    | Wojciec                                                                                                    | n 🗆                                 | ◄              | Г                    | ~                       | Г         | ~           |                | ۲ <u>ــــــــــــــــــــــــــــــــــــ</u>                                                                                                    |
| insges           | amt: 118 A                  | rbeitnehmer                                                                                                    |                                     |                |                      |                         |           |             |                | 4                                                                                                    |

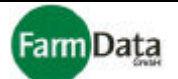

# 2.2 Personal anlegen und bearbeiten, mit Hilfe der Personalliste

#### ▷ Wählen Sie: <u>"Hauptmenü / Personaldaten"</u>.

Die Personalliste befindet sich auf der linken Seite der Personaldatenerfassung. In der Personalliste sind alle erfassten Personen sowie Kontrollvermerke in Listenform dargestellt. Hier können Sie Erntehelfer anlegen, suchen, editieren und nach verschiedenen Kriterien sortieren und auswählen. Wenn Sie in der Personalliste einen Erntehelfer mit der linken Maustaste auswählen, erscheinen auf der rechten Seite seine Datenfelder. In diesem Abschnitt wird zunächst der Umgang mit der Personalliste erläutert. Das Ausfüllen der Datenfelder wird im nächsten Abschnitt dargestellt.

#### □ Bild 2.2/1: Personalliste

#### Zeile zur Schnellsuche

Editierzeile zum Anlegen und Ändern von Stammnummer, Name und Vorname

|        | Persor        | alzeilen   |     | SV   | j <b>nal</b><br>-pfli | <b>but</b><br>chti      | ig is | ı zeiç<br>st | gt an, dass der ausgewählte Erntehelfer                                      |
|--------|---------------|------------|-----|------|-----------------------|-------------------------|-------|--------------|------------------------------------------------------------------------------|
| Schne  | Name          | Vorname    |     | l sv | V-Pfli<br>eachi       | cht<br>ten              |       |              |                                                                              |
| 1      | Atonitsch     | Andrzej    | ∣sv | Ē    | M                     | A                       | P     | _            | – Kontrollvermerke                                                           |
| 1      | Atonitsch     | Andrzej    |     |      | F                     | ~                       | Π     | ^            | <b>SV</b> " = Erntebelfer ist SV-pflichtig                                   |
| 2      | Cezaritsz     | Czeslaw    | Г   | 1    | Г                     | 7                       | Г     |              | Häkchen setzt das Programm und ist                                           |
| 3      | Bartyszeck    | Berna      | Г   | •    | Г                     | 1                       | Г     |              | manuell nicht löschbar;                                                      |
| 4      | Egrasch       | Edmon      | Г   | ~    | Г                     | $\overline{\mathbf{v}}$ | Г     |              | "E"= Einstellungszusage ist gedruckt,                                        |
| 5      | Frenkowski    | Fabian     | Γ   | ~    | Γ                     | ~                       | Г     |              | Hakchen setzt das Programm;<br>M"- Meldung zur SV-Pflicht ist ge-            |
| 6      | Denzskowicz   | Dariusz    |     | ~    | Γ                     | √                       |       |              | druckt; Das Programm trägt den                                               |
| 7      | Gomala        | Gzegorz    | Γ   | ~    | Г                     | •                       | Γ     |              | Abgabegrund ein (10,30 oder 40);                                             |
| 8      | Husztakow     | Henryk     | Г   | 2    | Г                     | ~                       | Γ     |              | "A"= Antrag auf Arbeitserlaubnis ist                                         |
| 13     | Bark          | Grezegorz  |     | ~    |                       | ~                       |       |              | gedruckt; Häkchen setzt das Pro-                                             |
| 14     | Kuchrski      | Henryk     | Γ   | Г    | Γ                     |                         | ☑     |              | gramm,<br><b>P</b> "= Erntehelfer ist passiv ge-                             |
| 15     | Zumolka       | Zdzislaw   |     | Г    |                       |                         | •     |              | schaltet und kann somit in keiner                                            |
| 16     | Mornalczyk    | Renata     | Г   | Γ    | Г                     |                         |       |              | Erfassung und Auswertung erschei-                                            |
| 17     | Watenczyk     | Mieczyslaw | Г   | Г    | Г                     |                         | ~     |              | nen; Häkchen werden manuell ge-                                              |
| 18     | Sterna        | Jozef      |     | 2    | Γ                     | ~                       | Γ     |              | setzt durch Doppelklick;                                                     |
| 19     | Bazurek       | Edward     | Г   | ~    | Г                     | ~                       | Г     |              | Wenn Sie die Spaltenbeschriftungen                                           |
| 20     | Bazurek       | Krzysztof  | Г   | Г    |                       |                         | ◄     |              | "SV", "E", "M", "A" oder "P" anklicken                                       |
| 21     | Kajac         | Pawel      | Г   |      |                       |                         | ▼     |              | dann erhalten Sie die Möglichkeit a)                                         |
| 22     | Grzejdak      | Fabian     | Γ   | Г    | Г                     |                         | ☑     |              | die Erntehelfer nach den gesetzten                                           |
| 23     | Tezuch        | Zbigniew   | Г   | ~    | Γ                     | √                       | Г     |              | Hakchen zu softieren und b) bei "E",<br>M" oder "A" für alle Erntebelfer ein |
| 24     | Filipicz      | Krzysztof  | Г   | •    | Г                     | √                       | Г     |              | Häkchen zu setzen bzw. ale zurück                                            |
| 25     | Filipicz      | Wojciech   | Γ   | ~    | Г                     | ~                       | Г     | ×            | zusetzen; (Bild 2.2/2 $\clubsuit$ )                                          |
| insges | samt: 118 Arb | eitnehmer  |     |      |                       |                         |       |              |                                                                              |

# Bild 2.2/2: Auswahlmenü

Beispiel für Auswahlmenü, wenn Sie "E" anklicken: Sie können die Häckchen für alle setzen oder zurücksetzen, und die Erntehelfer sortieren.

| Vorname                                                                                                    |            |   | Jorneri                                                  |                                                                                                    | Land      | PL Vationali |  |  |  |
|----------------------------------------------------------------------------------------------------|------------|---|----------------------------------------------------------|----------------------------------------------------------------------------------------------------|-----------|--------------|--|--|--|
| Andrzej                                                                                                    | SV E M A P |   | P                                                        | Straße                                                                                                    | UL Aaraga |              |  |  |  |
| Andrzej                                                                                                    |            | 1 | Alle Felder - Einstellungszusage gedruckt - zurücksetzen |                                                                                                    |           |              |  |  |  |
| Zeslaw                                                                                                    |            | 1 | Alle Felder - Einstellungszusage gedruckt - setzen       |                                                                                                    |           |              |  |  |  |
| 3erna                                                                                                    | Г          | r | Nicht Gedruckte zuerst                                   |                                                                                                    |           |              |  |  |  |
| Edmon                                                                                                    | Г          |   | Sedruck                                                  | te zuers                                                                                                    | it        | IL LASATION  |  |  |  |
| abian                                                                                                    | Г          | • | <b>N</b>                                                 | Г                                                                                                    | Cob Norro | Atopitsch    |  |  |  |
| Contract of the second second s | -          | - | -                                                        | and the second second s | Geb.Name  | Cionicoch    |  |  |  |

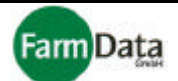

#### Personal neu anlegen (Bild 2.1/1 ♀ und Bild 2.2/1 ♀)

- Anleitung Schritt für Schritt
  - 1. "Neu"-Button in der Buttonleiste anklicken;
    - Der Cursor springt in die Editierzeile. Eine neue Stammnummer wird angelgt.
  - 2. Name und Vorname in der Editierzeile eintragen;
    - Der Personalcontainer arbeitet dabei ständig im Hinergrund. Er überprüft automatisch ob der selbe oder ein ähnlicher Name schon einmal erfasst waren und öffnet in diesem Fall den Personalcontainer. Sie können in diesem Fall die Personaldaten bequem aus dem Personalcontainer übernehmen Die Stammnummer läßt sich ebenfals ändern, darf aber jeweils nur einmal vorkommen.
  - Sie können jetzt auf der rechten Seite die Datenfelder für den neuen Erntehelfer füllen (Beschreibung finden Sie auf den nächsten Seiten) oder weitere Erntehelfer in der Personalliste anlegen. Der Name wird automatisch als Geburtsname vorgeschlagen. Bei längerer Dateneingabe sichern Sie bitte Ihre Daten durch Anklicken des "Sichern"-Buttons;

#### Bild zum Mitarbeiter hinzufügen / löschen

Es besteht die Möglichkeit, für jeden Erntehelfer ein Paßbild hinzuzufügen. Voraussetzung ist, dass die Bilder der Erntehelfer auf Ihrem Computer abgespeichert sind. (Formate: BMP,JPG,GIF,JIF,TGA,RLE und DIB) Das Fenster können Sie in eine beliebige Position auf ihrem Bildschirm verschieben. Es wird beim nächsten Aufruf diese Postion behalten.

#### □ Bild 2.2/3: Mitarbeiterfotos

#### Anleitung Schritt für Schritt

- Ernthelfer auswählen in dem Sie A) in der Personalliste den Namen doppelt anklicken oder B) den Namen anklicken und anschließend den "Bild"-Button drücken;
- 2. Mitarbeiterbilddatei öffnet sich;
- 3. "laden"-Button drücken; Dateiverzeichnis öffnet sich;
- 4. Entsprechendes Bild suchen und durch Doppel-klick laden;
- 5. Bild des Erntehelfers wird angezeigt;
- Zum Löschen des Bildes den "löschen"-Button drücken;

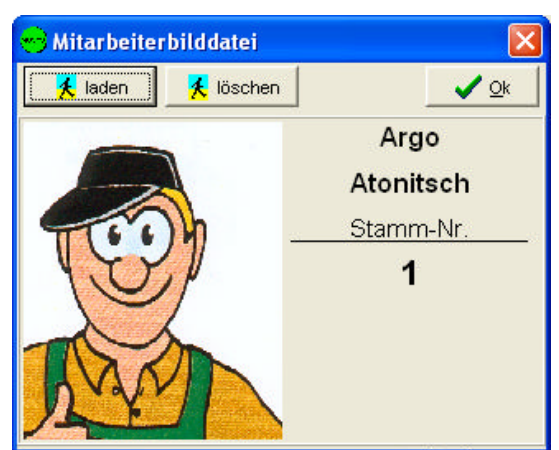

#### Personal aufbewahren im Personalcontainer

Der Personalcontainer bewahrt alle wichtigen Daten (inklusive der Löschvermerke) aller Erntehelfer auf, die aus der Personalverwaltung gelöscht wurden. <u>Achtung ! – Die Ernteabrechnungsdaten</u> werden nicht übernommen sondern gelöscht.

Der Personalocntainer öffnet sich:

- A) Wenn beim Anlegen eines neuen Erntehelfers der gleiche oder ein ähnlicher Name auftritt; In diesem Fall können die Daten aus dem Container übernommen werden;
- B) Wenn ein Erntehelfer gelöscht werden soll; in diesem Fall können die Daten im Container abgespeichert werden; Hierzu drücken Sie zunächst den Button "Personaldaten in Container übernehmen"; Anschließend können Sie die Gründe für die Löschung eingeben: Achtung ! – Die Ernteabrechnungsdaten werden nicht übernommen sondern gelöscht:
- C) Wenn Sie in der Jahresplanung für das nächste Jahr Erntehelfer nicht übernehmen wollen oder den Personalcontainer bearbeiten möchten;
- D) Wenn Sie den "Neu"-Button mit der rechten Maustaste drücken;

#### Personal aus dem Personalcontainer übernehemen (Bild 2.1/1 😫)

Sie können jederzeit die Personaldaten aus dem Personalcontainer wieder in Ihre Personalverwaltung übernehmen.

- Anleitung Schritt für Schritt
  - 1. "Neu"-Button mit rechter Maustaste drücken; Personalcontainer öffnet sich;
  - 2. Erntehelfer durch Anklicken auswählen;

# Handbuch

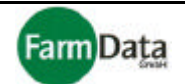

3. "Übernahme"-Button drücken; Personaldaten werden übernommen; Personalcontainer schließt sich;

Datenbankfelder die Sie Ihrer Datentabelle zugeordnet haben

# Personaldaten importieren

### □ Bild 2.2/4: Personaldaten importieren

| Spalten (Datenbankfel                      | der) aus <b>Ihrer</b> | Datenbankfelder die das Programm für<br>eine Datenübernahme zur Verfügung stellt |     |               |                 |              |                                   |  |  |
|--------------------------------------------|-----------------------|----------------------------------------------------------------------------------|-----|---------------|-----------------|--------------|-----------------------------------|--|--|
| Datentabelle                               |                       | Refe                                                                             |     | rhandenspalte |                 | Butt<br>Date | on zum Start der<br>enübertragung |  |  |
| Daten importieren<br>F:\Programme\farmdata | ulmosys               |                                                                                  |     |               | 🛱 Daten über    | tragen       | 🔀 🗸 🗸                             |  |  |
| Tabelle2 - Spatten                         | DB - Felder           | Ref.                                                                             | Vor |               | vorh. DB - Feld | ler          | <u> </u>                          |  |  |
| STAMM_NR                                   | Stamm_Nummer          |                                                                                  | -   |               | Stamm_Nummer    |              |                                   |  |  |
| Name                                       | Name                  | ×                                                                                | х   |               | Name            |              |                                   |  |  |
| Vorname                                    | Vorname               | ×                                                                                |     |               | Vorname         |              |                                   |  |  |
| Straße Strasse                             |                       |                                                                                  |     |               | Strasse         |              |                                   |  |  |
| Haus_Nr                                    | Haus-Nr.              |                                                                                  |     |               | Haus-Nr.        |              |                                   |  |  |
| Wohnort                                    | Wohnort               |                                                                                  |     |               | Wohnort         |              |                                   |  |  |
| PLZ                                        | PLZ (Wohnort)         |                                                                                  |     |               | PLZ (Wohnort)   |              |                                   |  |  |

Haben Sie Erntehelferdaten in Form einer Exceltabelle vorliegen, ist es möglich, diese Daten mit wenigen Schritten in das Programm "Mosys Verwaltung" zu übernehmen. Beachten Sie bitte die folgenden Erläuterungen, damit möglichst viele Ihrer Daten zeitsparend importiert werden.

#### Anleitung Schritt für Schritt

A) Überprüfung und Bearbeitung der vorhandenen Daten

- 1. Vorhandene Exceltabelle öffnen;
- 2. Sicherheitskopie erstellen;
- 3. Alle leeren Zeilen und Spalten innerhalb der Tabelle löschen;
- 4. Nur in der ersten Zeile dürfen und müssen die Bezeichnungen für jede Spalte stehen;
- 5. Die Erntehelferdaten müssen das richtige Format und die richtige Schreibweise haben, z.B. für Geschlecht: "männlich" oder "weiblich", oder für das Landeskurzzeichen z.B. "PL";
- Sie können sich zur Unterstützung eine kleine Mustertabelle erstellen; Legen Sie dazu im Programm einen Erntehelfer an und füllen sie möglichst viele Daten aus; Erzeugen Sie jetzt eine Muster-Exceltabelle in dem Sie auf den "Export"-Button drücken; Jetzt können Sie sich an dem Aufbau und dem Format der Daten orientieren;
- 7. Je besser Sie Ihre Datentabelle der Mustertabelle anpassen, um so mehr Daten können übernommen werden;

B) Erntehelferdaten Übernehmen

- 1. "Import"-Button drücken; Dateiverzeichnis öffnet sich;
- 2. Ihre Exceltabell mit den Daten der Erntehelfer suchen und mit einem Doppelklick öffnen;
- 3. Fenster für den Datenimport öffnet sich (siehe folgendes Bild);

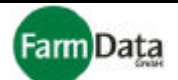

- 4. Ordnen Sie jetzt die verfügbaren Datenbankfelder auf der rechten Seite den Spalten Ihrer Datentabelle auf der linken Seite zu (2 Varianten):
  - a) Datenbankfeld "Name" (rechte Seite) mit der linken Maustaste anklicken, Taste gedrückt halten, mit dem Cursor neben das Datenbankfeld "Name" Ihrer Tabelle (linke Seite) fahren und Maustaste loslassen; oder
  - b) Datenbankfeld "Name" aus Ihrer Tabelle (linke Seite) anklicken, Datenbankfeld "Name" (rechte Seite) doppelt anklicken;
- 5. Neben den Datenbankfeld "Name" aus Ihrer Tabelle muß jetzt das Datenbankfeld "Name" aus dem Programm stehen;
- 6. Das Programm kann nun die Namen aus Ihrer Tabelle importieren und zuordnen;
- 7. Mit allen anderen Datenbankfeldern verfahren Sie genauso;
- 8. Fehlerhafte Datenbankzuordnungen können rückgängig gemacht werden (2 Varianten):
  - a) Klicken Sie in das entsprechende Feld mit der linken Maustaste und betätigen anschließend die "Entf"-Taste; oder
  - b) Klicken Sie in das entsprechende Feld mit der rechten Maustaste und betätigen Sie den "Löschen"-Button;
- 9. Vergleichen Sie sorgfältig alle Datenbankzuordnungen; Im folgenden Bild sind einige Beispiele dargestellt;
- 10. In der Referenzspalte die entsprechenden Referenzfelder durch Doppelklick aktivieren; Im Beispiel sind die Referenzfelder für Name, Vorname und Geburtsdatum aktiviert. Das Programm überprüft vor der Datenübertragung ob eventuell eine Person mit diesen Angaben bereits erfaßt wurde, und verhindert damit eine mehrfache Erfassung derselben Person.
- 11. In der Vorhandenspalte sollte mindestens das Feld "Name" aktiviert sein (siehe Beispiel). Das Programm übernimmt dann nur Daten wenn ein dazugehöriger Name in Ihrer Tabelle existiert.
- 12. Zur Datenübertragung "Daten übertragen"-Button drücken; Das Programm importiert alle zugeordneten Daten und füllt die Personalliste und die dazu gehörigen Datenfelder aus. Nach erfolgter Datenübertragung wird angezeigt, wieviele Datensätze übernommen wurden.

### Personaldaten exportieren in eine Exceltabelle (Bild 2.1/1 ♀)

Die Daten der Erntehelfer können aus dem Programm in eine Exceltabelle übertragen werden, vorausgesetzt Sie haben das Programm MS-Excel auf Ihrem Rechner installiert. Drücken Sie hierzu einfach den "Export"-Button. Dadurch wird das Programm MS-Excel geöffnet und eine Excel-Tabelle mit Ihren Daten angelegt. Speichern Sie bitte diese Tabelle ab, bevor Sie mit ihr weiter arbeiten.

#### Personaldaten für einen Serienbrief mit MS-Word verwenden (Bild 2.1/1 ♀)

Die Personaldaten, wie z.B. Name und Anschrift, können Sie zur Erstellung eigener Serienbriefe verwenden, vorausgesetzt Sie haben das Programm MS-Word auf Ihrem Rechner installiert.

## Anleitung Schritt für Schritt

- 1. "Word"-Button drücken;
- 2. In der Personalliste die Erntehelfer auswählen;
- 3. Button "Serienbrief öffnen" oder "Serienbrief neu" drücken;
- 4. Es öffnet sich ein Dateiverzeichnis in dem Sie den vorbereiteten Brief suchen und öffnen können;
- 5. Das Programm Word wird gestartet, das gewählte Dokument öffnet sich;
- 6. Im Programm Word den Assistenten für Seriendruck aufrufen und den Anweisungen folgen ;
- Wenn das Programm Word Sie auffordert die Datenquelle auszuwählen, dann wechseln Sie bitte in das Verzeichnis in dem das Programm "Mosys Verwaltung" installiert ist und wählen die Datei "ADRESSEN.DBF" aus; Beispiel: C:\ Programme\ FarmData\ MosysVerwaltung\ Daten\ Doc \ ADRESSEN.DBF;
- 8. Elemente im Serienbrief ergänzen bzw. einfügen; Das Programm Word öffnet hierfür eine Auswahlliste mit allen zur Verfügung stehenden Elementen, wie z.B. Name, Vorname, Ort usw.;
- 9. Den Serienbrief entsprechend den Anweisungungen des Assistenten für Seriendruck fertig stellen;

# Personal löschen (Bild 2.1/1 😭)

Anleitung Schritt für Schritt

- 1. Den Erntehelfer durch anklicken in der Personalzeile auswählen;
- 2. In der Editierzeile wird Stammnummer, Name und Vorname angezeigt;

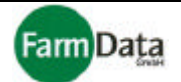

- 3. "Löschen"-Button in der Buttonzeile anklicken;
- 4. Es erfolgt die Warnung, dass alle Abrechnungsdaten gelöscht werden; Wenn Sie den "Nein"-Button anklicken wird das Löschen abgebrochen;
- 5. Der "OK"-Button öffnet den Personalcontainer; Sie können jetzt die Personaldaten im Container abspeichern oder durch sofortiges Schließen des Containers endgültig löschen;

## Personal suchen (Bild 2.1/1 ♀ und Bild 2.2/5 ♣)

Die Suchfunktion ist sehr umfangreich und in erster Linie für große Datenbestände nützlich. Die Funktion wird am folgenden Beispiel erläutert: Gesucht werden alle Erntehelfer die männlich sind und eine Arbeitserlaubnis ab den 15.04.2003 haben.

- Anleitung Schritt für Schritt
  - 1. "Suchen"-Button in der Buttonleiste anklicken; Das Suchmenü öffnet sich; Der "Abbruch"-Button beendet die Suche;
  - 2. Den Begriff "Stammnummer" anklicken; Es öffnet sich eine Liste der Auswahlkriterien;
  - 3. "Geschlecht" durch anklicken auswählen;
  - 4. Den Begriff "gleich" anklicken; Es öffnet sich eine Liste der Vergleichsfunktionen; In diesem Beispiel kann "gleich" stehen bleiben;
  - 5. Den leeren Strich anklicken; Es öffnet sich ein Editierfeld;
  - Den Begriff "männlich" eingeben und mit "Enter" bestätigen; Sie könnten auch mit dem Joker-Zeichen"%" arbeiten und z.B. "m%" eingeben. Es würden in diesem Beispiel dann alle Personen mit "m" wie "männlich" gefunden werden.
  - 7. Das erste Auswahlkriterium ist fertig;
  - 8. "Zahlen"-Button (mit der Null) drücken und "Abfrage hinzufügen" auswählen;
  - 9. Den Begriff "und" anklicken; Es öffnet sich eine Liste der Verknüpfungsfunktionen; In diesem Beispiel kann "und" stehen bleiben;
  - 10. Den Begriff "Stammnummer" erneut anklicken; Es öffnet sich eine Liste der Auswahlkriterien;
  - 11. "Arbeitserlaubnis von" auswählen;
  - 12. Den Begriff "gleich" anklicken; Es öffnet sich eine Liste der Vergleichsfunktionen; In diesem Beispiel kann "gleich" ebenfalls stehen bleiben;
  - 13. Den leeren Strich anklicken; Es öffnet sich ein Editierfeld;
  - 14. Das Datum "15.04.2003" eingeben und mit "Enter" bestätigen;
  - 15. Vergleichen Sie bitte Ihre Eingaben mit dem unteren Beispiel;
  - 16. "Ausführen"-Button drücken; Suche startet;
  - In der Personalliste erscheinen jetzt nur die ausgewählten Ernthelfer; Wenn Sie jetzt einen Datenexport, einen Serienbrief, oder einen Druck vornehmen, dann werden auch nur diese ausgewählten Erntehelfer übernommen.
  - 18. Um alle Erntehelfer wieder anzuzeigen drücken Sie den Button "Alles";

#### □ Bild 2.2/5: Personal Suchen

|                                       | Suchen nach                                                                                  |            |                 |   |                    |
|---------------------------------------|----------------------------------------------------------------------------------------------|------------|-----------------|---|--------------------|
| Erstes Auswahlkrite-                  | Daten suchen:                                                                                | ×          | <u>A</u> bbruch | 1 | Aus <u>f</u> ühren |
| rium<br>Zweites Auswahlkri-<br>terium | 0 <u>wenn Geschlecht gleich männlich</u><br>1 <u>und Arbeitserlaubnis von</u> gleich 15.04.2 | <u>003</u> |                 |   |                    |

# Personal Schnellsuche (Bild 2.2/1 ♀)

- Anleitung Schritt für Schritt
  - A) Suchen nach Stammnummer
  - 1. In der "Schnellsuche" linkes Feld anklicken;
  - 2. Gesuchte Stammnummer eintragen und mit "Enter" bestätigen;
  - 3. Gesuchte Erntehelfer erscheint in der Editierzeile;

Sein Name wird in der Personalliste markiert. Auf der rechten Seite werden die bereits erfassten Daten des Erntehelfers angezeigt. Der Cursor springt in das erste Eingabefeld.

Handbuch

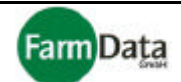

- B) Suchen nach Namen
- 1. Erntehelfer nach Namen sortiert anzeigen lassen;
- 2. In der "Schnellsuche" rechtes Feld anklicken;
- 3. Gesuchten Namen eintragen und mit "Enter" bestätigen;
- 4. Bereits mit der Eingabe des ersten Buchstabens beginnt die Suche in der Personalliste;
- 5. Der gesuchte Erntehelfer erscheint in der Editierzeile, sein Name wird in der Personalliste markiert; Auf der rechten Seite werden die bereits erfassten Daten des Erntehelfers angezeigt, der Cursor springt in das erste Eingabefeld;

#### Personal sortieren (Bild 2.2/1 1)

Anleitung Schritt für Schritt

- A) Nach Stammnummern
- 1. Klicken Sie oberhalb der Editierzeile auf den Begriff "St-Nr.";
- 2. Die Erntehelfer werden nach Stammnummern sortiert;

B) Nach Namen

- 1. Klicken Sie oberhalb der Editierzeile auf den Begriff "Name";
- 2. Die Erntehelfer werden nach Namen sortiert;

C) Nach Kontrollvermerk (Beispiel: Sortierung nach SV-Pflichtige zuerst)

- 1. Klicken Sie oberhalb der Kontrollkästchen auf den Begriff "SV";
- 2. Es öffnet sich ein kleines Auswahlmenü;
- 3. "SV-Pflichtige zuerst" auswählen;
- Alle SV-pflichtigen Erntehelfer werden in der Personalliste zuerst angezeigt; Dabei sind sie je nach vorheriger Wahl nach Stammnummern oder Namen sortiert.
- 5. In der gleichen Weise sortieren Sie die Erntehelfer nach dem Stand des Formulardruckes oder nach ihrer Passiv bzw. Aktivschaltung;

#### Personal passiv schalten (Bild 2.2/1 😭)

Es besteht die Möglichkeit Erntehelfer, die angelegt aber noch nicht oder nicht mehr im Betrieb tätig sind, passiv zu schalten. Für diese Erntehelfer können dann keine Erntedaten versehentlich erfasst oder abgerechnet werden. (Im Beispiel oben ist Erntehelfer Nr. 3 passiv.)

- Anleitung Schritt für Schritt
  - 1. Erntehelfer in der Personalliste suchen;
  - 2. In der Passivspalte durch doppeltes Anklicken Häkchen setzen;
  - 3. Passiv geschaltete Erntehelfer werden grau hinterlegt;

#### Personal aktiv schalten (Bild 2.2/1 1)

Anleitung Schritt für Schritt

- 1. Erntehelfer in der Personalliste suchen;
- 2. In der Passivspalte durch doppeltes Anklicken Häkchen entfernen;
- 3. Aktiv geschalteter Erntehelfer wird weiß hinterlegt;

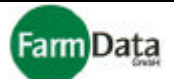

# 2.3 Personaldaten erfassen und bearbeiten

#### ▷ Wählen Sie: <u>"Hauptmenü / Personaldaten"</u>.

Nachdem die Erntehelfer in der Personalliste mit Stammnummer, Namen und Vornamen angelegt sind, können nun die weiteren Personaldaten eingegeben werden. Nutzen Sie nach Möglichkeit den Datenimport aus einer vorhanden Excel-Tabelle (siehe Abschnitt "Personaldaten importieren"). Die einzelnen Eingabefelder erreichen Sie durch anklicken mit der Maustaste. Mit der "Tabulator"-Taste oder "Enter"-Taste gelangen Sie in das nächste Eingabefeld. Nutzen Sie auch die Dreieck-Buttons mit den Auswahllisten. Die Auswahllisten öffnen sich auch, wenn sie die Tase "Bild<sup>1</sup>" drücken. Weiterhin können Sie die Kalender-Buttons für eine schnelle Datumseingabe nutzen.

### Personaldaten

#### □ Bild 2.3/1: Personaldaten

Klicken Sie auf den Reiter "Personaldaten" und füllen Sie die Eingabefelder entsprechend aus. Als Geburtsname wird zunächst der Name vorgeschlagen, den Sie bei Bedarf ändern können. Ebenso wird als Geburtsort der Wohnort vorgeschlagen. Beim Geburtsdatum geben Sie bitte immer die ganze vierstellige Jahreszahl an.

Hier kann ein individueller Lohnzuschlag für Erntemengen in % festgelegt werden (z.B. Für Vorarbeiter). Beispiel: Sie haben in der Ernteorganisation 0,65 € Lohn für 1 kg geernteten Spargel festgelegt. Wenn Sie hier einen Lohnzuschlag von 10% eintragen, dann würde dieser Erntehelfer 10% mehr, also 0,715 €, pro kg verdienen.

Hier kann ein **individueller Lohnzu**schlag für Arbeitsstunden in % festgelegt werden. Beispiel: Sie haben in der Ernteorganisation 4,50  $\in$  Lohn für 1 Arbeitsstunde festgelegt. Wenn Sie hier einen Lohnzuschlag von 10% eintragen, dann würde dieser Erntehelfer 10% mehr, also 4,95  $\in$ , pro Arbeitssunde verdienen.

| <u>P</u> ersonaldaten      | Zeiträume Ejnstellungsdaten Dr <u>u</u> cken Status |
|----------------------------|-----------------------------------------------------|
| Land P                     | L Vationalität polnisch                             |
| Straße 🛛                   | IL Aaraga Nr. 5                                     |
| PLZ 2                      | 1-345                                               |
| Ort                        |                                                     |
| Geb.Dat 2                  | 8.02.1968 3                                         |
| Geb.Ort                    | eszno                                               |
| Geb.Name                   | Monitsch                                            |
| Lohnzuschlag               | # [ME] % 1 [Std] % 1                                |
| Geschlecht                 | nännlich 🔹 SV-Nr. 123456                            |
| Familien-                  | edig am: 15                                         |
| Heimfart                   | 240,0 km (einf. Entfernung)                         |
| zueatzliche<br>Heimfahrten | Anzahl KFZ-Kenz. ABC PL-123                         |
| Ansprechpart               | In. Herr Frepezic                                   |
| Telefon                    | 0123,45678                                          |
| Bemerkungen                | r.                                                  |
| 1 Gruppes 1                |                                                     |
| 2                          |                                                     |
| 3                          |                                                     |
| 4                          |                                                     |
|                            |                                                     |

Diese Angaben benötigen Sie für die Geltendmachung der **Werbungskosten** und für den Antrag auf beschrängte Einkommenssteuer.

Die vier unteren Zeilen können für individuelle **Bemerkungen** genutzt werden. Sie werden in der Suchfunktion als Suchkriterium hinterlegt.

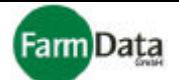

## Zeiträume

Klicken Sie auf den Reiter "Zeiträume" und füllen Sie die Eingabefelder entsprechend aus. Es besteht die Möglichkeit zwei Zeiträume für jeden Erntehelfer zu erfassen. Die Zeiträume werden benötigt für die Überwachung der SV-Pflicht, für die Statusüberwachung und für den Formulardruck. Beachten Sie bitte dass die AOK-Zeiträume genau eingegeben werden, da diese die SV-Pflicht überwachen.

#### □ Bild 2.3/2: Zeiträume

| Button zum <b>Speichern</b> der Daten als Vorgabe für weitere Erntehelfer | Button zum Laden und Einfügen Auswahl der zu der gespeicherten Daten speichernden Dater | ۱ |
|---------------------------------------------------------------------------|-----------------------------------------------------------------------------------------|---|
| <b>Signalbutton</b> , signalisiert dass dieser Erntehelfer SV-pflichtig   | Personaldaten Zeiträume Einstellungsdaten Drucken Status                                | _ |
| ist; Wenn Sie den Button<br>anklicken, wird der Grund ange-               | als <u>V</u> orgabe speichern Vorgabedaten laden                                        |   |
| zeigt;                                                                    | AOK 1 vom SV-Pflicht 15.04.2003 II bis 30.06.2003 II                                    | 2 |
| Beschäftigungszeiträume für<br>Sozialversicherung (AOK)                   | AOK 2 vom                                                                               |   |
|                                                                           | Beschäftigungszeit 1 vom 15.04.2003 3 bis 14.06.2003 3                                  |   |
|                                                                           | Beschäftigungszeit 2 vom                                                                |   |
|                                                                           | Arbeitserlaubnis 1 vom 15.04.2003 3 bis 14.06.2003                                      | - |
|                                                                           | Arbeitserlaubnis 2 vom                                                                  |   |
|                                                                           | Miete 1 vom 15.04.2003 3 bis 14.06.2003 3                                               | - |
|                                                                           | Miete 2 vom                                                                             |   |
|                                                                           | Berlin-Kölnische vom 15.04.2003 15 bis 14.06.2003 15                                    | 1 |
|                                                                           | Visum bis 15.06.2003 15                                                                 | - |
|                                                                           | Ein / Ausreise am                                                                       |   |
|                                                                           | Botschaft Warschau                                                                      | 7 |
|                                                                           | letzte Arbeitserlaubnis durch Arbeitsamt                                                |   |
|                                                                           | Letzter Arbeitgeber                                                                     |   |
|                                                                           |                                                                                         | - |
|                                                                           |                                                                                         |   |
|                                                                           | Arbeitsort Spargel                                                                      | 1 |
|                                                                           | Unterkunft Haus1                                                                        |   |

# Daten als Vorgabe speichern und laden

Mit dieser zeitsparenden Möglichkeit können Sie wiederkehrende Einstellungsdaten speichern und für weitere Erntehelfer laden. In Variante B können Sie Einstellungsdaten in den verschiedensten Variationen abspeichern.

#### Anleitung Schritt für Schritt

Variante A) einfache Variante;

- 1. Angaben für den ersten Erntehelfer eingeben;
- 2. Auswahlkästchen (rechte Seite) der zu speichernden Daten anklicken, Häkchen wird gesetzt; 3.
  - Button "als Vorgabe speichern" mit der linken Maustaste drücken;

# Handbuch

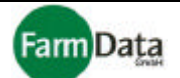

- 4. Die ausgewählten Daten werden zwischengespeichert;
- 5. Wechseln Sie zum nächsten Erntehelfer;
- 6. Button "Vorgabedaten laden" mit der linken Maustaste drücken;
- 7. Die gespeicherten Daten werden für den nächsten Erntehelfer eingetragen;

Variante B)

In dieser Variante können Sie mehrere Datenvarianten abspeichern und ihnen verschiedene Bezeichnungen geben.

- Angaben f
  ür den ersten Erntehelfer eingeben;
- Button "als Vorgabe speichern" mit der rechten Maustaste drücken;
   Es öffnet sich folgendes Fenster:

Es officer sich folgendes Fenster.

### □ Bild 2.3/3: Vorgaben speichern

- Neue Vorgabe-Bezeichnung anlegen bzw. bestehende Bezeichnung durch Anklicken auswählen;
- Auswahlkästchen (rechte Seite) der zu speichernden Daten anklicken, Häkchen wird gesetzt;
- 5. "Sichern"-Button drücken;
- 6. "OK"-Button drücken;

| <mark>≓'j N</mark> eu <b>t</b> rjLös <u>c</u> h | en 🏧 Siche <u>r</u> n | ? Hilfe    | ✓ 0 |
|-------------------------------------------------|-----------------------|------------|-----|
| Vorgabe-Bezeichnur                              | ig                    |            | ^   |
| Standard                                        |                       |            |     |
| Gruppe 1                                        |                       |            |     |
| Gruppe 2                                        |                       |            |     |
|                                                 |                       |            |     |
|                                                 |                       |            | -   |
| AOK - Zeitraum 1                                | 15.04.2003            | 30.06.2003 |     |
| AOK - Zeitraum 2                                |                       |            | Г   |
| Beschäftigungszeitra                            | um 1 15.04.2003       | 14.06.2003 | ~   |
| Beschäftigungszeitra                            | um 2                  |            | N   |
| Arbeitserlaubniszeitra                          | aum 115.04.2003       | 14.06.2003 |     |
| Arbeitserlaubniszeitra                          | aum 2                 |            |     |
| Mietzeitraum 1                                  | 15.04.2003            | 14.06.2003 |     |
| Mietzeitraum 2                                  |                       |            |     |
| Berlin-Kölnische                                | 15.04.2003            | 14.06.2003 |     |
| Visum bis                                       |                       | 15.06.2003 |     |
| Einreise / Ausreise                             |                       |            |     |
| Aufendhaltgen, ausg                             | estelltBotschaft Wars | schau      |     |
| letzte Arbeitserlaub. (                         | durch GK Danzig       |            |     |
| letzter Arbeitsgeber                            |                       |            |     |
| Arbeitsort                                      | Spargel               |            | M   |
|                                                 |                       |            | 1.1 |

 Button "Vorgabedaten laden" mit der <u>rechten</u> Maustaste drücken; Es öffnet sich folgendes Fenster:

Daten als Vorgabe speichern , Spargelhof Mu

# □ Bild 2.3/4: Vorgaben speichern

- Eine Vorgabe-Bezeichnung auswählen, die gespeicherten Daten werden angezeigt;
- 9. Erntehelfer für die Datenübernahme auswählen;
- 10. "OK"-Button drücken;
- 11. Für alle ausgewählten Erntehelfer werden jetzt die gleichen Daten eingetragen;

| aten als Vorgabe speicher            | n , Spargelhof Musterma     | inn, 2003200 | 3          | ×         |
|--------------------------------------|-----------------------------|--------------|------------|-----------|
|                                      | ?                           | Hilfe 🖌 🖌 Ab | bruch      | <u>ik</u> |
| tarbeiter für Datenübernahme MD      | 0. Vorgabe-Bezeichnung      |              |            |           |
| - An, Atonitsch                      | ▲ Standard                  |              |            |           |
| - LZ, Lezaritsz                      | Gruppe 1                    |              |            |           |
| -Ed Egrasch                          |                             |              |            | -         |
| - Fa, Frenkowski                     | I Gruppe 2                  |              |            |           |
| i - Da, Denzskowicz                  |                             |              |            | ~         |
| - Gz, Gomala                         | AOK - Zeitraum 1            | 15.04.2003   | 14.06.2003 | V         |
| 2 Gr Pork                            | AOK - Zeitraum 2            | 01 10 2001   | 31 10 2001 | E         |
| 4 - He Kuchrski                      | Beschäftigungszeitraum 1    | 15.04.2003   | 14.06.2003 | V         |
| 5 - Zd. Zumolka                      | Beschäftigungszeitraum 2    | 10.01.2000   | 11.00.2000 |           |
| 6 - Re, Mornalczyk                   | Arbeitserlaubniszeitraum 1  | 15.04.2003   | 14.06.2003 |           |
| 7 - Mi, Watenczyk                    | Arbeiteerleubniszeitreum 2  | 15.04.2005   | 14.00.2000 | 1         |
| 8 - Jo, Sterna                       | Arbeitsenaubriszeitraum z   | 15.04.0000   | 10.00.0000 | -         |
| 9 - EQ, Bazurek<br>10 - Kr. Pazurek  | Mietzeitraum 1              | 10.04.2003   | 10.00.2003 | 1×        |
| 1 - Pa Kajac                         | Mietzeitraum 2              | 15 04 0000   | 1100.0000  |           |
| 2 - Fa, Grzeidak                     | Berlin-Kolnische            | 15.04.2003   | 14.06.2003 | <u> </u>  |
| 3 - Zb, Tezuch                       | Visum bis                   |              | 15.06.2003 | ~         |
| 4 - Kr, Filipicz                     | Einreise / Ausreise         | 01.10.2001   | 31.10.2001 |           |
| 5 - Wo, Filipicz                     | Aufendhaltgen, ausgestellt  |              |            |           |
| 6 - Pi, Filip<br>7 Jan Carbonil      | letzte Arbeitserlaub, durch |              |            | Г         |
| 7 - Ja, Gardacik<br>9 - Zh, Weiters  | letzter Arbeitsgeber        |              |            | Г         |
| 9 - Zb, wujiela<br>9 - Zb, Pacholski | Arbeitsort                  |              |            | N         |
| 0 - An, Chudy                        | Unterkunft                  |              |            | V         |
| 1 - Mi, Gorniak                      |                             |              |            | 10 North  |
| 2 - Wa, Lysakowski                   |                             |              |            |           |
| 13 - Kr. Kucharski                   | <u> </u>                    |              |            |           |

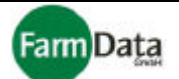

### Einstellungsdaten

Klicken Sie auf den Reiter "Einstellungsdaten" und füllen Sie die Eingabefelder entsprechend aus. Die Einstellungsdaten werden für den Druck der Einstellungszusage benötigt. Die Buttons für Vorgabedaten speichern und laden funktionieren genau wie bei der Eingabe der Zeiträume.

#### □ Bild 2.3/5: Einstellungsdaten

| Button zum <b>Speichern</b> der Daten als Vorgabe für weitere Erntehelfer                            | Button zum Laden und Einfügen der gespeicherten Daten speichernden Da                                                                                                    |          |  |  |
|----------------------------------------------------------------------------------------------------|----------------------------------------------------------------------------------------------------|----------|--|--|
|                                                                                                    | Personaldaten Zeiträume Einstellungsdaten Drucken Status                                                                                                    |          |  |  |
|                                                                                                    | als ⊻orgabe speichern Vorgabedaten laden                                                                                                    | `        |  |  |
|                                                                                                    | Reg. Nr.: 123456789101                                                                                                    |          |  |  |
|                                                                                                    | Beschäftigung in<br>• Land-/Forstwirt.  • Hotell-/Gastst.  • Schausteller                                                                                                    | 2        |  |  |
| Hier können Sie zum 2. Einla-                                                                        | Einladungszeitraum 1 Einladungszeitraum 2                                                                                                    |          |  |  |
| dungszeitraum wechseln;                                                                              | Hilfskraft     C Fachkraft                                                                                                    | <b>v</b> |  |  |
|                                                                                                    | Beschäftigungszeitraum 1<br>vom 15.04.2003 bis 14.06.2003                                                                                                    | 2        |  |  |
|                                                                                                    | oder 🔽 auf Abruf oder 🔽 ab dem Tag der Anreise<br>oder 🖵 für die Dauer von:                                                                                                    |          |  |  |
| Achtung: Das hier eingetragene<br>Arbeitsentgelt ist nur für die Ein-                                | 2 🔀 C Tagen C Wochen 🖲 Monate                                                                                                    |          |  |  |
| stellungszusage, es wird nicht zur<br>Berechnung der Löhne verwendet;                                | Arbeitszeit<br>30 👽 wöch. Stunden an 6 🙀 Tagen pro Woche                                                                                                    | 2        |  |  |
|                                                                                                    | Arbeitsentgelt<br>5,1]€ brutto                                                                                                    |          |  |  |
| Wählen Sie hier ob die <b>Miete</b> pro<br>Kalendertag oder pro Arbeitstag<br>berechnet werden soll: | Unterkunft<br>4,5]€ C frei _● /Tag C /Arb.tag                                                                                                    | •        |  |  |
|                                                                                                    | Verpflegung<br>0€                                                                                                    | •        |  |  |
|                                                                                                    | Reisekostenerstatt.       0       €         O         Image: Contract of the second second seco |          |  |  |

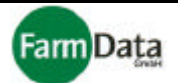

## Drucken

Klicken Sie auf den Reiter "Drucken". Es werden alle verfügbaren Drucke angezeigt. Zur besseren Übersicht sind sie in die Kategorien Formulare, Schreiben, Listen, Barecode's und eigene Formulare eingeteilt, welche über die entsprechenden Reiter zu erreichen sind. Eine ausführliche Beschreibung erhalten Sie im Kapitel 3 "Formulare drucken". An dieser Stelle erfolgt nur eine kurze Anleitung.

### Anleitung Schritt für Schritt

- 1. Kategorie durch Anklicken des entsprechenden Reiters auswählen;
- 2. Einen beliebigen Druck durch Anklicken auswählen;
- 3. Auf der rechten Seite wird ein Muster angezeigt:
- "Drucken"-Button drücken;
   Es öffnet sich ein weiteres Fenster;
- 6. In der Personalliste die zu druckenden Erntehelfer auswählen, für alle Erntehelfer können Sie den "Alles wählen"-Button drücken;
- 7. Bei Bedarf klicken Sie folgende Auswahlkästchen an: "mit passiven Mitarbeitern" = passive Mitarbeiter werden mit aufgelistet, "Druckereinstellung" = Drucker können ausgewählt und eingestellt werden, "einzeln Drucken" = wenn Ihr Drucker keinen automatischen Einzelblatteinzug besitzt, "Seitenvorschau" = Seite wird vor dem Druck angezeigt;
- 8. Bei Bedarf den Button "Formular positionieren" drücken;
- 9. "Drucken"-Button drücken;
- 10. Es erfolat, wenn von Ihnen gewählt, die Druckereinstellung und die Seitenvorschau:
- 11. Wenn alles in Ordnung ist, können Sie den Druck jetzt starten oder abbrechen;
Handbuch

Farm Data

### Status

□ Bild 2.3/6: Status

| Persona                | <b>al</b> liste                                                                                                    |                                                                                                    |                                                                                                    |                                                                                                    | Überwac<br>mit farblic                                                                                                    | chungsfelder<br>cher Markierung                                                                                                    | Button für den <b>Kalen</b><br>die Aktualisierung der<br>Anzeige der <b>Arbeitst</b>                                                                                                    | der und<br>age                                        |  |
|------------------------|----------------------------------------------------------------------------------------------------|----------------------------------------------------------------------------------------------------|----------------------------------------------------------------------------------------------------|----------------------------------------------------------------------------------------------------|----------------------------------------------------------------------------------------------------|----------------------------------------------------------------------------------------------------|----------------------------------------------------------------------------------------------------|-------------------------------------------------------|--|
| Personaldaten . Spa    | reelhof M                                                                                                    | usteri                                                                                                    | mann                                                                                                    | 2003                                                                                                    |                                                                                                    |                                                                                                    |                                                                                                    | X                                                     |  |
| - I -                  | 1                                                                                                    | 1                                                                                                    |                                                                                                    | 1                                                                                                    | 1                                                                                                    |                                                                                                    |                                                                                                    |                                                       |  |
| Alles Bucher           | n <b>77</b> 3 <u>N</u> e                                                                                                    | u <u> </u>                                                                                                    | Löschen                                                                                                    | Sich                                                                                                    | iern 🔀 Bi                                                                                                    | ild Export in                                                                                                    | iport <u>Wo</u> rd <u>?</u> Hite                                                                                                    |                                                       |  |
| Schnellsuche           |                                                                                                    |                                                                                                    |                                                                                                    |                                                                                                    |                                                                                                    | Personaldaten Zeiträum                                                                                                    | e   Ejnstellungsdaten   Dr <u>u</u> cken 🔓                                                                                                    | itatus                                                |  |
|                        |                                                                                                    |                                                                                                    |                                                                                                    |                                                                                                    |                                                                                                    |                                                                                                    |                                                                                                    | $\backslash$                                          |  |
| St-Nr. Name            | Berna                                                                                                    | ame                                                                                                    | ls                                                                                                    | v e M                                                                                                    | A P                                                                                                    | Arbeitser- Arbeitser-                                                                                                    | Communication Arbeits                                                                                                    | stage                                                 |  |
| 1 Atopitsch            | Andrze                                                                                                    | ai                                                                                                    |                                                                                                    |                                                                                                    |                                                                                                    | 15 04 2003 14 06 2003                                                                                                    | 15.06.2003 61                                                                                                    | 13                                                    |  |
| 2 Cezaritsz            | Czesla                                                                                                    | o<br>W                                                                                                    | Г                                                                                                    |                                                                                                    |                                                                                                    | 15.04.2003 14.06.2003                                                                                                    | 15.06.2003 65                                                                                                    | 13                                                    |  |
| 3 Bartyszeck           | Berna                                                                                                    |                                                                                                    | Г                                                                                                    | <u> </u>                                                                                                    |                                                                                                    | 15.04.2003 14.06.2003                                                                                                    | 15.06.2003 61                                                                                                    | 8                                                     |  |
| insgesamt: 3 Arbeitneh | An, Atonits<br>as: 20 Arbei<br>2003 M<br>Januar Februar Ania<br>Mai Juni<br>Juni Juni<br>Juni Juni<br>Juni Luni<br>August 1<br>eptember 1<br>lovember 1 | Image: Second state state         Image: Second state         Image: Second state <th image:="" second="" state<="" td=""><td>F         S         S           3         4         5           1         2         1         2           4         5         6         7           3         4         5         6         7           3         4         5         6         7           3         4         5         6         7           3         4         5         6         7           5         6         7         7         7</td><td>Arbeitst<br/>M D M D<br/>6 7 8 9<br/>3 4 5 6<br/>7 8 9 10<br/>6 6 7<br/>8 9 10<br/>4 5 6 7<br/>8 9 10<br/>1 4 5 6<br/>7 8 9 10<br/>1 1<br/>8 7 8 9<br/>3 4 5 6<br/>8 9 10 11<br/>8 7 8 9<br/>3 4 5 6<br/>8 9 10 11</td><td>Bage           Druckere           Vorschar           F         S         M         D           10         11         12         13         14           7         8         9         10         11           7         8         9         10         11           11         12         13         14         15           8         9         10         11         12         13           11         12         13         14         15         16           8         9         10         11         12         13         14           12         13         14         15         16         10         11         12         13         14           12         13         14         15         16         11         12         13         14         15         16           12         13         14         15         16         16         10         11         15         16</td><td>A Constant of the second second secon</td><td>Drucken         I I I I I I I I I I I I I I I I I I I</td><td></td></th> | <td>F         S         S           3         4         5           1         2         1         2           4         5         6         7           3         4         5         6         7           3         4         5         6         7           3         4         5         6         7           3         4         5         6         7           5         6         7         7         7</td> <td>Arbeitst<br/>M D M D<br/>6 7 8 9<br/>3 4 5 6<br/>7 8 9 10<br/>6 6 7<br/>8 9 10<br/>4 5 6 7<br/>8 9 10<br/>1 4 5 6<br/>7 8 9 10<br/>1 1<br/>8 7 8 9<br/>3 4 5 6<br/>8 9 10 11<br/>8 7 8 9<br/>3 4 5 6<br/>8 9 10 11</td> <td>Bage           Druckere           Vorschar           F         S         M         D           10         11         12         13         14           7         8         9         10         11           7         8         9         10         11           11         12         13         14         15           8         9         10         11         12         13           11         12         13         14         15         16           8         9         10         11         12         13         14           12         13         14         15         16         10         11         12         13         14           12         13         14         15         16         11         12         13         14         15         16           12         13         14         15         16         16         10         11         15         16</td> <td>A Constant of the second second secon</td> <td>Drucken         I I I I I I I I I I I I I I I I I I I</td> <td></td> | F         S         S           3         4         5           1         2         1         2           4         5         6         7           3         4         5         6         7           3         4         5         6         7           3         4         5         6         7           3         4         5         6         7           5         6         7         7         7 | Arbeitst<br>M D M D<br>6 7 8 9<br>3 4 5 6<br>7 8 9 10<br>6 6 7<br>8 9 10<br>4 5 6 7<br>8 9 10<br>1 4 5 6<br>7 8 9 10<br>1 1<br>8 7 8 9<br>3 4 5 6<br>8 9 10 11<br>8 7 8 9<br>3 4 5 6<br>8 9 10 11 | Bage           Druckere           Vorschar           F         S         M         D           10         11         12         13         14           7         8         9         10         11           7         8         9         10         11           11         12         13         14         15           8         9         10         11         12         13           11         12         13         14         15         16           8         9         10         11         12         13         14           12         13         14         15         16         10         11         12         13         14           12         13         14         15         16         11         12         13         14         15         16           12         13         14         15         16         16         10         11         15         16 | A Constant of the second second secon | Drucken         I I I I I I I I I I I I I I I I I I I |  |
|                        |                                                                                                    |                                                                                                    |                                                                                                    |                                                                                                    |                                                                                                    |                                                                                                    |                                                                                                    |                                                       |  |
|                        |                                                                                                    |                                                                                                    |                                                                                                    |                                                                                                    |                                                                                                    |                                                                                                    |                                                                                                    |                                                       |  |

Kalender mit Übersicht über die tatsächlichen Arbeitstage

Klicken Sie auf den Reiter "Status". Die Statusanzeige gibt Ihnen eine schnelle Übersicht, ob für alle Erntehelfer die Arbeitserlaubis und das Visum gültig ist, und die maximale Zahl der Arbeitstage im Kalenderjahr nicht überschritten wurde. Diese Statusabfrage sollten Sie täglich einmal durchführen. Sollte ein <u>rotes Feld</u> erscheinen, dann ist ein Wert kritisch und Sie sollten unbedingt reagieren. Sind alle <u>Felder grün</u>, dann sind alle Werte in Ordnung.

Im Beispiel ist der aktuelle Kalendertag der 14.04.2003. Alle Felder "Arbeitserlaubnis von" sind richtigerweise rot, und die übrigen Felder sind grün. Wäre heute der 15.06.2003, dann würden die Felder "Arbeitserlaubnis bis" rot, das heißt, diese Erntehelfer dürfen nicht mehr arbeiten. Die Felder "Visum bis" wären dann <u>hellblau</u>, das heißt, letzter Tag für die Gültigkeit des Visums. Auf diese Art und Weise haben Sie die wichtigsten Personaldaten auf einen Blick immer unter Kontrolle.

Wenn ein <u>Erntehelfer tatsächlich abgereist</u> ist, dann können Sie das Ausreisedatum für ihn eintragen. Dieser Erntehelfer erscheint dann in der Statusüberwachung ohne Hintergrundfarbe, wird also auch nicht mehr unnötig rot angezeigt.

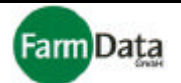

Wenn Sie Erntehelferdaten bearbeiten, sich aber gerade nicht in der Statusanzeige befinden, dann erscheint bei kritischen Werten ein Signalbutton oberhalb der Personalliste mit der Aufschrift: "Status beachten". Drücken Sie diesen Button, und die Statusanzeige wird geöffnet

Wenn Sie in der Spalte "Arbeitstage" doppelt klicken oder die Spaltenbezeichnung "Arbeitstage" anklicken, dann erhalten Sie für den jeweiligen Erntehelfer einen Kalender in dem die tatsächlichen Arbeitstage eingetragen sind. Im Beispiel ist der Erntehelfer Nr.3 zur Anzeige ausgewählt worden. Tatsächliche Arbeitstage bestehen immer dann, wenn für diesen Erntehelfer Erntedaten erfasst wurden. Auf Wunsch können Sie sich auch ein Jahreszeitkonto oder eine Übersicht in Form einer Tabelle drucken. Wählen Sie hierfür einfach das entsprechende Dokument aus und drücken Sie den "Drucken"-Button. Bei entsprechender Auswahl können Sie vor dem Druck eine Druckereinstellung bzw. eine Seitenvorschau durchführen.

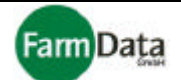

# Kapitel 3 Formulare drucken

-

▷ Wählen Sie: <u>"Hauptmenü / Formulare drucken"</u> oder <u>"Hauptmenü / Personaldaten / Drucken".</u>

Im Menüpunkt "Formulare drucken" haben Sie eine große Auswahl an vorbereiteten Drucken. Zur besseren Übersicht sind sie in folgende Kategorien unterteilt:

- alle wichtigen Formulare für die Behörden sowie Mitarbeiterausweise;
- Schreiben Adresslabel, vorgefertigte Abmahnungen, Vermittlungsbögen u.a.; -
- viele zweckmäßige Listen wie z.B. Namenslisten, Sammellisten u.a.; Listen große Auswahl an Barcodeetiketten für die Ernte-Organisation;
- Barcode-Label •

Formulare

•

•

•

•

- weitere Tabellen und Formulare; Diverses -
- eigene Serienbriefe mit Word und den Daten der Erntehelfer; Serienbriefe • -
- eigene Formulare eigene selbst erstellte Formular;

In diesem Menü können Sie noch weitere folgende Funktionen ausführen:

- Seitenvorschau anzeigen; •
- Formulare positionieren; •
- Drucker zuordnen; •
- Drucker einstellen;
- Einzelblattdruck; •
- "Passive" Mitarbeiter drucken; •

## □ Bild 3/1 : Druckauswahl

| Reiter für die Auswahl der Kategorien Button schließt das Fenster                                                  |                    |
|----------------------------------------------------------------------------------------------------|--------------------|
|                                                                                                    | Button öffnet das  |
| Auswahl Druckaufträge , Spargelhof Mustermann, 2003 🛛 🛛 🔀                                                          | nächste<br>Forstor |
| Druckautrag auswählen ? Hilfe X Abbruch 🖺 Weiter                                                                   | renster            |
| Formulare Schreiben Listen Barcode-Label Diverses Serienbriefe eigen. Formulare                                    |                    |
| Bezeichnung                                                                                                    | Muster des         |
| Abrechnung Krankenversicherung - 6                                                                                 | ausgewahlten       |
| Antrag auf Arbeitsgenehmigung - 5                                                                                  | Druckes            |
| Antrag für Besch. stpfl. Arbeitnehmer - 46                                                                         |                    |
| AOK-Liste - 42                                                                                                    |                    |
| Beschäftigungsnachweis - 28                                                                                        |                    |
| Einstellungszusage - 4                                                                                             |                    |
| Ferienbeschäftigung für ausländische Studenten - 64                                                                |                    |
| Finanzamt Sammelliste - 31                                                                                         |                    |
| Fragebogen zur Festst. der Versicherungspflicht - 73                                                               |                    |
| Meldung SV Arbeits-Adr - 48                                                                                        |                    |
| Meldung SV Heim-Adr - 3                                                                                            |                    |
| Mitarbeiterausweise - 7                                                                                            |                    |
| Steuerermittlung gesamt - 45 🤍                                                                                     |                    |
| hp deskjet 3820 series                                                                                             |                    |
|                                                                                                    |                    |
|                                                                                                    |                    |
| Liste der zur Auswahl stehenden DruckeDrucker, der für das aus(hier in der Kategorie "Formulare")eingestellt wurde | sgewahite Dokument |

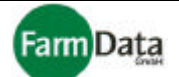

# 3.1 Drucken von Formularen und Listen

Wählen Sie: <u>"Hauptmenü / Formulare drucken"</u> oder <u>"Hauptmenü / Personaldaten / Drucken".</u>

Hier wird zunächst ein einfacher Druckvorgang erläutert, um die Handhabung darzustellen. Einstellungen und Besonderheiten folgen in den nächsten Abschnitten.

#### Anleitung Schritt für Schritt

- 1. Kategorie durch Anklicken des entsprechenden Reiters auswählen;
- 2. Einen beliebigen Druck durch Anklicken auswählen;
- 3. Auf der rechten Seite wird ein Muster angezeigt;
- 4. "Drucken"-Button drücken;
- 5. Es öffnet sich folgendes Fenster:

#### Bild 3.1/1 : Formulare drucken

#### Ausgewähltes Dokument

T

|                                                                                   | Button schließt das Fenster                                                                                                    |
|-----------------------------------------------------------------------------------|----------------------------------------------------------------------------------------------------|
| Druckauftrag ausführen , Spargelhof Mi                                            | ustermann, 2003 🛛 🔀                                                                                                    |
| " Einstellungszusage " für folgende(n) Arbeitnehm                                 | ? Hilfe Vok Zugeordneter Drucker                                                                                                    |
| St.Nr. Name, VornahmAutomatisch HP LaserJe                                        | t 4000 Series PCL 6 auf ATHLON Button startet den nächsten                                                                                                    |
| 1     Atonitsch, Argo       2     Cezaritsz, Conrad       3     Bartyszeck, Berna | Drucken       Schiftt         Alles wählen       Button wählt alle         Erntehelfer aus bzw. ab       Zeigt auch die "passiven"         einzeln drucken       Erntehelfer an         Druckereinst.       Einzelblattdruck |
|                                                                                   | Formular positionieren       Öffnet vor dem Druck die Druckereinstellung         Zeigt eine Seitenvorschau                                                                                                    |
| /<br>Personalliste                                                                | Button öffnet ein Menü zum exakten <b>Positionieren</b>                                                                                                    |

Button öffnet ein Menü zum exakten **Positionieren** der Blätter im Drucker

- 6. In der Personalliste die zu druckenden Erntehelfer auswählen;
- 7. Für alle Erntehelfer können Sie den "Alles wählen"-Button drücken; Wenn Sie jedoch z.B. Anlagenetiketten drucken wollen, dann werden hier die Anlagen aufgelistet. Die hier durchgeführte Auswahl bleibt solange für alle weiteren Drucke erhalten, bis diese Auswahl geändert wird.
- 8. Sie können auch bereits vor dem Drucken die betreffenden Erntehelfer nach Ihren Bedarf auswählen und sortieren. (Kapitel 2, Punkt 2.2)
- Bei Bedarf klicken Sie folgende Auswahlkästchen an: "mit passiven Mitarbeitern" = passive Mitarbeiter werden mit aufgelistet; "Druckereinstellung" = Drucker können ausgewählt und eingestellt werden; "einzeln Drucken" = wenn Ihr Drucker keinen automatischen Einzelblatteinzug besitzt; "Seitenvorschau" = Seite wird vor dem Druck angezeigt;
- 10. Bei Bedarf den Button "Formular positionieren" drücken;
- 11. "Drucken"-Button drücken;
- 12. Es erfolgen, wenn von Ihnen gewählt, die Druckereinstellung und die Seitenvorschau;
- 13. Wenn alles in Ordnung ist, können Sie den Druck jetzt starten oder abbrechen;

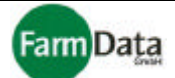

### Drucken mit Originalformularen

Das betrifft folgende Drucke:

- Antrag auf Arbeitsgenehmigung;
- Einstellungszusage;
- Meldung zur Sozialversicherung;
- Ferienbeschäftigung für ausländische Studenten;

Wenn Sie die Originalformulare verwenden, benötigen Sie einen Nadeldrucker, damit alle Durchschläge gedruckt werden. Es besteht auch die Möglichkeit die Blätter einzeln mit einem Tintenstrahloder Laserdrucker zu bedrucken und anschließend die Dokumente wieder zusammenzuheften. Dieser Aufwand lohnt sich aber nur bei einer geringeren Anzahl von Erntehelfern.

Weiterhin ist es wichtig, dass die Dokumente in Ihrem Drucker richtig positioniert werden, damit alle Zeichen exakt in die Formularfelder passen.

Sie können diese Formulare auch durch die Firma FarmData GmbH drucken lassen.

#### Drucken der Meldung zur Sozialversicherung

Vor dem Drucken wählen Sie bitte ob die Arbeitgeber- oder Arbeitnehmeradresse eingetragen wird, und den Abgabegrund. Hier besteht weiterhin die Besonderheit, dass dieses Dokument auch wahlweise auf weißem Papier gedruckt werden kann, ohne dabei ein Originalformular verwenden zu müssen. Sie können auch wählen, ob eine Kopie für den Beschäftigten oder den Arbeitgeber gedruckt werden sollen.

### Drucken des Antrags auf Erteilung einer Bescheinigung für beschränkt einkommenssteuerpflichtige Arbeitnehmer

Dieses Finanzamtformular kann nur auf einzelne weiße Blätter in A4-Format gedruckt werden, und muss entsprechend zusammengeheftet werden. Wir empfehlen die Nutzung und den Inhalt dieses Formulars mit Ihrem Steuerberater oder Finanzamt abzustimmen. Prüfen Sie bitte auch die Möglichkeit, an Stelle dieses Formulars, die Finanzamtsammelliste zu nutzen.

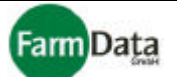

## 3.2 Drucken von Mitarbeiterausweisen und Adressetiketten

▷ Wählen Sie: <u>"Hauptmenü / Formulare drucken"</u> oder <u>"Hauptmenü / Personaldaten / Drucken".</u>

## Drucken von Mitarbeiterausweisen

#### □ Bild 3.2/1 : Mitarbeiterausweis

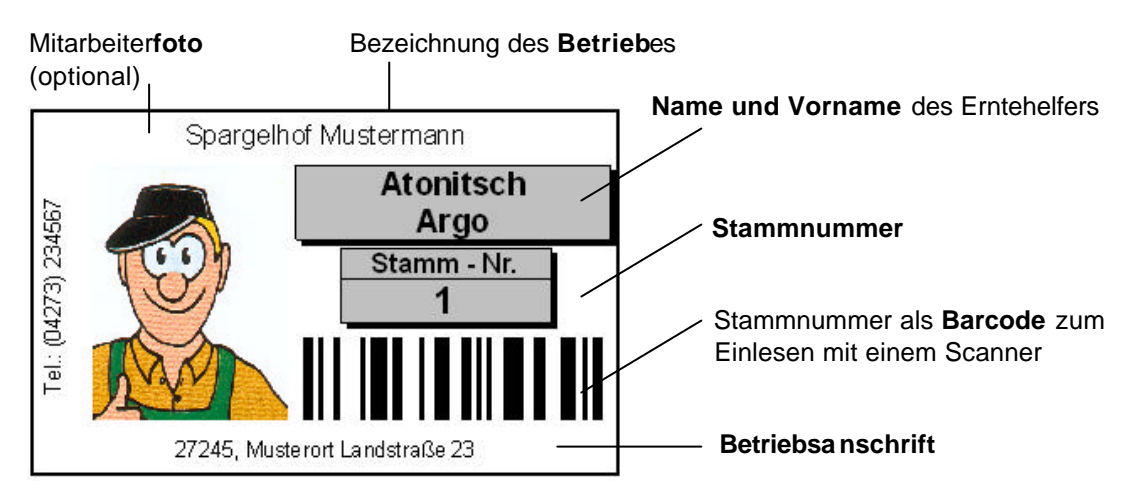

Hier können Sie sich schnell Ausweise für Ihre Erntehelfer herstellen. Wählen Sie dazu aus der Kategorie "Formulare" das Dokument "Mitarbeiterausweise" aus. Die Ausweise können zur Identifizierung der Erntehelfer und zum Einscannen der Personalstammnummer verwendet werden. Es empfiehlt sich, diese Ausweise durch Laminieren oder ähnliche Verfahren haltbar zu machen

## Drucken von Adressetiketten

Zum Erstellen von Adressetiketten wählen Sie bitte aus der Kategorie "Schreiben" das Dokument "Adresslabel Zweckform Nr.: 3475". Jetzt können Sie mit dem handelsüblichen Zweckformetikett Adressaufkleber herstellen. Es empfiehlt sich auch hier vorher die Seitenvorschau zu nutzen und mit einem weißen Blatt einen Testdruck durchzuführen.

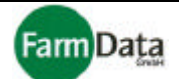

# 3.3 Erstellen von Barcodes (Strichcodes)

Wählen Sie: <u>"Hauptmenü / Formulare drucken/ Barcode-Label"</u> oder <u>"Hauptmenü/ Personaldaten / Drucken/ Barcode-Label"</u>.

Für eine optimale Organisation der Ernteerfassung können Sie sich Barcodes (auch Strichcodes genannt) in den verschiedensten Arten und Formen drucken. Die Barcodes können Sie in Listenform auf Zweckformetiketten, oder als Schlaufe, oder bei großen Mengen (z.B. Barcodes für Erntehelfer) auch auf spezielle Etikettenrollen drucken. Für die letzte Variante benötigen Sie einen Thermotransferdrucker der ein- oder zweibahnige Etikettenrollen bedrucken kann.

## Barcodes mit Thermotransferdrucker drucken

#### □ Bild 3.3/1 : Drucken mit Thermotransferdrucker

| Dru         | ickauftrag ausführen , Spargell            | nof Muste  | ermann, 2    | 2003 🛛 🔀                      |                                                         |
|-------------|--------------------------------------------|------------|--------------|-------------------------------|---------------------------------------------------------|
|             |                                            |            | P Hilfe      | 🗸 Ok                          |                                                         |
| " Ba        | arcode Arbeitnehmer, seriell " für folgen  | de(n) Arbe | itnehmer dru | ucken.                        |                                                         |
| St.N        | vr. Name, Vornahme                         |            |              |                               | Startet den Druckvorgang                                |
| 1<br>2      | Atonitsch, Andrzej<br>Cezaritsz, Czeslaw   | ^          | <u></u>      | Drucken                       | Wählt alle/s aus                                        |
| 3<br>4      | Bartyszeck, Berna<br>Egrasch, Edmon        |            | A            | Alles wählen                  | Weitere                                                 |
| 5<br>6<br>7 | Frenkowski, Fabian<br>Denzskowicz, Dariusz |            | ☐ mit pas    | siven Mitarbeitern<br>drucken | Druckeinstellungen                                      |
| 8           | Husztakow, Henryk                          |            | Drucke       | reinst.                       |                                                         |
|             |                                            |            | Barcodela    | bel drucken                   |                                                         |
|             |                                            |            | BarcodeL     | abel / Eintrag<br>X 2         | Anzahl der Etiketten<br>(hier pro Erntehelfer)          |
|             |                                            |            | 🖉 Dri        | uck abbrechen                 | Bricht Druck ab                                         |
|             |                                            |            | देखें Lak    | el positionieren              | Drucker positioniert die                                |
|             |                                            | ~          | 1 Bahnig     | 2 Bahnig                      | Etiketten                                               |
| -           |                                            |            | COM1         |                               | Auswahl zwischen <b>ein-</b><br>oder zweibahnigem Druck |

## **Personal**liste

Auswahl der Druckerschnittstelle

- Anleitung Schritt für Schritt
  - 1. Reiter "Barcode-Label" auswählen;
  - 2. Barcode mit der Variante "seriell" auswählen;
  - 3. "Weiter"-Button drücken;
  - 4. In der Personalliste die zu druckenden Erntehelfer auswählen;

Für alle Erntehelfer können Sie den "Alles wählen"-Button drücken; Wenn Sie jedoch z.B. Anlagenetiketten drucken wollen, dann werden hier die Anlagen aufgelistet. Die hier durchgeführte Auswahl bleibt solange für alle weiteren Drucke erhalten, bis diese Auswahl geändert wird.

Sie können auch bereits vor dem Drucken die betreffenden Erntehelfer nach Ihren Bedarf auswählen und sortieren. (Kapitel 2, Punkt 2.2)

Handbuch

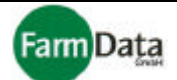

- 5. Anzahl der Etiketten eingeben;
- 6. Auswahl zwischen ein- oder zweibahnigen Druck vornehmen;
- 7. Druckerschnittstelle auswählen;
- 8. Button "Label positionieren" drücken; Der Thermotransferdrucker positioniert jetzt die Etiketten.
- "Drucken"-Button drücken; Druck beginnt; Mit Button "Druck abbrechen" kann der Druck sofort abgebrochen werden.

## 3.4 Serienbrief mit MS-Word drucken

#### Wählen Sie: <u>"Hauptmenü / Formulare drucken/ Serienbriefe"</u>

Die Personaldaten, wie z.B. Name und Anschrift, können Sie zur Erstellung eigener Serienbriefe verwenden, vorausgesetzt Sie haben das Programm MS-Word auf Ihrem Rechner installiert.

- Anleitung Schritt für Schritt
  - 1. In der Personalliste die Erntehelfer auswählen;
  - 2. Button "Serienbrief öffnen" oder "Serienbrief neu" drücken;
  - 3. Es öffnet sich ein Dateiverzeichnis in dem Sie den vorbereiteten Brief suchen und öffnen können;
  - 4. Das Programm Word wird gestartet, das gewählte Dokument öffnet sich;
  - 5. Im Programm Word den Assistenten für Seriendruck aufrufen und den Anweisungen folgen ;
  - Wenn das Programm Word Sie auffordert die Datenquelle auszuwählen, dann wechseln Sie bitte in das Verzeichnis in dem das Programm "Mosys Verwaltung" installiert ist und wählen die Datei "ADRESSEN.DBF" aus; Beispiel: C:\ Programme\ FarmData\ MosysVerwaltung\ Daten\ Doc \ ADRESSEN.DBF;
  - 7. Elemente im Serienbrief ergänzen bzw. einfügen; Das Programm Word öffnet hierfür eine Auswahlliste mit allen zur Verfügung stehenden Elementen, wie z.B. Name, Vorname, Ort usw.;
  - 8. Den Serienbrief entsprechend den Anweisungungen des Assistenten für Seriendruck fertig stellen;

# Handbuch

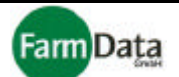

# 3.5 Druckeinstellungen

▷ Wählen Sie: <u>"Hauptmenü / Formulare drucken"</u> oder <u>"Hauptmenü / Personaldaten / Drucken".</u>

#### Formular positionieren

Die richtige Positionierung des Formulars ist besonders bei der Verwendung von Originalformularen und Zweckformetiketten wichtig, damit alle Zeichen exakt in die Formularfelder passen. Die Positionierung sollte für alle Dokumente vor Ihrem Druck einmal vorgenommen bzw. überprüft werden. Eine erneute Überprüfung der Position ist auch bei einem Druckerwechsel erforderlich. Bevor Sie Originalformulare verwenden, empfiehlt es sich mit einem weißen Blatt einen Testdruck durchzuführen und dann die entsprechende Positionierung ggf. zu verändern.

Das Fenster können Sie auf eine beliebige Position verschieben, es wird dann beim nächsten Öffnen wieder an dieser Stelle erscheinen.

Anleitung Schritt für Schritt

- 1. Ermitteln in welche Richtung und wie viele Millimeter das Dokument verschoben werden muss;
- 2. Button "Formulare positionieren" drücken, es öffnet sich anschließend folgendes Fenster:

#### □ Bild 3.4/1 : Formular positionieren

Button speichert die neue Position Button schließt das Fenster Formular position einstellen Position speichern /Ok Zeigt das zu druckende **Dokument** an Einstellungszusage Zeigt den zugeordneten Drucker an Automatisch HP LaserJet 4000 Series PCL 6 auf -nach Links [mm] + nach Rechts Beim Drücken auf die Pfeile verändert sich die nnl Position des Blattes nach links oder Y: nach rechts. Wenn Sie die Maustaste gedrückt halten, läuft die Anzeige. - nach Oben 0,0 mm Muster nach Unten

Beim Drücken auf die Pfeile verändert sich die **Position** des Blattes nach oben oder nach unten. Wenn Sie die Maustaste gedrückt halten, läuft die Anzeige.

3. Prüfen, ob das richtige Dokument angezeigt wird und der richtige Drucker zugeordnet ist;

4. Mit Hilfe der Pfeiltasten kann die Position des Dokuments um 1/10 Millimeter in jede Richtung verschoben werden; Es kann auch die Korrekturzahl direkt in das Feld eingegeben werden, dabei das Minuszeichen nicht vergessen. Beispiel: Die Zeichen müssen 2,0 mm nach Rechts und 1,5 mm nach Oben; Klicken Sie auf den Pfeilbutton "nach Rechts" so lange bis die Zahl 2,0 erscheint oder geben Sie hier die Zahl 2,0 direkt ein; Klicken Sie auf den Pfeilbutton "nach Oben" so lange bis die Zahl -1,5 erscheint oder geben Sie hier die Zahl -1,5 direkt ein;

- 5. Button "Position speichern" drücken;
- 6. Testdruck durchführen;

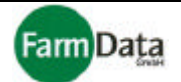

#### Seitenvorschau

Vor jedem Ausdruck haben Sie die Möglichkeit den Druck in einer Seitenvorschau anzusehen. Dazu ist es erforderlich, dass das Auswahlkästchen "Seitenvorschau" angeklickt ist (Häkchen gesetzt). In der Seitenvorschau kann das Bild vergrößert werden. Der Druck auf das Druckersymbol startet den Druckvorgang. Wird das Fenster der Seitenvorschau geschlossen, dann wird der Ausdruck nicht weiter fortgesetzt.

#### Drucker auswählen und einstellen

Jedem Dokument muss einmal ein passender Drucker zugeordnet werden, damit der Druck ordentlich durchgeführt werden kann. Dazu ist es erforderlich, dass das Auswahlkästchen "Druckereinstellung" angeklickt ist (Häkchen gesetzt). Vor dem Druck öffnet sich dann das Fenster zur Druckereinstellung. Es können nur Drucker zugeordnet werden, die an Ihrem Computer bereits angeschlossen sind.

| Druckoptionen 🔀                                                                            |                                                                                                  |
|--------------------------------------------------------------------------------------------|--------------------------------------------------------------------------------------------------|
| Druckereinstellungen                                                                       | - Zeigt den aktuell zugeordneten Drucker                                                         |
| Drucker<br>HP LaserJet 4000 Series PCL6                                                    | Speichert die neue Druckereinstellung;                                                           |
| Permanente Änderung                                                                        | Button öffnet ein Fenster zur Druckerauswahl und Einstellung der Druckqualität                   |
| <u>O</u> ptionen<br><u>A</u> nfangsseite: 1<br>Seiten: ☞ A,lle C <u>v</u> on<br>bis<br>bis | Legt bei mehrseitigen Dokumenten die<br>Anfangsseite und die zu druckenden <b>Seiten</b><br>fest |
| Start Druck X Abbrechen ? Hilfe                                                            |                                                                                                  |
| Button <b>bricht</b> den Druckvorga                                                        | ang <b>ab</b>                                                                                    |

Button setzt den Druckvorgang fort

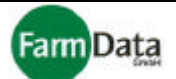

# Kapitel 4 Ernteorganisation

### ▷ Wählen Sie: <u>"Hauptmenü / Ernteorganisation"</u>.

Die Ernteorganisation ist ein weiteres sehr wichtiges Element im Programm "Mosys Verwaltung". Sie spiegelt gewissermaßen die Organisation Ihrer Ernteprozesse in Zusammenarbeit mit diesem Programm wieder. Hier legen Sie auch die Art und Höhe der Tarife für die Bezahlung der Erntehelfer fest. Die Angaben (außer Tarife) sollten während der Erntesaison nicht mehr geändert werden, da sonst wichtige Daten verloren gehen können. Für Nutzer der Software "Mosys Station", des Datenhandys und der Zeiterfassung mit Transponder ist es wichtig zu beachten, dass die Angaben und Einstellungen der Ernteorganisation dort ebenso verwendet werden. Die Planung einer Stunden basierten Abrechnung (SBA) und Zahlung von Prämien wird im Abschnitt 4.2 gesondert beschrieben. Alle hier aufgeführten Tarife dienen als Beispiel und sind bitte nicht als Maßstab zu werten.

# 4.1 Planung der Fruchtarten, Arbeiten, Lohnarten, Sorten, Tarife und Anlagen

Wählen Sie: <u>"Hauptmenü / Ernteorganisation / Planung - Fruchtarten, Anlagen und Sorten"</u>.

## □ Bild 4.1/1: Ernteorganisation

Auswahlmöglichkeiten für Druckereinstellung, Druckvorschau und Positionierung

Bereich in dem Fruchtarten oder Arbeiten sowie die Maßeinheiten eingerichtet werden Bereich in dem Fruchtsorten, oder Lohnarten sowie die Buttons für neue Datensätze, Löschen und Drucken Tarife eingerichtet werden Enteplanung, Spargelhof Mustermann, 2003 🔽 Druckvorschau 🧮 Druckereinstellung 🛛 🔂 positionieren 💡 Hilfe 🗸 🗸 Planung - Fruchtarten, Anlagen und Sorten Planung - Arbeitsgruppen Plan ing Transponder 📬 Neu 🏹 Tarif ändern 📬 Neu Löschen Löschen 🖳 Drucken 0,0% 💠 4 Fruchtart / Nam ME Sorten für:Spargel €  $\overline{\phantom{a}}$ 3 Sortieranlage Std ~ Sorte ME Tarif 1 Spargel kg Gute Qualität 0,70 kg 2 Erdbeeren Stk 2 Mittlere Qualität kg 0,65 4 Pflegearbeiten Std 3 Schlechte Qualität 0,60 kg 📬 Neu **Löschen** 📇 Drucken 📬 Neu Anlagen für: Spargel Löschen Anlage Größe[HA] Tara[kg] Lohn-F Tara-Tabelle Tara-Gewichte Anlage 1 1,5 0 1 kq 2 Analge 2 2 0 1 1,5 🔺 3 Anlage 3 1,9 0 1 2 2,5 Bereich in dem die Anlagen oder Arbeitsorte sowie die Anlagengrößen, die Tara und der Lohnfaktor eingerichtet werden

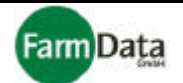

Die Planungsmöglichkeiten sind sehr vielseitig und kombinierbar, und somit an alle Erntorganisationen und Fruchtarten ideal anpassungsfähig. In den folgenden Abschnitten wird die Planung an Hand einiger Beispiele erläutert.

Beachten Sie bitte: Änderungen in der Ernteorganisation lassen sich nur vornehmen, wenn in

<u>"Hauptmenü / Programmdaten / Grundeinstellungen / Währung und Gewichte"</u> das Wahlfeld "Ernteorganisation sperren" nicht aktiviert ist.

Die einzelnen Bereiche und Eingabefelder erreichen Sie durch Anklicken mit der linken Maustaste. Innerhalb der Bereiche können Sie sich entweder mit der Maustaste, der Tabulatortaste oder mit den Pfeiltasten zwischen den Eingabefeldern bewegen. Jedes Eingabefeld ist frei beschreibbar. Die Mengeneinheit (ME) wählen Sie mit dem grünen Dreiecksbutton oder durch wiederholendes Doppelklicken auf das Eingabefeld aus. Die Nummern werden zunächst automatisch vergeben, können aber überschrieben werden. Beachten sie bitte, dass jede Nummer innerhalb der Bereiche nur einmal vergeben wird und nur aus Ziffern (keine Sonderzeichen) besteht. Wenn das letzte Feld erreicht ist, wird eine neue Eingabezeile eingerichtet. Mit dem "Neu"-Button kann ebenfalls eine neue Zeile erstellt, und mit dem "Löschen"-Button wieder gelöscht werden. Die Angaben für die Sorten und Anlagen können mit dem "Drucken"-Button ausgedruckt werden.

#### Anleitung Schritt für Schritt

- 1. Bereich "Fruchtart/Arbeit" auswählen;
- 2. Fruchtart/Arbeit und die dazugehörige Mengeneinheit eingeben;
- z.B. Spargel in Kilogramm, Erdbeeren in Stück oder Sortieren in Stunden;
- 3. Bereich "Sorten" auswählen;
- 4. Fruchtsorten, Lohnart oder Qualitätsbegriffe sowie Mengeneinheiten und die dazugehörigen Tarife eintragen;

Die hier festgelegten Sorten/ Lohnarten spiegeln sich in der Lohnabrechnung und in der Anzeige der Statistik wieder. Wenn Sie diese Erntedaten nicht für die Lohnabrechnung der Emtehelfer sondern nur zur reinen Mengenerfassung verwenden wollen, dann setzen Sie die Tarife auf 0. Wenn Sie in der Fruchtart die Mengeneinheit Stück ausgewählt haben, dann kann hier zusätzlich das Durchschnittsgewicht einer geernteten Gebindeeinheit (z.B. Erdbeerstiege) eingegeben werden.

Mit dem Button "Tarif ändern" haben Sie die Möglichkeit, die jeweils angezeigten Tarife prozentual zu verändern.

**Beachten Sie bitte**: Prozentuale Änderungen der Terife lassen sich nur vornehmen, wenn in <u>"Hauptmenü / Programmdaten / Grundeinstellungen / Währung und Gewichte"</u> das Wahlfeld "Tarife prozentual ändern" aktiviert ist.

- 5. Bereich "Anlagen" auswählen;
- 6. Entsprechend der ausgewählten Fruchtart/Arbeit die Anlagen bzw. Arbeitsorte anlegen; Die Anlagengrößen werden zur Berechnung der Hektarerträge benötigt. Die Tarawerte benötigen Sie nur, wenn diese bei der Erntemengenerfassung automatisch abgezogen werden sollen. Mit dem Lohnfaktor kann der Tarif an einzelne Anlagen angepasst werden (nur bei kg und Stk).

**Beachten Sie bitte**: Die Lohnfaktoren der Anlagen lassen sich nur eintragen, wenn in <u>"Hauptmenü / Programmdaten / Grundeinstellungen / Währung und Gewichte"</u> das Wahlfeld "**Tariffaktoren für Anlagen verwenden**" aktiviert ist.

- 7. Es können jetzt nach dem gleichen Prinzip weitere Fruchtarten bzw. Arbeiten angelegt werden;
- 8. Bei Fruchtarten, die mit kg oder Stk erfasst werden, können zusätzlich verschiedene Taragewichte in einer Tabelle angelegt werden. Diese Taratabelle ist für den Einsatz der "Mosys Station" und des "Mosys Handys" bestimmt und kann dort genutzt werden.
- 9. Vor Abschluss der Eingaben bitte alle Angaben und Einstellungen nochmals überprüfen;

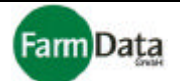

#### Bild 4.1/2: Ernteorganisation Beispiel 1

Einfache Organisationsform für eine **Ernteerfassung** Spargel **in Kilogramm**. Die Tarife sind in drei **Qualitätsstufen** unterteilt. Zusätzlich können die Stunden für die **Pflegearbeiten** erfasst werden. Es sind drei **Anlagen** vorhanden. Für all Anlagen sind keine Tara eingetragen und der Lohnfaktor ist auf 1 gesetzt, d.h.: die Bezahlung erfolg nach den Tarifen. (Beispiel ohne SBA.)

| Druckvorscheu 🥅 Druckereins                                                                                                    | talung 💽 positionieren             |                                                                                                    | ?       | Hite  | 1 24        |
|----------------------------------------------------------------------------------------------------|------------------------------------|----------------------------------------------------------------------------------------------------|---------|-------|-------------|
| lanung - Fruchtarten, Anlagen und                                                                                                    | Sorten Planung Arbeitsgruppen      | Planung Transponder                                                                                                    |         |       |             |
| 📬 Neu 📑 Lösshen                                                                                                    |                                    | ₹î Neu 🛃 Löschen                                                                                                    | Drucken | 1     | ar í ándern |
| r. Fruchled (Nome                                                                                                    | WE NE                              | Setten für Snamel                                                                                                    | _       | *     | 0,0% 📢      |
| 3 Sorteranlage                                                                                                    | Stal 🔺                             | Nr. Sorte                                                                                                    | ME      | Tertt | ~           |
| 1 Sporgel                                                                                                    | kg .                               | 1 Gute Qualität                                                                                                    | kg      | 0,70  |             |
| 2 Erdbeeren                                                                                                    | Stk                                | 2 Mitlere Qualität                                                                                                    | kg      | 0,65  |             |
| 4 Ptegearbeten                                                                                                    | Std                                | 3 Schlechte Qualität                                                                                                    | kg      | 0,80  |             |
|                                                                                                    | 192                                | d Dilamanchahan                                                                                                    | 514     | 5.90  | 100         |
|                                                                                                    | Q                                  | T Progeditionen                                                                                                    | 00      |       | 2           |
| <b>‡</b> § Neu ⊥t≦tidechen ∐<br>Arbenen für Smerel                                                                                                    | <u>∞</u><br>≧ Druction             | T Progedition                                                                                                    | 30      |       | 2           |
| ⊉§ Nau ⊉§Löschan ≟<br>Anlagen für: Spargel<br>K. Anlage                                                                                                    | Druction                           | Ntgl Lohn F A                                                                                                    | 00      |       | <u>-</u>    |
| #1     1     1     1     1       Anlagen für: Sporgel     4       K.     Anlage f       Anlage f                                                                                                  | Diruction<br>Chronophus Tan<br>1,5 | Nigi Lohn-F A Tara-Carefolde<br>0 1 2 kg                                                                                                    | 00      |       | <u>v</u>    |
| ***     Nau     ****     Lösehan     #       Anlagen für:     Spargel       *.     Anlage       4.     Anlage       2.     Anlage       2.     Anlage                                             | Crossel-V-1 Ter<br>1,5<br>2        | Nisi Lohn-F A<br>0 1<br>0 1<br>1 5 A                                                                                                    | 00      |       | 2           |
| Images für Sporgel       Anlage für Sporgel       Anlage 1       Z Anlage 2       3 Anlage 3                                                                                                    | Crosel-VA Ter<br>1,5<br>2<br>1,9   | 1         Figure 10001           0         1           0         1           0         1           0         1           0         1           0         1           0         1           0         1                                                                                                    | 00      |       |             |
| ★1     Nau     ±1     Löschen     ≧       Anlegen für: Sporgel     Anlege       Anlege     Anlege       Anlege     Anlege       Anlege     Anlege       Anlege     Anlege       Anlege     Anlege | Crossperied Tax                    | Typegeditation           (kg)         Lohn-F           0         1           0         1           0         1           0         1           2,0                                                                                                    |         |       |             |
| Images für: Sporgel       Anlagen für: Sporgel       Anlage für: Sporgel       Anlage 1       Z Anlage 2       3 Anlage 3                                                                         | Crosel-VA) Ter<br>1,5<br>2<br>1,9  | Image         Image         Image <th< td=""><td>00</td><td></td><td><u>×</u></td></th<> | 00      |       | <u>×</u>    |

# □ Bild 4.1/3: Ernteorganisation Beispiel 2

Einfache Organisationsform für eine **Ernteerfassung** Erdbeeren **in Stück.** Die Sorten sind in zwei **Gebindeeinheiten** unterteilt. Zusätzlich können die Stunden für die **Pflegearbeiten** erfasst werden. Es sind drei **Anlagen** vorhanden. Die Lohnfaktoren der Anlagen sind ausgeblendet. (Beispiel ohne SBA.)

| *Formula<br>Flanung<br>ME<br>S8k | r post | Ionieren<br>Itsgruppen   Plani<br>Sorten für: Erdb<br>Nr. Sorte<br>1 Erdbeer<br>2 Erdbeer<br>3 Pflegeer | ung Transponder<br>Tillöschen ED Drucke<br>seer en<br>en 500 Gr. Schale<br>en 2,5 kg Stege<br>toeten | n<br>ME<br>Sik<br>Sik                                                                                                    | Ejire                                                                                                    | • • • • • • • • • • • • • • • • • • •          | 0,5 = 2,5                                                                                                 |
|----------------------------------|--------|----------------------------------------------------------------------------------------------------|----------------------------------------------------------------------------------------------------|----------------------------------------------------------------------------------------------------|----------------------------------------------------------------------------------------------------|------------------------------------------------|----------------------------------------------------------------------------------------------------|
| Flanung -<br>ME<br>30:           | Aiba   | Itsgruppen   Plann<br>Final Sorten für: Erdb<br>Nr. Sorten<br>1 Brobeer<br>2 Brobeer<br>3 Pflegeen      | eng Transponder                                                                                      | n<br>ME<br>Sik<br>Sik<br>Sit                                                                                                    | e<br>0,70<br>3,50<br>5,30                                                                                   | <b>kg</b><br>)<br>)                            | 0,5                                                                                                    |
| ME<br>S0:                        |        | Sorten tür: Erdb<br>Nr. Sorts<br>1 Erdbear<br>2 Erdbear<br>3 Pitegear                                   | en 500 Gr. Schele<br>en 500 Gr. Schele<br>en 2,5 kg Stiege<br>riceten                                | n<br>ME<br>Sik<br>Sik<br>Sid                                                                                                    | e<br>Torit<br>0,70<br>3,50<br>5,30                                                                          | )<br>)                                         | 0,5 =<br>2,5                                                                                              |
| SBI:                             |        | Nr. Sorte<br>1 Erober<br>2 Erober<br>3 Pflegeor                                                         | en 500 Gr. Schale<br>en 2,5 kg Stege<br>dotten                                                       | ME<br>Sik<br>Sik<br>Sid                                                                                                    | Terif<br>0,70<br>3,50<br>5,30                                                                               | <mark>kg</mark><br> <br>                       | 0,5<br>2,5                                                                                                |
| 300                              |        | 1 Erobeer<br>2 Erobeer<br>3 Pflegeor                                                                    | en 500 Gr. Schale<br>en 2,5 kg Stege<br>riceten                                                      | Sik<br>Sik<br>Sid                                                                                                    | 0,70<br>3,50<br>5,30                                                                                        |                                                | 0,5                                                                                                    |
|                                  |        | 2 Erobeer<br>3 Pilegeon                                                                                 | en 2,5 kg Stege<br>riceten                                                                           | Stk<br>Std                                                                                                    | 3,50<br>5,30                                                                                                |                                                | 2,5                                                                                                    |
|                                  |        | 3 Pflegeor                                                                                              | ricetten                                                                                             | Std                                                                                                    | 5,30                                                                                                    | )                                              |                                                                                                    |
|                                  | v      |                                                                                                    |                                                                                                    |                                                                                                    |                                                                                                    |                                                | =9                                                                                                    |
| ckan                             | Gra    | 88(HA) 🔿<br>0,8<br>0,7                                                                                  | ti Neu<br>ti Loschen<br>Tara-Gewichte<br>kg<br>1,5 ♠                                                 |                                                                                                    |                                                                                                    |                                                |                                                                                                    |
|                                  |        | 1,2                                                                                                    | 2 2,5                                                                                                |                                                                                                    |                                                                                                    |                                                |                                                                                                    |
|                                  |        | Gro                                                                                                    | Gr08e(HAI)<br>0,8<br>0,7<br>1,2                                                                      | Gr(Geg(HA)         Image: Second second second | Gr00e(HA)         **j Loschen           0,8         0,7           1,2         1,5           2,5         2,5 | CrOBe(HA) A<br>0.8<br>0.7<br>1.2<br>2.5<br>2.5 | Gr00e(HA)         **j Loschen           0,8         0,7           1,2         1,5           2         2,5 |

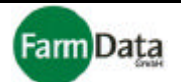

#### □ Bild 4.1/4: Ernteorganisation Beispiel 3

Organisationsform für eine **Ernteerfassung in Kilogramm.** Es wird sowohl eine **Bruttoerfassung** (z.B. nach der Vorwäsche) als auch eine **Nettoerfassung** (z.B. nach oder durch die Sortiermaschine) durchgeführt. Die Sorten der Nettoerfassung sind nach den Sortierkriterien (z.B. die der Sortiermaschine) eingerichtet. Die Entlohnung erfolgt nach den Tarifen der Nettoerfassung. Die Tarife der Bruttoerfassung sind auf 0 € eingestellt. Es sind sechs **Anlagen** vorhanden. Die Lohnfaktoren der Anlagen sind ausgeblendet. (Beispiel ohne SBA.)

| Ernteplanung , Spargelhof Must          | ermann, 2004      |          |             |       |                     |         |      | ×           |
|-----------------------------------------|-------------------|----------|-------------|-------|---------------------|---------|------|-------------|
| 🗆 Druckereinst. 💢 Druckvorschau         | ‡*Formular post   | bonieren |             |       |                     | ?       | ⊟ite | <b>√</b> ⊉k |
| Planung · Fruchtatten, Anlegen und Sort | en Planung - Arbe | ksgruppe | n Panu      | ng Ti | ansponder           |         |      |             |
| ₽Î Neu ±îLitachen                       | <b>.</b>          | Ŧi       | Neu         | ±1    | Láschen 🛛 📇 Drucker |         |      |             |
| Nr. Fruchtert / Arbeit                  | ME 🔿              | Serten   | für: Sparg  | iai M | otto verto          |         | le.u | -           |
| 1 Spargel Bruttowerte                   | kg                | Nr.      | Some        |       |                     | NE      | Iarn | -           |
| 2 Spargel Nettowerte.                   | kg.               | 1        | Junico      |       |                     | 103     | 0,15 | =           |
|                                         |                   | 2        | 14          |       |                     | 103     | 0,75 |             |
|                                         | 100               |          | 10          |       |                     | 102     | 0,13 |             |
|                                         |                   | 4        | Junioo I    |       |                     | RQI.    | 0,75 |             |
|                                         |                   |          | ILA. PAS G  | CR.   |                     | log     | 0,10 | {           |
|                                         |                   |          | II VID. BID |       |                     | lug lug | 0,70 |             |
|                                         |                   |          | II B GUNN   |       |                     | 103     | 0,00 |             |
|                                         | ~                 | 0        | Autoione    | 5     |                     | 103     | 0,65 | *           |
| 📬 Nau 📑 Löschen 🗎                       | Drucken           |          |             |       | ₹§ Neu              |         |      |             |
| Anlagen für Spargel Nettowerte          |                   |          |             |       |                     |         |      |             |
| Nr. Anlege                              | Orid              | Rathault | faralkol    | ~     | T) Löschen          |         |      |             |
| 1 An der Weide                          |                   | 2.5      | 0           |       | Tara-Gewichte       |         |      |             |
| 2 Vor dem Wald                          |                   | 1.0      | 0           |       | 15 8                |         |      |             |
| 3 Hinter dein Haus                      |                   | 3,76     | σ           |       | 2                   |         |      |             |
| 4 Junganiage                            |                   | 13       | 0           |       | 76                  |         |      |             |
| 5 Spergelaniege 34/5                    |                   | 2,8      | 0           |       |                     |         |      |             |
| 6 Gesfeld links                         |                   | 2.6      | 0           |       |                     |         |      |             |
|                                         | -                 |          |             |       |                     |         |      |             |
|                                         |                   |          |             |       |                     |         |      |             |
|                                         |                   |          |             | 1     |                     |         |      |             |

#### □ Bild 4.1/5: Ernteorganisation Beispiel 4

Organisationsform für eine **Ernteerfassung in Kilogramm und Stunden.** Es wird sowohl eine **Gewichtserfassung** (z.B. für die Einschätzung der Leistung) als auch eine **Stundenerfassung** (z.B. für die Entlohnung) durchgeführt. Die **Entlohnung** erfolgt nach den Tarifen der Stundenerfassung. Die Tarife der Gewichtserfassung sind auf 0 € eingestellt. Es sind drei **Anlagen** vorhanden. (ohne SBA)

| Time         Time           Fruchtert ( Arbet                                              |      | ~ | ₹5<br>Sorten | Neu 🕈 Lüschen | Crucken | -   | e     |          |
|--------------------------------------------------------------------------------------------|------|---|--------------|---------------|---------|-----|-------|----------|
| 1 Åpfel nach Gewicht                                                                       | 518  |   | Nr.          | Sorte         |         | ME  | Tarif | ^        |
| 2 Äpfel nach Stunden                                                                       | Std  |   | 1            | 1 Aptelernte  |         | Std | 5,30  |          |
|                                                                                            |      |   |              |               |         |     |       |          |
| ≠j Nev   ≠jLöschen                                                                         | en I | ~ |              |               |         |     |       | <u>×</u> |
| ⊋j Neu   ±jLöschen   ≧Druck<br>Kegen für: Avnel nach Stunden<br>-  Anlege                  | en   | ~ |              |               |         |     |       | M        |
| They ↓ TjLöschen ↓ ▲ Drucks<br>Isgen für – Äptel nach Stunden<br>Anisge<br>↓ Apfslanisge 1 | en l | 2 |              |               |         |     |       | <u>u</u> |
| <ul> <li>TjLöschen</li></ul>                                                               | en   | 2 |              |               |         |     |       | 2        |

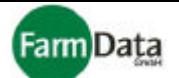

# 4.2 Planung Stunden basierte Abrechnung (SBA)

Wählen Sie: <u>"Hauptmenü / Ernteorganisation / Planung - Fruchtarten, Anlagen und Sorten"</u>.

Für alle Fruchtarten, die mit kg oder Stk erfasst werden, haben Sie die Möglichkeit, eine Stunden basierte Abrechnung einzurichten. Eine Stunden basierte Abrechnung bedeutet, dass die Erntehelfer generell mit einem Stundenlohn bezahlt werden, und zusätzlich einen individuellen Leistungszuschlag (Prämie) erhalten. Dieser Leistungszuschlag ist abhängig von den Erntemengen in Kilogramm oder Stück, die für den jeweiligen Erntehelfer erfasst wurden.

Um die SBA zu nutzen, müssen für die betreffenden Erntehelfer generell eine mengenmäßige und eine zeitmäßige Ernteerfassung erfolgen.

Beachten Sie bitte: Die SBA lässt sich nur vornehmen, wenn in

<u>"Hauptmenü / Programmdaten / Grundeinstellungen / Währung und Gewichte"</u> das Wahlfeld "**Stun**den basierte Abrechnung" aktiviert ist.

Für die Berechnung der Leistungsprämie können Sie zwischen zwei Arten wählen:

1. Direktprämie

2. Limitprämie

Beachten Sie bitte: Die Auswahl der Prämienarten erfolgt in

<u>"Hauptmenü / Programmdaten / Grundeinstellungen / Währung und Gewichte"</u> im Listenfeld "**Direkt**prämie" bzw. "Limitprämie".

Zwischen den beiden Prämienarten kann jederzeit problemlos und ohne Datenverlust gewechselt werden.

#### **Bild 4.2/1: Ernteorganisation mit Stunden basierter Abrechnung und Direktprämie**

| Ernteplanung , Spargelhof Mu                     | sterman           | n, 20    | 003          |             |        |          |                   |        |               |             |
|--------------------------------------------------|-------------------|----------|--------------|-------------|--------|----------|-------------------|--------|---------------|-------------|
| 🔽 Druckvorschau 🦵 Druckereinstel                 | lung [            | ) positi | onieren      |             |        |          |                   | ? !    | <u>H</u> ilfe | V Ok        |
| Planung - Fruchtarten, Anlagen und So            | orten Pla         | nung     | Arbeitsgrupp | oen   Planu | ng Tra | nspond   | er                |        |               |             |
| Ţi Neu triLöschen                                |                   | _        |              |             | 75     | Neu      | 📘 🛨 Löschen 📗 🕒 🕻 | rucken | 🥳 т           | arif ändern |
|                                                  | $\mathbf{\nabla}$ | 7        |              | -           |        |          |                   |        | 4             | 0,0% 💠      |
| Nr. Fruchtart / Name                             | ME                | SBA      |              | s           | orten  | für:Spa  | rgel              |        | €             |             |
| 3 Sortieranlage                                  | Std               |          | ^            |             | Nr.    | Sorte    |                   | ME     | Tarif         | <u> </u>    |
| 1 Spargel                                        | kg                | V        |              |             | 1      | Gute Q   | ualität           | kg     | 0,70          |             |
| 2 Erdbeeren                                      | Stk               |          |              |             | 2      | Mittlere | Qualität          | kg     | 0,65          |             |
| 4 Pflegearbeiten                                 | Std               |          | -            |             | 3      | Schled   | hte Qualität      | kg     | 0,60          |             |
|                                                  |                   |          | <u> </u>     |             | 4      | Steche   | n                 | Std    | 5,30          | 8           |
|                                                  |                   | >        | ~            |             |        |          |                   |        |               | <b>v</b>    |
| ★i Neu     ★i Löschen       Anlagen für: Spargel | Drucken           | 1        |              |             |        |          | Löschen           |        |               |             |
| Nr. Anlage                                       |                   |          | Größe[HA]    | Tara[kg]    | Lohn-  | F 🔨      | Tara-Gewichte     |        |               |             |
| 1 Anlage 1                                       |                   |          | 1,5          | 0           | j.     | 1        | kg                |        |               |             |
| 2 Analge 2                                       |                   |          | 2            | 0           | 8      | 1        | 1,5 🔨             |        |               |             |

In diesem Beispiel ist die Fruchtart Spargel für eine SBA mit Direktprämie ausgewählt worden. In den Sorten für Spargel sind 3 Sorten mit kg sowie die Lohnart Stechen in Std angelegt.

**Beispiel** für Berechnung einer Direktprämie: Ein Erntehelfer sticht 6 Stunden Spargel mit dem Stundenlohn von 5,30 € und erntet dabei 55 kg Spargel in guter Qualität mit einem Tarif von 0,70 €/kg. Dieser Erntehelfer bekommt für diesen Tag zunächst seinen Stundenlohn angerechnet. Dieser beträgt 6 Std x 5,30 € = 31,80 € Nach seinem Spargelgewicht hat dieser Erntehelfer jedoch 55 kg x 0,70 € = 38,50 € verdient. Aus der Differenz von 38,50 € und 31,80 € ergibt sich eine Prämie von 6,70 € die der Erntehelfer an diesem Tag zusätzlich angerechnet bekommt.

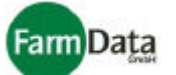

### □ Bild 4.2/2: Ernteorganisation mit Stunden basierter Abrechnung und Limitprämie

| Ernteplanung , Spargelhof Muste           | rman              | n, 20    | 003      |          |     |                |            |           |         |                     |
|-------------------------------------------|-------------------|----------|----------|----------|-----|----------------|------------|-----------|---------|---------------------|
| 🔽 Druckvorschau 🦵 Druckereinstellung      | g 🖸               | ) positi | onieren  |          |     |                |            | ?         | Hilfe   | <b>√</b> <u>0</u> k |
| Planung - Fruchtarten, Anlagen und Sorter | n   Pla           | nung -   | Arbeitsg | ruppen   | Pla | nung Transpond | ler        |           |         |                     |
| Ţ Neu ↓ T Löschen                         |                   |          |          |          |     | 📬 Neu          | Löschen    | 📇 Drucken | 1       | arif ändern         |
|                                           | $\mathbf{\nabla}$ | 1        | Limit    | Prämie   |     |                |            |           | <b></b> | 0,0% 💠              |
| Nr. Fruchtart / Name                      | ME                | SBA      | /h       | €/ME     |     | Sorten für:Erd | beeren     | <b>_</b>  | 7 €     |                     |
| 1 Spargel                                 | kg                |          | 0        | 0        | ^   | Nr. Sorte      |            | ME        | Tarif   | kg 🔥                |
| 2 Erdbeeren                               | Stk               | ~        | 18       | 0,2      |     | 1 Erdbee       | eren 500 g | Stk       | 0,30    | 0,5                 |
|                                           |                   |          |          |          |     | 2 Pflück       | en         | Std       | 5,30    |                     |
|                                           |                   |          |          |          |     |                |            |           | · · ·   |                     |
|                                           |                   |          |          |          |     |                |            |           |         |                     |
|                                           |                   |          |          |          |     |                |            |           |         |                     |
|                                           |                   |          |          |          |     |                |            |           |         |                     |
|                                           |                   |          |          |          |     |                |            |           |         |                     |
|                                           |                   |          |          |          | ~   |                |            |           |         | ~                   |
|                                           |                   |          |          |          |     |                |            |           |         |                     |
| 📫 📬 Neu 🛛 🛨 Löschen 🛛 📇 Dru               | icken             |          |          |          |     |                |            |           |         |                     |
| Anlagen für: Erdbeeren                    |                   |          |          |          |     |                |            |           |         |                     |
| Nr. Anlage                                |                   |          | Größe[   | HA] Lohr | h-F | ^              |            |           |         |                     |
| 1 Feld 1                                  |                   |          | 1        | 0,8      | 1   |                |            |           |         |                     |
| 2 Feld 2                                  |                   |          |          | 2,1      | 1   |                |            |           |         |                     |

In diesem Beispiel ist die Fruchtart Erdbeeren für eine SBA mit Limitprämie ausgewählt worden. In den Sorten für Erdbeeren ist 1 Sorte Erdbeeren 500g in Stk sowie die Lohnart Pflücken in Std angelegt. Das Limit, ab dem eine Prämie berechnet werden soll, ist auf 18 Stk/Std gesetzt. Die Prämienhöhe ist auf 0,20 €/Stk festgelegt.

**Beispiel** für Berechnung einer Limitprämie: Ein Erntehelfer pflückt 8 Stunden Erdbeeren mit dem Stundenlohn von 5,30 € und erntet dabei 160 Stk mit einem Tarif von 0,30 €/kg. Dieser Erntehelfer bekommt für diesen Tag zunächst seinen Stundenlohn angerechnet. Dieser beträgt 8 Std x 5,30 € = 42,40 €. Nach seiner Anzahl hat dieser Erntehelfer 160 Stk = 20 Stk/Std geerntet. Aus der Differenz von den geernteten 20 Stk/Std und dem Limit von 18 Stk/Std, ergibt sich eine Prämie von 16 Stk x 0,20 € = 3,20 € die der Erntehelfer an diesem Tag zusätzlich angerechnet bekommt.

#### Anzeige der Prämien und des Leistungsfaktors

Die Berechneten Prämien können sie in Personalabrechnung in der Spalte "Zuschlag" sehen. In der Lohnabrechnung werden korrekterweise nur die Stundenlöhne mit den Prämien berechnet und ausgewiesen. Im der Personalabrechnung haben Sie die Möglichkeit, eine Leistungsübersicht des Stunden basierten Abrechnung (SBA) auszudrucken (Siehe auch Kapitel 10 Personalabrechnung, Punkt 10.1). Diese Leistungsübersicht zeigt Ihnen an Hand eines Leistungsfaktors (L-Faktor), welche Leistungen der Erntehelfer erbringt. Ist der Leistungsfaktor größer als 1, dann ist der errechnete Leistungslohn höher als der Stundenlohn. Ist der Leistungsfaktor kleiner als 1, dann ist der errechnete Leistungslohn niedriger als der Stundenlohn. Ist der Leistungsfaktor gleich 1, dann sind Stunden- und Leistungslohn gleich hoch. Je größer also der Leistungsfaktor ist, umso höher kann die Leistung des Erntehelfers eingeschätzt werden, und umso höher fällt seine Prämie aus.

Eine objektive Leistungsbewertung und Prämienberechnung ist auch nur mit einer genauen Erfassung der Arbeitsstunden und praktikablen Tarifgestaltung möglich.

#### SBA einführen und wieder rückgängig machen

Wenn Sie sich erst in der laufenden Saison für eine Stunden basierte Abrechnung entscheiden, dann können Sie diese problemlos einführen. Für alle bereits erfassten Erntetage werden die Erntehelferdaten dann nach dem Prinzip der SBA umgerechnet.

Wenn Sie die SBA wieder rückgängig machen wollen, dann können Sie diese mit Hilfe der Datenkorrektur stornieren (Siehe auch Kapitel 7 Datenkorrektur, Punkt 7.2). Die Stunden basierte Abrechnung wird aufgehoben und die Personalabrechnung erfolgt wie vor Einführung der SBA.

Beachten Sie bitte bei der Einführung und beim Stornieren (rückgängig machen) der SBA; dass nur die aktiven Erntehelfer sowie die noch nicht abgerechneten Datensätze berücksichtigt werden.

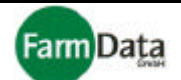

# 4.3 Planung Arbeitsgruppen

Wählen Sie: <u>"Hauptmenü / Ernteorganisation / Planung - Arbeitsgruppen"</u>.

In diesem Bereich besteht die Möglichkeit die Erntehelfer in Arbeitsgruppen zusammen zufassen. Jeder Erntehelfer kann nur in einer Arbeitsgruppe organisiert sein. Wenn Sie für eine Arbeitsgruppe z.B. 20 kg erfassen, dann wird dieses Gewicht auf alle Erntehelfer dieser Arbeitsgruppe aufgeteilt. (Im Beispiel wären das für die beiden Erntehelfer der Gruppe 1 je 10 kg). Wenn Sie z.B. für eine Arbeitsgruppe 8 Stunden Arbeitszeit erfassen, dann erhält jedes Gruppenmitglied 8 Arbeitsstunden. Für jeden Erntehelfer, der in einer Arbeitsgruppe organisiert ist, lassen sich auch weiterhin individuelle Erntehelfer erfassen, die sich nicht auf die ganze Gruppe auswirken.

## □ Bild 4.3/1: Planung Arbeitsgruppen

Auswahlmöglichkeiten für **Druckereinstellung**, Druckvorschau und Positionierung

|    |           | Pers      | onalliste     |              | Gruppe<br>der Ernte<br>organisie | in der<br>helfer<br>ert ist | Butt<br>Date<br>und | tons f<br>ensät<br>Drue | ür neue<br>tze, Lös<br><b>cken</b> | e<br>schen         | Bereich<br>Arbeitsg<br>legt were | in dei<br><b>grup</b><br>den | m die<br><b>pen</b> ange- |
|----|-----------|-----------|---------------|--------------|----------------------------------|-----------------------------|---------------------|-------------------------|------------------------------------|--------------------|----------------------------------|------------------------------|---------------------------|
| E  | rntepla   | anung     | Spargelh      | of Muster    | mann, 200                        | )3                          |                     |                         |                                    |                    |                                  |                              | X                         |
| Г  | Drucke    | ereinst.  | Druck         | /orschau     | +•Formular                       | ositionierer                | 1                   |                         |                                    |                    | <b>?</b> Hi                      | fe                           | <b>√</b> <u>Q</u> k       |
| F  | lanung -  | Fruchta   | iten, Anlager | n und Sorten | Planung - A                      | heitsgrupp                  | en   Pl             | anung                   | Transpond                          | ler                |                                  |                              |                           |
| a  | le Mitarb | eiter     |               |              |                                  |                             |                     | <b>7</b> 5              | Neu                                | <b>±</b> i Löschen | Druc                             | ken                          |                           |
| Г  | StNr.     | Vo        | rname         | Ne           | ame                              | Grp. 🔺                      | I                   | Nr.                     |                                    | Arbe               | itsgruppe                        |                              | ~                         |
|    | 1         | Argo      |               | Atonitsch    |                                  | 1                           |                     |                         | 1 Sparge                           | 11                 |                                  |                              |                           |
|    | 2         | Conrad    |               | Cezaritsz    |                                  | 1                           |                     |                         | 2 Sparge                           | 12                 |                                  |                              |                           |
| ╞  | 3         | Berna     |               | Bartyszeck   |                                  |                             |                     |                         |                                    |                    |                                  |                              |                           |
|    |           |           |               |              |                                  |                             |                     |                         |                                    |                    |                                  |                              |                           |
|    |           |           |               |              |                                  |                             |                     |                         |                                    |                    |                                  |                              | ~                         |
|    |           |           |               |              |                                  |                             | [                   | StNr                    | . V                                | orname             | Na                               | me                           | ~                         |
|    |           |           |               |              |                                  |                             |                     |                         | 1 Argo                             |                    | Atonitsch                        |                              |                           |
|    |           |           |               |              |                                  |                             |                     |                         | 2 Conrad                           |                    | Cezaritsz                        |                              |                           |
|    |           |           |               |              |                                  |                             |                     |                         |                                    |                    |                                  |                              |                           |
|    |           |           |               |              |                                  |                             |                     |                         |                                    |                    |                                  |                              |                           |
|    |           |           |               |              |                                  |                             |                     |                         |                                    |                    |                                  |                              |                           |
|    |           |           |               |              |                                  |                             |                     |                         |                                    |                    |                                  |                              |                           |
|    |           |           |               |              |                                  |                             |                     |                         |                                    |                    |                                  |                              |                           |
|    |           |           |               |              |                                  |                             |                     |                         |                                    |                    |                                  |                              |                           |
|    |           |           |               |              |                                  |                             |                     |                         |                                    |                    |                                  |                              |                           |
|    |           |           |               |              |                                  |                             |                     |                         |                                    |                    |                                  |                              |                           |
|    |           |           |               |              |                                  |                             |                     |                         |                                    |                    |                                  |                              |                           |
|    |           |           |               |              |                                  |                             |                     |                         |                                    |                    |                                  |                              |                           |
| 1  |           |           |               |              |                                  | ~                           |                     |                         |                                    |                    |                                  |                              | ~                         |
| in | sgesan    | nt: 3 akt | ive Arbeitn   | ehmer        |                                  |                             | 2 akt               | tive Mi                 | tarbeiter                          | in: Spargel        | 1                                |                              |                           |

Gruppenliste in der die Gruppenmitglieder aufgelistet werden (hier die Gruppe 1)

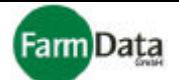

#### Arbeitsgruppe anlegen (Bild 4.3/1 ♀)

- Anleitung Schritt für Schritt
  - 1. Gehen Sie durch Anklicken in den Bereich Arbeitsgruppen; Die bereits angelegten Arbeitsgruppen werden angezeigt;
  - 2. "Neu"-Button drücken; Neue Eingabezeile wird angelegt;
  - Sie können auch die Tabulatortaste oder die Pfeiltaste nach unten solange drücken, bis eine neue Eingabezeile angelegt wird;
  - 3. Eine neue Nummer für die Arbeitsgruppe wird vergeben; Diese Nummer kann überschrieben werden, darf aber nur einmal vorkommen;
  - 4. Bezeichnung der Arbeitsgruppe eingeben;

## Erntehelfer zu einer Gruppe hinzufügen (Bild 4.3/1 🕆)

### Anleitung Schritt für Schritt

- 1. Gehen Sie durch Anklicken in den Bereich Arbeitsgruppen; Die bereits angelegten Arbeitsgruppen werden angezeigt;
- 2. Entsprechende Arbeitsgruppe auswählen;
- 3. Bereits angelegte Erntehelfer dieser Gruppe werden in der Gruppenliste angezeigt;
- 4. Wählen Sie in der Personalliste durch Doppelklick das neue Gruppenmitglied aus;
- 5. Dieser Erntehelfer erhält seine Gruppennummer und wird in der Gruppenliste aufgenommen;
- 6. Sollte dieser Erntehelfer bereits in einer Gruppe organisiert sein, wird eine Warnung gegeben;

#### Erntehelfer aus einer Gruppe löschen (Bild 4.3/1 ♀)

- Anleitung Schritt für Schritt
  - 1. Gehen Sie durch Anklicken in den Bereich Arbeitsgruppen; Die bereits angelegten Arbeitsgruppen werden angezeigt;
  - 2. Entsprechende Arbeitsgruppe auswählen;
  - 3. Bereits angelegte Erntehelfer dieser Gruppe werden in der Gruppenliste angezeigt;
  - 4. Wählen Sie in der Gruppenliste durch Doppelklick das zu löschende Gruppenmitglied aus;
  - 5. Gruppennummer dieses Erntehelfers wird gelöscht;

#### Arbeitsgruppe löschen (Bild 4.3/1 ♀)

Anleitung Schritt für Schritt

- 1. Gehen Sie durch Anklicken in den Bereich Arbeitsgruppen; Die bereits angelegten Arbeitsgruppen werden angezeigt;
- 2. Die zu löschende Arbeitsgruppe auswählen;
- 3. Erntehelfer dieser Gruppe werden in der Gruppenliste angezeigt;
- 4. Löschen aller Erntehelfer dieser Gruppe durch doppeltes Anklicken;
- 5. In der Personalliste verschwindet hinter dem Erntehelfer die Gruppennummer;
- 6. "Löschen"-Button drücken; Gruppe wird gelöscht;

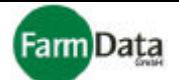

# 4.4 Planung Transponder

Wählen Sie: <u>"Hauptmenü / Ernteorganisation / Planung - Transponder"</u>.

Die Planung der Transponder wird benötigt wenn Sie das Zeiterfassungsgerät der Firma FarmData GmbH einsetzen. Die Erntehelfer erhalten je einen Transponder für die An- und Abmeldung am Zeiterfassungsgerät. Es werden hier die Transpondernummern den Erntehelfern zugewiesen, damit die Daten der Zeiterfassung den richtigen Erntehelfern zugeordnet werden können.

**Schnittstelle**nauswahl

T

## □ Bild 4.4/1: Planung Transponder

Auswahlmöglichkeiten für **Druckereinstellung**, Druckvorschau und Positionierung

|                 | Pers                                                              | sonalliste zugewiesene<br>Transpondernummer                        |                                                         | Transponderdaten mit<br>Stammnummer und<br>/ Transpondernummer |        |                 |                |
|-----------------|-------------------------------------------------------------------|--------------------------------------------------------------------|---------------------------------------------------------|----------------------------------------------------------------|--------|-----------------|----------------|
| Ernt            | eplanung , Spar                                                   | gelhof Mustermann                                                  | n, 2003                                                 |                                                                |        |                 | ×              |
| Planı<br>Mitark | uckereinst. 🔽 D<br>ung - Fruchtarten, An<br>peitern persönliche T | ruckvorschauFor<br>lagen und Sorten   Plar<br>ransponder-Nummer zu | mular positionieren<br>uung - Arbeitsgruppen<br>iordnen | Planung Transponder                                            | сом1 💌 | COM 1 aktiv     | Buttons für    |
| St              | Nr. Vorname                                                       | Name                                                               | Transponder-Nr                                          |                                                                | /      |                 | Daten einlesen |
|                 | 2 Czeslaw                                                         | Cezaritsz                                                          | 2354447                                                 | Trans-Numm                                                     |        | Daten 💙 Daten 🦯 | übornohmon     |
|                 | 3 Berna                                                           | Bartyszeck                                                         | 2354448                                                 | a abernermen                                                   | 1      | 2354447         | ubernennen     |
|                 | 1 Andrzej                                                         | Atonitsch                                                          | 2354449                                                 | -                                                              | 2      | 2354448         | oder loschen   |
|                 | 4 Edmon                                                           | Egrasch                                                            | 2354450                                                 |                                                                | 3      | 2354449         |                |
|                 | 5 Fabian                                                          | Frenkowski                                                         | 2354451                                                 |                                                                | 4      | 2354450         |                |
|                 | 6 Dariusz                                                         | Denzskowicz                                                        | 2354452                                                 |                                                                | 5      | 2354451         |                |
|                 | 7 Gzegorz                                                         | Gomala                                                             | 2354453                                                 |                                                                | 6      | 2354452         |                |
|                 | 8 Henryk                                                          | Husztakow                                                          | 2354454                                                 |                                                                | 7      | 2354453         |                |

#### Anleitung Schritt für Schritt

- 1. Transpondermarken im Zeiterfassungsgerät registrieren;
- 2. Zeiterfassungsgerät an den Computer anschließen;
- 3. Schnittstelle auswählen;
- Grünen Dreiecksbutton "Daten einlesen" drücken; Die Transpondernummern werden eingelesen. Gleichzeitig werden Stammnummern vorgeschlagen.
- 5. Vorgeschlagene Stammnummern nach Bedarf ändern;
- Blauen Dreiecksbutton "Trans.-Nummern übernehmen" drücken; Die Transpondernummern werden den Erntehelfern zugeordnet und in die Personalliste ein getragen.
- 7. Mit dem roten Dreiecksbutton "Daten löschen" können die Transponderdaten gelöscht werden;

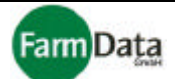

# Kapitel 5 Jahresplanung

➢ Wählen Sie: <u>"Hauptmenü / Jahresplanung"</u>.

Mit der Jahresplanung legen Sie fest, welche Erntehelfer in das nächste Erntejahr übernommen werden. Die Daten dieser Erntehelfer werden in die Personalverwaltung des neuen Erntejahres eingetragen. Erntehelfer die nicht übernommen werden, werden automatisch im Personalcontainer gespeichert. Auf Wunsch können die Zeiträume der Erntehelfer in das neue Erntejahr mit übernommen werden. Mit der Einstellung des aktiven Abrechnungsjahres können Sie jederzeit zwischen den Jahren wechseln.

## □ Bild 5/1: Jahresplanung

Button öffnet den **Personalcontainer** 

| Jahres                       | ahresplanung , Spargelhof Mustermann, 2003 🛛 🛛 🔀 |                    |                                       |                      |          |     | Hier wählen Sie das aktive Jahr aus |
|------------------------------|--------------------------------------------------|--------------------|---------------------------------------|----------------------|----------|-----|-------------------------------------|
| Container bearbeiten ? Hilfe |                                                  |                    |                                       |                      |          |     |                                     |
| ∏ Ze                         | iträume übernehmen?                              | aktives Abrechnung | Hier wird das <b>zu planende Jahr</b> |                      |          |     |                                     |
|                              |                                                  | für 2004           | Jahres                                | splanung dur         | chführer | 1 - | eingestellt                         |
|                              |                                                  | 0                  |                                       |                      |          |     | Button startet die                  |
|                              | Mitarbeiter für Jahres                           | planung wählen     | 1                                     |                      | [        |     | Jahresplanung                       |
| St.Nr.                       | Vorname                                          | Atopitsch          | Ges.Verd.<br>713.56 €                 | Verd./Tag<br>35.68.€ | ubern.   | Ŷ   | Ühernehmeeneke                      |
| 2                            | Czeslaw                                          | Cezaritsz          | 445,50 €                              | 26,21 €              | Ja       |     | - Obernanmespaite                   |
| 3                            | Berna                                            | Bartyszeck         | 988,30 €                              | 98,83€               | Ja       |     | durchschn Tagesverdienst            |
| 4                            | Edmon                                            | Egrasch            | 210,00 €                              | 26,25€               | Ja       |     |                                     |
| 5                            | Fabian                                           | Frenkowski         | 450,60 €                              | 50,07€               | Ja       |     |                                     |
|                              |                                                  |                    |                                       |                      |          |     | Gesamtverdienst                     |
|                              |                                                  |                    |                                       |                      |          |     |                                     |
|                              |                                                  |                    |                                       |                      |          |     |                                     |
|                              |                                                  |                    |                                       |                      |          |     |                                     |
|                              |                                                  |                    |                                       |                      |          |     |                                     |
|                              |                                                  |                    |                                       |                      |          |     |                                     |
|                              |                                                  |                    |                                       |                      |          | 3   |                                     |
|                              |                                                  |                    |                                       |                      |          |     |                                     |
|                              |                                                  |                    |                                       |                      |          |     |                                     |
|                              |                                                  |                    |                                       |                      |          | ~   |                                     |
|                              |                                                  |                    |                                       |                      |          |     |                                     |

#### Anleitung Schritt für Schritt

- Das aktive Jahr auswählen, aus dem die Erntehelferdaten übernommen werden sollen; Zum Verändern der Jahreszahl drücken Sie die entsprechende Pfeiltaste und anschließen den Button "einstellen".
- 2. Erntehelferdaten werden als Liste dargestellt;
- 3. Die Anzeige kann sortiert werden, indem eine der Spaltenbezeichnungen angeklickt wird; klicken Sie beispielsweise auf den Begriff "Verd." in der Verdienstspalte, dann werden die Emtehelfer nach Ihrem Verdienst im aktiven Erntejahr sortiert;
- 4. Legen Sie in der Übernahmespalte fest, welcher der Erntehelfer übernommen werden soll; die Voreinstellung ist für alle "Ja"; durch einen Doppelklick kann der Wert auf "Nein" gesetzt werden; Mit einem Klick der rechten Maustaste in die Namensliste erhalten Sie die Möglichkeit,

alle Erntehelfer auf "Nein" bzw. "Ja" zu setzen.

5. Die Zeiträume der Erntehelfer können durch Anklicken des Wahlfeldes, mit in das neue Ern-

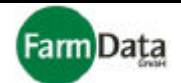

- tejahr übernommen werden.
- 6. Die Jahresplanung starten durch Drücken des Buttons "Jahresplanung durchführen";
- 7. Das Programm legt jetzt alle erforderlichen Datensätze für das neue Erntejahr an und übernimmt die Daten der ausgewählten Erntehelfer;
- 8. Alle nicht ausgewählten Erntehelfer werden im Personalcontainer gespeichert;
- Das neue Jahr auswählen;
   Zum Verändern der Jahreszahl drücken Sie die entsprechende Pfeiltaste und anschließen den Button "einstellen".
  - 10. Das Programm stellt sich auf das ausgewählte Jahr um und zeigt das eingestellte Jahr an;
  - 11. Im Menüpunkt "Personaldaten" können Sie den Erfolg der Datenübernahme prüfen;
  - 12. Im Personalcontainer können Sie für jeden nicht übernommenen Erntehelfer Vermerke hinterlegen, um auch später die Gründe für eine Nichtübernahme im Überblick zu haben. Der Personalcontainer sollte vor jeder Jahresplanung bearbeitet werden.

#### □ Bild 5/2: Jahresplanung mit geöffnetem Personalcontainer

| Jahresplanung , Spargelhof                                                                                                    | Mustermann, 2003 |              |                                                                       |
|----------------------------------------------------------------------------------------------------|------------------|--------------|-----------------------------------------------------------------------|
| bearbeiten beenden                                                                                                    | ? ±              | lilfe 🖌 🗸 Ok |                                                                       |
| Arbeitskräftecontainer, aktue                                                                                                    | lles Jahr        |              |                                                                       |
| ti Löschen Sichern                                                                                                    |                  | stelleri     |                                                                       |
| St-Nr. Name                                                                                                    | Vorname          | ihren        | Personalliste der gespeicherten                                       |
| 1 Atonitsch                                                                                                    | Argo             |              | Erntehelfer                                                           |
| 18 Sterna                                                                                                    | Jozef            |              |                                                                       |
| 19 Bazurek                                                                                                    | Edward           |              |                                                                       |
| 24 Filipicz                                                                                                    | Krzysztof        | <u></u>      |                                                                       |
| 27 Garbacik                                                                                                    | Jaroslaw         |              |                                                                       |
| St-Nr: 1<br>Straße: UL Aaraga<br>Haus-Nr.: 5<br>PLZ: 64-100<br>Ort: Leszno<br>Letzte Beschäftigung:<br>von: 15.04.2003 bis: 03.0<br>Gründe für Löschung:<br>Alkoholprobleme<br>mangelh. Disziplin<br>mangelh. Qualität<br>Bemerkung: | 3.2003           |              | <br>Angaben zum Erntehelfer<br>Gründe und Bemerkungen für<br>Löschung |
|                                                                                                    | mpicz            | a            |                                                                       |
| 26 Piotr                                                                                                    | Filip            | Ja 🔽         |                                                                       |

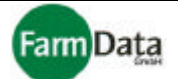

# Kapitel 6 Manuelle Dateneingabe

In diesem Kapitel wird die manuelle Erfassung der Erntedaten beschrieben. Die Bearbeitung und Korrektur dieser Daten wird im Kapitel "Datenkorrektur" erläutert.

Beachten Sie bitte dass nur die Daten erfasst werden können für:

A) die Erntehelfer die im Menüpunkt "Personaldaten" angelegt sind, und für

B) die Fruchtarten, Sorten, Lohnarten, Tarife, Anlagen usw. die im Menüpunkt "Ernteorganisation" eingerichtet sind.

Die Dateneingabe kann für einzelne Erntehelfer, für fest eingerichtete Gruppen oder für Sammelgruppen (nicht fest eingerichtet) erfolgen.

# 6.1 Einzelerfassung

▷ Wählen Sie: <u>"Hauptmenü / Manuelle Dateneingabe / Einzel"</u>.

## □ Bild 6.1/1: Einzelerfassung

| Reiter zur Auswahl der<br>Einzel-, Sammel- oder<br>Gruppenerfassung   | Datums                                                                           | sfeld                                 | Funktionstasten                                         |                                              |                                           | Button schließt<br>das Fenster          |
|-----------------------------------------------------------------------|----------------------------------------------------------------------------------|---------------------------------------|---------------------------------------------------------|----------------------------------------------|-------------------------------------------|-----------------------------------------|
| Personalliste Felo<br>Mer                                             | d für die<br>ngeneingabe                                                         | Auswa<br>den <b>Ta</b>                | ahlfelder für<br>ara-Abzug                              | Übersicht<br><b>daten</b> des<br>helfers und | über die erfa<br>ausgewähl<br>d Erntedatu | assten <b>Lohn-</b><br>ten Ernte-<br>ms |
| Mengenerfassung Personal , S                                          | Spargelhof Musterr                                                               | many, 200                             | 3                                                       |                                              |                                           |                                         |
| Eingeben Bearbeiten für den                                           | n 18.04.2003 <u>15</u>                                                           | <b>1</b>                              | 2 F3 F4 F5 F6                                           | F7 F8 F9 F10                                 | F11 F12                                   | Hilfe                                   |
| Einzel Semmel Gruppe                                                  |                                                                                  |                                       | ndatenübersicht für (                                   | den: 18.04.2003                              |                                           |                                         |
| T cirizer   Sammer   Gruppe                                           |                                                                                  |                                       | g. ME Fruchte                                           | art Lohnart                                  | Tarif/M                                   | IE Anlage                               |
| Atopitsch                                                             | Eingabe Brutto                                                                   | Anzahi                                | 14,52 kg Sparge                                         | el gute Qu                                   | alität 0,3                                | 70 Spargelanlage 2                      |
| Atopitsch 1                                                           |                                                                                  |                                       | 5,8 kg Sparge                                           | el gute Qu                                   | alität 0,3                                | 70 Spargelanlage 1                      |
| Cezaritsz 2                                                           |                                                                                  |                                       | 10,3 kg Sparge                                          | el mittlere (                                | Qualität 0,6                              | 35 Spargelanlage 1                      |
| Jabresübersicht attuelle Lobochten                                    | Spargelanlage 2<br>Soce 0,70 €<br>gute Qualität<br>Daten auf<br>F212 ≠<br>ziehen |                                       |                                                         |                                              |                                           | × '                                     |
| 2003 M D M P F                                                        | SSMDMD                                                                           | FSSN                                  | M D M D F <mark>S</mark>                                | SMDMD                                        | FSSMD                                     | MDFSSMD                                 |
| Januar 1 2 3                                                          | 4 5 6 7 8 9                                                                      | 10 11 12 1                            | 3 14 15 16 17 18                                        | 19 20 21 22 23                               | 24 25 26 27 28                            | 3 29 30 31                              |
| Februar                                                               | 1 2 3 4 5 6                                                                      | 7 8 9 1                               | 0 11 12 13 14 15                                        |                                              | 21 22 23 24 25                            | 3 26 27 28                              |
|                                                                       | 5 6 7 8 9 10                                                                     | 11 12 13 1                            | 4 15 16 17 18 19                                        |                                              | 25 26 27 28 29                            | 30                                      |
| Mai 1 2                                                               | 3 4 5 6 7 8                                                                      | 9 10 11 1                             | 2 13 14 15 16 17                                        | 18 19 20 21 22                               | 23 24 25 26 27                            | 28 29 30 31                             |
| Juni                                                                  | 1 2 3 4 5                                                                        | 6 7 8 9                               | 9 10 11 12 13 14                                        | 15 16 17 18 19                               | 20 21 22 23 24                            | 1 25 26 27 28 29 30                     |
|                                                                       | 5 6 7 8 9 10                                                                     | 11 12 13 1                            | 4 15 16 17 18 19                                        | 20 21 22 23 24                               | 25 26 27 28 29                            | 30 31                                   |
| August 1 2 3 4 5                                                      | 2 3 4 5 6 7<br>6 7 8 9 10 11                                                     | 8 9 10 1                              | 1 12 13 14 15 16<br>5 16 17 18 19 20                    | 17 18 19 20 21                               | 22 23 24 25 26                            | ) 27 28 29 30 31<br>1                   |
| Oktober 1 2 3                                                         | 4 5 6 7 8 9                                                                      | 10 11 12 1                            | 3 14 15 16 17 18                                        | 19 20 21 22 23                               | 24 25 26 27 28                            | 3 29 30 31                              |
| November                                                              | 1 2 3 4 5 6                                                                      | 7 8 9 1                               | 0 11 12 13 14 15                                        | 16 17 18 19 20                               | 21 22 23 24 25                            | 5 26 27 28 29 30                        |
| Dezember 1 2 3 4 5                                                    | 6 7 8 9 10 11                                                                    | 12 13 14 1                            | 5 16 17 18 19 20                                        | 21 22 23 24 25                               | 26 27 28 29 30                            | ) 31                                    |
| Felder für die <b>Auswahl</b> G<br>Fruchtarten, Anlagen<br>und Sorten |                                                                                  | Jahresübe<br>die grünen<br>Erntedaten | <b>rsicht</b> für der<br>Felder zeigen<br>erfasst wurde | n ausgewäh<br>n die Tage a<br>en             | Iten Erntehelfer,<br>n, an denen          |                                         |

Feld für die **Funktionsspeicherung** 

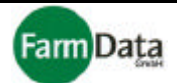

#### Anleitung Schritt für Schritt

- Fruchtart, Anlage und Sorte auswählen; Klicken Sie hierzu auf die grünen Dreieckbuttons oder benutzen Sie die Taste "Bild 1". Es öffnen sich die entsprechenden Auswahllisten mit den Angaben und Werten, die Sie im Menüpunkt "Ernteorganisation" angelegt haben.
- 2. Auswahl auf Funktionstasten speichern; (Nur bei Bedarf) Gehen Sie mit dem Cursor über das Feld für die Funktionsspeicherung, drücken Sie die linke Maustaste, ziehen Sie den Cursor mit gedrückter Maustaste über eine der Funktionstasten, Maustaste loslassen. Sie haben somit die in Schritt 1 gemachte Auswahl auf eine Funktionstaste gelegt. Sie können auf diese Art die unterschiedlichen Auswahlvariationen auf verschiedene Funktionstasten legen und zwischen ihnen "springen". Die Belegung der Funktionstasten wird angezeigt wenn Sie mit dem Cursor darüber fahren.
- 3. Reiter "Einzel" für Einzelerfassung durch Anklicken auswählen;
- 4. Im Datumsfeld das Erfassungsdatum einstellen;

Hierfür können Sie auch in der Jahresübersicht auf den entsprechenden Tag klicken.

- 5. Tara-Abzug einstellen; Wenn Sie im Auswahlfeld "Brutto" durch Klicken ein Häkchen setzen, dann wird bei jeder Gewichtseingabe die Tara automatisch abgezogen. Die Tara-Werte legen Sie im Menüpunkt "Ernteorganisation" im Bereich "Anlagen" fest. Wenn Sie zusätzlich im Auswahlfeld "Einzeleingabe" durch Klicken ein Häkchen setzen, dann wird bei jeder Gewichtseingabe die Tara für nur eine Stiege/Kiste abgezogen. Ist dieses Häkchen nicht gesetzt, dann muss die Anzahl der Stiegen/Kisten im Eingabefeld "Anzahl" bei jeder Gewichtseingabe mit eingegeben werden.
- Erntehelfer auswählen; Klicken Sie hierfür in der Personalliste einfach auf den Erntehelfer oder geben Sie im "Nr."-Feld oberhalb der Personalliste die Stammnummer ein, und bestätigen Sie mit "Enter". Bereits erfasste Erntedaten werden in der Lohnübersicht angezeigt. Der Cursor springt in das Feld "Eingabe".
- 7. Wert eingeben und mit Tabulatortaste oder "Enter" bestätigen;
- 8. Anzahl der Kisten eingeben und mit Tabulatortaste oder "Enter" bestätigen; (Nur wenn in Schritt 3 eingestellt);
- 9. Die aktuelle Eingabe wird in der Lohndatenübersicht angezeigt;
- 10. Cursor springt zurück in das "Nr."-Feld;
- 11. Für weitere Erfassungen wiederholen Sie die Tätigkeiten ab Schritt 6;
- 12. Wenn Sie sich vertippt haben, dann klicken Sie mit der rechten Maustaste in der Lohndatenübersicht auf die entsprechende Eingabe. Sie haben jetzt die Auswahl die Eingabe zu ändern oder zu löschen.

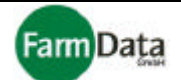

# 6.2 Gruppenerfassung

### ▷ Wählen Sie: <u>"Hauptmenü / Manuelle Dateneingabe / Gruppen "</u>.

In der Gruppenerfassung besteht die Möglichkeit Erntedaten für fest eingerichtete Gruppen zu erfassen. Beachten Sie hierbei, dass nach der Eingabe der Menge und Anzahl der Button für die Gruppenverrechnung gedrückt wird. Wenn Sie eine Erfassung nach Gewicht oder Stück vornehmen, dann wird dieser Wert auf alle Gruppenmitglieder gleichmäßig aufgeteilt. Wenn Sie Arbeitsstunden (z.B. 8 h) erfassen, dann werden allen Gruppenmitgliedern gleichermaßen 8 Arbeitsstunden angerechnet.

## □ Bild 6.2/1: Gruppenerfassung

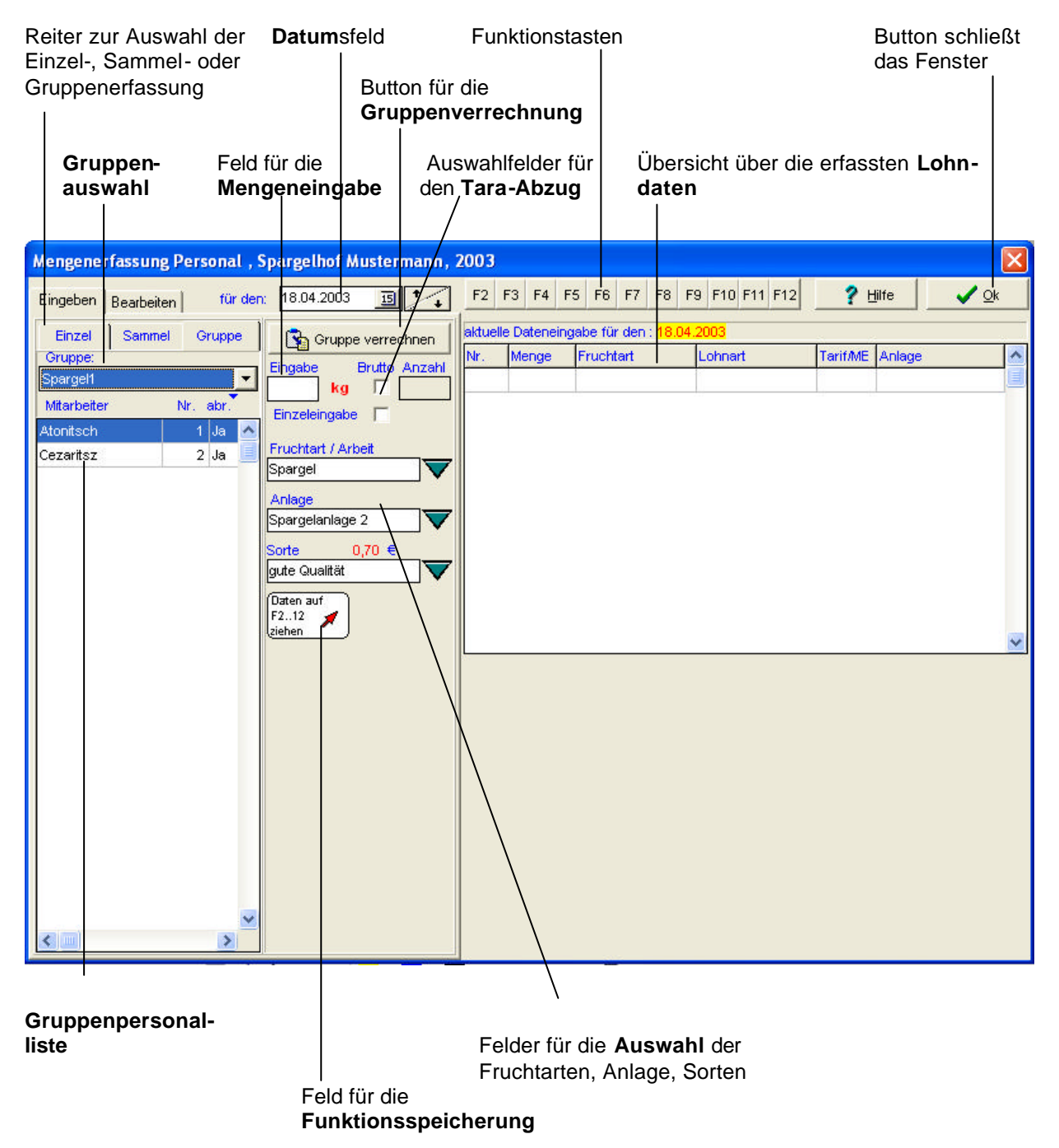

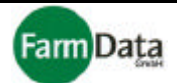

- Anleitung Schritt für Schritt
  - Fruchtart, Anlage und Sorte auswählen; Klicken Sie hierzu auf die grünen Dreieckbuttons oder benutzen Sie die Taste "Bildl". Es öffnen sich die entsprechenden Auswahllisten mit den Angaben und Werten, die Sie im Menüpunkt "Ernteorganisation" angelegt haben.
  - 2. Auswahl auf Funktionstasten speichern; (Nur bei Bedarf) Gehen Sie mit dem Cursor über das Feld für die Funktionsspeicherung, drücken Sie die linke Maustaste, ziehen Sie den Cursor mit gedrückter Maustaste über eine der Funktionstasten, Maustaste loslassen. Sie haben somit die in Schritt 1 gemachte Auswahl auf eine Funktionstaste gelegt. Sie können auf diese Art die unterschiedlichen Auswahlvariationen auf verschiedene Funktionstasten legen und zwischen ihnen "springen". Die Belegung der Funktionstasten wird angezeigt wenn Sie mit dem Cursor darüber fahren.
  - 3. Reiter "Gruppe" für Gruppenerfassung durch Anklicken auswählen;
  - 4. Im Datumsfeld das Erfassungsdatum einstellen;
  - 5. Tara-Abzug einstellen;

Wenn Sie im Auswahlfeld "Brutto" durch Klicken ein Häkchen setzen, dann wird bei jeder Gewichtseingabe die Tara automatisch abgezogen. Die Tara-Werte legen Sie im Menüpunkt "Ernteorganisation" im Bereich "Anlagen" fest. Wenn Sie zusätzlich im Auswahlfeld "Einzeleingabe" durch Klicken ein Häkchen setzen, dann wird bei jeder Gewichtseingabe die Tara für nur eine Stiege/Kiste abgezogen. Ist dieses Häkchen nicht gesetzt, dann muss die Anzahl der Stiegen/Kisten im Eingabefeld "Anzahl" bei jeder Gewichtseingabe mit eingegeben werden.
Erntegruppe auswählen;

- Klicken Sie hierfür in der Gruppenauswahl auf den Dreiecksbutton. Alle angelegten Gruppen werden aufgelistet. Die Auswahl erfolgt über einfaches Anklicken und Bestätigen mit "Enter". Der Cursor springt in das Eingabefeld für die Mengen. Die Gruppenmitglieder werden in der Gruppenpersonalliste angezeigt.
- 7. Überprüfen der Gruppenmitglieder; Wenn ein Erntehelfer sich momentan nicht in dieser Gruppe befindet, dann setzen Sie den "Ja"-Wert auf "Nein", in dem Sie in der Namenszeile einen Doppelklick ausführen. Für diesen Erntehelfer werden solange keine Gruppenwerte erfasst, bis Sie ihn wieder auf "Ja" setzen.
- 8. Wert eingeben und mit "Enter" bestätigen;
- 9. Anzahl der Kisten eingeben und mit "Enter" bestätigen; (Nur wenn in Schritt 5 eingestellt);
- 10. Nach der letzten Eingabe Button "Gruppe verrechnen" drücken;
- 11. Aktuelle Eingabe wird in der Lohndatenübersicht angezeigt und mit den Gruppenmitgliedern verrechnet;
- 12. Für weitere Erfassungen wiederholen Sie die Tätigkeiten ab Schritt 6;
- 13. Wenn Sie sich vertippt haben, dann wechseln Sie in die Einzelerfassung und klicken mit der rechten Maustaste in der Lohndatenübersicht auf die entsprechende Eingabe. Sie haben jetzt die Auswahl die Eingaben für jeden einzelnen Erntehelfer zu ändern oder zu löschen. Weitere Korrekturmöglichkeiten haben Sie im Menüpunkt "Datenkorrektur".

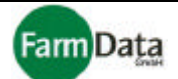

# 6.3 Sammelerfassung

#### ▷ Wählen Sie: <u>"Hauptmenü / Manuelle Dateneingabe / Sammel "</u>.

In der Sammelerfassung besteht die Möglichkeit Erntedaten für nicht fest eingerichtet Gruppen zu erfassen. Die Gruppe wird dann unmittelbar vor der Erfassung der Erntedaten gebildet. Beachten Sie hierbei, dass nach der Eingabe der Menge und Anzahl der Button für die Gruppenverrechnung gedrückt wird. Wenn Sie eine Erfassung nach Gewicht oder Stück vornehmen, dann wird dieser Wert auf alle Gruppenmitglieder gleichmäßig aufgeteilt. Wenn Sie Arbeitsstunden (z.B. 8 h) erfassen, dann werden allen Gruppenmitgliedern gleichermaßen 8 Arbeitsstunden angerechnet

Die Erfassung erfolgt ähnlich der Gruppenerfassung.

#### Anleitung Schritt für Schritt

- Fruchtart, Anlage und Sorte auswählen; Klicken Sie hierzu auf die grünen Dreieckbuttons oder benutzen Sie die Taste "Bild<sup>1</sup>". Es öffnen sich die entsprechenden Auswahllisten mit den Angaben und Werten, die Sie im Menüpunkt "Ernteorganisation" angelegt haben.
- 2. Auswahl auf Funktionstasten speichern; (Nur bei Bedarf) Gehen Sie mit dem Cursor über das Feld für die Funktionsspeicherung, drücken Sie die linke Maustaste, ziehen Sie den Cursor mit gedrückter Maustaste über eine der Funktionstasten, Maustaste loslassen. Sie haben somit die in Schritt 1 gemachte Auswahl auf eine Funktionstaste gelegt. Sie können auf diese Art die unterschiedlichen Auswahlvariationen auf verschiedene Funktionstasten legen und zwischen ihnen "springen". Die Belegung der Funktionstasten wird angezeigt wenn Sie mit dem Cursor darüber fahren.
- 3. Reiter "Sammel" für die Sammelerfassung durch Anklicken auswählen;
- 4. Im Datumsfeld das Erfassungsdatum einstellen;
- 5. Tara-Abzug einstellen;

Wenn Sie im Auswahlfeld "Brutto" durch Klicken ein Häkchen setzen, dann wird bei jeder Gewichtseingabe die Tara automatisch abgezogen. Die Tara-Werte legen Sie im Menüpunkt "Ernteorganisation" im Bereich "Anlagen" fest. Wenn Sie zusätzlich im Auswahlfeld "Einzeleingabe" durch Klicken ein Häkchen setzen, dann wird bei jeder Gewichtseingabe die Tara für nur eine Stiege/Kiste abgezogen. Ist dieses Häkchen nicht gesetzt, dann muss die Anzahl der Stiegen/Kisten im Eingabefeld "Anzahl" bei jeder Gewichtseingabe mit eingegeben werden.

6. Auswahl auf Funktionstasten speichern;

Gehen Sie mit dem Cursor über das Feld für die Funktionsspeicherung, drücken Sie die linke Maustaste, ziehen Sie den Cursor mit gedrückter Maustaste über eine der Funktionstasten, Maustaste loslassen. Sie haben somit die in Schritt 4 gemachte Auswahl auf eine Funktionstaste gelegt. Sie können auf dieser Art die unterschiedlichen Auswahlvariationen auf verschiedene Funktionstasten legen und zwischen ihnen "springen". Die Belegung der Funktionstasten wird angezeigt wenn Sie mit dem Cursor drüber fahren.

7. Erntehelfer zur Gruppe zusammenstellen;

Führen Sie hierzu in der Personalliste einen Doppelklick auf die entsprechende Namenszeile. Der "Nein"-Wert in der "abr"-Spalte ändert sich in "Ja". Alle Erntehelfer mit dem "Ja" bilden jetzt die Gruppe. Wenn ein Emtehelfer sich nicht mehr in dieser Gruppe befindet, dann setzen Sie den "Ja"-Wert auf "Nein", in dem Sie in der Namenszeile einen Doppelklick ausführen. Für diesen Erntehelfer werden solange keine Gruppenwerte erfasst, bis Sie ihn wieder auf "Ja" setzen.

Wenn Sie auf den Begriff "abr." Klicken, dann haben Sie die Möglichkeit alle Erntehelfer komplett auf "Ja" bzw. auf "Nein" zu setzen.

- 8. Wert eingeben und mit "Enter" bestätigen;
- 9. Anzahl der Kisten eingeben und mit "Enter" bestätigen; (Nur wenn in Schritt 5 eingestellt);
- 10. Aktuelle Eingabe wird in der Lohndatenübersicht angezeigt und mit den Gruppenmitgliedern verrechnet;
- 11. Für weitere Erfassungen wiederholen Sie die Tätigkeiten ab Schritt 6;
- 12. Wenn Sie sich vertippt haben, dann wechseln Sie in die Einzelerfassung und klicken mit der rechten Maustaste in der Lohndatenübersicht auf die entsprechende Eingabe. Sie haben jetzt die Auswahl die Eingaben für jeden einzelnen Erntehelfer zu ändern oder zu löschen.
- 13. Weitere Korrekturmöglichkeiten haben Sie im Menüpunkt "Datenkorrektur".

# Handbuch

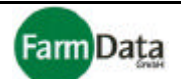

# Kapitel 7 Datenkorrektur

▷ Wählen Sie: <u>"Hauptmenü/ Datenkorrektur"</u> oder <u>"Hauptmenü / Personaldaten / Bearbeiten"</u>.

Im Menüpunkt Datenkorrektur können Sie umfangreiche Korrekturen aller erfassten Erntedaten durchführen. Sie können Daten ändern, stornieren oder umbuchen<u>. Führen Sie bitte alle Korrekturen immer</u> <u>mit großer Sorgfalt und Umsicht durch</u>. Alle Änderungen werden protokolliert. Wenn Sie Daten stornieren oder ändern möchten, die mit dem "Mosys Handy" oder der "Mosys Station" erfasst wurden, dann löschen oder ändern Sie bitte auch in der Gebindetabelle die entsprechenden Einträge. Die <u>Gebindetabelle</u> enthält für jeden Erntehelfer die täglich erfasste Anzahl der Gebinde, die dann in der Hitliste, der Übersicht und in der Statistik erscheinen.

# 7.1 Daten ändern

Wählen Sie: <u>"Hauptmenü/ Datenkorrektur</u>" oder <u>"Hauptmenü / Personaldaten / Bearbeiten</u>".

## □ Bild 7.1/1: Daten ändern

| Gebinde tabelle bearbeiten                                                                                                    |                                                                                                    |                                                                                                    |                                                                                                    |                                                          |  |  |
|----------------------------------------------------------------------------------------------------|----------------------------------------------------------------------------------------------------|----------------------------------------------------------------------------------------------------|----------------------------------------------------------------------------------------------------|----------------------------------------------------------|--|--|
| Datu<br>Reiter für die Auswahl<br>Helfer oder Gruppe                                                                                                    | msfeld<br>Auswahlfeld<br>Ändern und<br>Stornieren                                                                                                    | er für Übers<br>geäde<br>sätze                                                                                                    | sicht über die<br>erten Abrechnungs-                                                                                                    | Sicherheitsabfrage<br>vor Durchführung<br>der Änderungen |  |  |
| Mengenerfassung Personal , Spate         Eingeben       Bearbeiten         Helfer       Gruppe         Mitarbeiter       Nr. abr.         Atonitsch       1         Ja       Cezaritsz         Bartyszeck       3         Ja       Cegeritsz         Prince       Gruppe         Mitarbeiter       Nr. abr.         Atonitsch       1         Ja       Gruppe         Mitarbeiter       Nr. abr.         Atonitsch       1         Ja       Gruppe         V       Gruppe         Mitarbeiter       Nr. abr.         Andrew Gruppe       Gruppe         Print       Gruppe         Print       Gruppe         Print       Gruppe         Print       Gruppe         Print       Gruppe         Print       Gruppe         Print       Gruppe         Print       Gruppe         Print       Gruppe         Print       Gruppe         Print       Gruppe         Print       Gruppe         Print       Gruppe         Print       Gruppe | rgelhof Wustermann,<br>6.04.2003<br>andern Umbuchen<br>Andern Stornieren<br>Menge Lohnwert<br>% AbsWert<br>0,2 € Ausführen<br>uchtart / Arbeit<br>argelanlage 1<br>argelanlage 2<br>argelanlage 2<br>argelanlage 3<br>mart / Tarif<br>tere Qualität<br>tere Qualität<br>tere Qualität<br>tere Qualität<br>tere Qualität | 2003<br>Gebindetabelle bearbei<br>Für die Helfer:<br>1 - Atonitsch; 2 - Ceza<br>soll in der Fruchtart:<br>Spargelanlagen:<br>Spargelanlage 1; Sparg<br>für die Lohnarten:<br>gute Qualität; mittlere G<br>Durchgeführte Änderu<br>St.Nr. Name Sollen | ten Abrechnungssätze<br>ritsz; 3 - Bartyszeck<br>gelanlage 2; Spargelanlage 3<br>ualität; schlechte Qualität<br>ngen<br>die Änderungen jetzt durchgefü<br>② Nein | Life Qk<br>Archiv<br>hrt werden?<br>Ja                   |  |  |
| Personalliste Aus<br>und                                                                                                    | uchtart, Anlage                                                                                                    | Liste al<br><b>Änder</b>                                                                                                    | ller durchgeführten<br><b>ungen</b>                                                                                                    |                                                          |  |  |

Im folgenden Beispiel sollen für den 16.04.2003 für alle Erntehelfer, die Spargel geerntet haben, die Lohnwerte um 0,20 € pro Kilogramm erhöht werden.

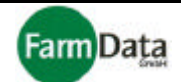

- Anleitung Schritt für Schritt
  - Im Datumsfeld das Erfassungsdatum 16.04.2003 einstellen; 1. Nutzen Sie hierfür auch den Kalenderbutton oder die Pfeiltasten neben dem Datumsfeld. 2. Reiter "Helfer" anklicken; Alle Ernthelfer werden aufgelistet;

  - 3. Drücken Sie auf "abr.", "alle setzen" auswählen; Alle Erntehelfer werden in der Abrechnungsspalte auf "Ja" gesetzt; Es können auch einzelne Erntehelfer auf "Ja" gesetzt werden in dem Sie in der Namenszeile doppelt klicken.
  - 4. Reiter "Ändern" anwählen;
  - 5. Auswahlbutton "Ändern" anklicken; Auswahlbutton färbt sich rot;
  - 6. Auswahlbutton "Lohnwert" anklicken; Auswahlbutton färbt sich rot;
  - 7. Auswahlbutton "Abs.-Wert" anklicken; Auswahlbutton färbt sich rot;
  - 8. Im Eingabefeld "EUR" 0,2 eingeben;
  - 9. Fruchtart Spargel auswählen;
  - 10. Alle Spargelanlagen auswählen;
  - 11. Alle Lohnarten auswählen:
  - 12. Button "Ausführen" drücken; Das Programm beginnt mit der Zusammenstellung der Daten und erinnert Sie an eventuell noch fehlende Auswahlkriterien.
  - 13. Übersicht der zu ändernden Daten wird angezeigt; Sie können alle geplanten Änderungen vor ihrer Ausführung noch mal kontrollieren. Mit dem Scrollbalken können Sie die Übersicht rollen.
  - 14. Sicherheitsabfrage; Drücken Sie den "Nein"-Button wird die Änderung abgebrochen, drücken Sie den "Ja"-Button wird die Änderung durchgeführt.
  - 15. Nach Durchführung der Änderungen werden alle Änderungen aufgelistet: Mit den beiden Scrollbalken können Sie diese Liste rollen. In der Liste werden die zuerst die ursprünglichen Werte angezeigt (Spalten mit "v." in der Bezeichnung), und anschließend die geänderten Werte (Spalten mit "n." in der Bezeichnung).

Ein Archiv über alle bisher durchgeführten Änderungen können Sie öffnen in dem Sie auf den "Archiv"-Button drücken.

16. Nach dem gleichen Prinzip kann der Lohnwert auch in % geändert werden.

Wenn Sie Daten stornieren oder ändern möchten, die mit dem "Mosys Handy" oder der "Mosys Station" erfasst wurden, dann löschen oder ändern Sie bitte auch in der Gebindetabelle die entsprechenden Einträge.

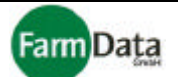

# 7.2 Daten stornieren

▷ Wählen Sie: <u>"Hauptmenü/ Datenkorrektur"</u> oder <u>"Hauptmenü / Personaldaten / Bearbeiten"</u>.

### □ Bild 7.2/1: Daten stornieren

Gebinde tabelle bearbeiten Reiter für die Auswahl Auswahlfelder für Übersicht über die Sicherheitsabfrage Helfer oder Gruppe Ändern und geäderten Abrechnungsvor Durchführung Stornieren sätze der Änderungen **Datum**sfeld Mengenerfassung Personal, Spargelhof Mustermann, 2003 16.04.2003 Gebindetabelle bearbeiten Hilfe 🗸 <u>O</u>k für den: 15 1 Bearbeiten Eingeben Übersicht der geänderten Abrechnungssätze Helfer Gruppe Ändern Umbuchen Für die Helfer der Arbeitsgruppe Spargel1: 1 - Atonitsch; 2 - Cezaritsz Gruppe Stornieren Ändern sollen in der Fruchtart: Spargel1 Anlage .ohnart Spargel Mitarbeiter Nr. abr lie Erntedaten für die Lohnarten: Buchung gute Qualität; mittlere Qualität; schlechte Qualität; Pflegarbeiter er Anlac Ausführen Cezaritsz 2 Ja Spargelanlage 1 Durchgeführte Änderungen Archiv Fruchtart / Arbeit ge ME St.Nr. Name v.Lohnart Spargel Sollen die Änderungen jetzt durchgeführt werden? Anlage / Arbeit 🗶 Nein 🧹 Ja elanlade Spargelanlage 2 Spargelanlage 3 Lohnart / Tarif gute Qualität nittlere Qualität chlechte Qualität < ..... **Personal**liste Auswahlfelder für Fruchtart, Anlage Liste aller durchgeführten und Lohnart Änderungen

Im folgenden Beispiel sollen für den 16.04.2003 für die Erntehelfer der Gruppe 1, alle Erntedaten der Spargelanlage 1 storniert werden.

- Anleitung Schritt für Schritt
  - 1. Im Datumsfeld das Erfassungsdatum 16.04.2003 einstellen;
  - 2. Nutzen Sie hierfür auch den Kalenderbutton oder die Pfeiltasten neben dem Datumsfeld.
  - 3. Reiter "Gruppe" anklicken;
  - 4. Gruppe 1 Auswählen; Alle Ernthelfer dieser Gruppe werden aufgelistet;
  - 5. Alle Erntehelfer sind in der Abrechnungsspalte auf "Ja" gesetzt; Es können auch einzelne Erntehelfer auf "Nein" gesetzt werden in dem Sie in der Namenszeile doppelt klicken.
  - 6. Reiter "Ändern" anwählen;
  - 7. Auswahlbutton "Stornieren" anklicken; Auswahlbutton färbt sich rot;
  - 8. Auswahlbutton "Anlage/Lohnart" anklicken; Auswahlbutton färbt sich rot;
  - 9. Fruchtart Spargel auswählen;
  - 10. Spargelanlage 1 auswählen;
  - 11. Alle Lohnarten auswählen;
  - 12. Button "Ausführen" drücken;

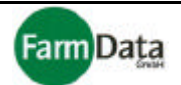

- 13. Das Programm beginnt mit der Zusammenstellung der Daten und erinnert Sie an eventuell noch fehlende Auswahlkriterien.
- 14. Übersicht der zu ändernden Daten wird angezeigt;
- 15. Sie können alle geplanten Änderungen vor ihrer Ausführung nochmals kontrollieren. Mit dem Scrollbalken können Sie die Übersicht rollen.
- 16. Sicherheitsabfrage;
- 17. Drücken Sie den "Nein"-Button wird die Änderung abgebrochen, drücken Sie den "Ja"-Button wird die Änderung durchgeführt.
- 18. Nach Durchführung der Änderungen werden alle Änderungen aufgelistet;
- 19. Mit den beiden Scrollbalken können Sie diese Liste rollen. In der Liste werden zuerst die ursprünglichen Werte angezeigt (Spalten mit "v." in der Bezeichnung), und anschließend die geänderten Werte (Spalten mit "n." in der Bezeichnung).
- 20. Ein Archiv über alle bisher durchgeführten Änderungen können Sie öffnen indem Sie auf den "Archiv"-Button drücken.
- 21. Nach dem gleichen Prinzip können einzelne Buchungen unter Verwendung der Buchungsnummer storniert werden.

Wenn Sie Daten stornieren oder ändern möchten, die mit dem "Mosys Handy" oder der "Mosys Station" erfasst wurden, dann löschen oder ändern Sie bitte auch in der Gebindetabelle die entsprechen den Einträge.

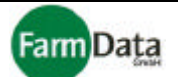

# 7.3 Daten umbuchen

```
▷ Wählen Sie: <u>"Hauptmenü/ Datenkorrektur"</u> oder <u>"Hauptmenü / Personaldaten / Bearbeiten"</u>.
```

## □ Bild 7.3/1: Daten umbuchen

| Reiter für die Auswah<br>Helfer oder Gruppe                                                                                                    | Gel<br>Il Auswahlfeld<br>Umbuchunge                                                   | bindetabelle bearl<br>ler für Übersic<br>en geäderte<br>sätze                                                                                                    | beiten<br>:ht über die<br>en Abrechnungs- | Sicherheitsabfrage<br>vor Durchführung<br>der Änderungen                                     |
|----------------------------------------------------------------------------------------------------|---------------------------------------------------------------------------------------|----------------------------------------------------------------------------------------------------|-------------------------------------------|----------------------------------------------------------------------------------------------|
| Mengenerfassung Persona<br>Eingeben Bearbeiten für<br>Helfer Gruppe<br>Mitarbeiter Nr. abr<br>Atonitsch 1 Ja<br>Cezaritsz 2 Neir<br>Bartyszeck 3 Neir | II , Spargelhof Mustermann,<br>r den: 16.04.2003 II ///////////////////////////////// | 2003<br>Gebindetabelle bearbeiten<br>Ubersicht der geänderten :<br>Für den Helfer:<br>1 - Atonitsch<br>sollen in der Fruchtart:<br>Spargel<br>die Erntedaten der Lohnart<br>gute Qualität<br>Durchgeführte Änderunge<br>St.Nr. Name<br>Sollen die | Abrechnungssätze                          | PHIfe<br>PHIfe<br>Ck<br>Ck<br>Ck<br>Ck<br>Ck<br>Ck<br>Ck<br>Ck<br>Ck<br>Ck<br>Ck<br>Ck<br>Ck |
| Personalliste                                                                                                    | Auswahlfelder für Fr<br>und Lohnart                                                   | uchtart, Anlage                                                                                                    | Liste all<br>Änderu                       | ler durchgeführten<br><b>Ingen</b>                                                           |

Im folgenden Beispiel sollen für den 16.04.2003, für den Erntehelfer Nr. 1, alle Tarife "gute Qualität" in der Fruchtart Spargel auf den Tarif "mittlere Qualität" umgebucht werden.

#### Anleitung Schritt für Schritt

- 1. Im Datumsfeld das Erfassungsdatum 16.04.2003 einstellen; Nutzen Sie hierfür auch den Kalenderbutton oder die Pfeiltasten neben dem Datumsfeld.
- 2. Reiter "Helfer" anklicken; Erntehelfer werden in der Personalliste angezeigt;
- 3. Alle Erntehelfer sind in der Abrechnungsspalte auf "Nein" gesetzt; Erntehelfer Nr. 1 auf "Ja" setzen in dem Sie in seiner Namenszeile doppelt klicken.
- 4. Reiter "Umbuchen" anwählen;
- 5. Auswahlbutton "Lohnart/Tarif" anklicken; Auswahlbutton färbt sich rot;
- 6. Fruchtart Spargel auswählen;
- In der Liste "von Lohnart/Tarif" den Wert "gute Qualität" auswählen;
   In der Liste "nach Lohnart/Tarif" den Wert "mittlere Qualität" auswählen;
- 9. Button "Ausführen" drücken;

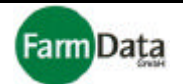

- 10. Das Programm beginnt mit der Zusammenstellung der Daten und erinnert Sie an eventuell noch fehlende Auswahlkriterien.
- 11. Übersicht der zu ändernden Daten wird angezeigt;
- 12. Sie können alle geplanten Änderungen vor ihrer Ausführung nochmals kontrollieren. Mit dem Scrollbalken können Sie die Übersicht rollen.
- 13. Sicherheitsabfrage;
- 14. Drücken Sie den "Nein"-Button wird die Änderung abgebrochen, drücken Sie den "Ja"-Button wird die Änderung durchgeführt.
- 15. Nach Durchführung der Änderungen werden alle Änderungen aufgelistet;
- 16. Mit den beiden Scrollbalken können Sie diese Liste rollen. In der Liste werden zuerst die ursprünglichen Werte angezeigt (Spalten mit "v." in der Bezeichnung), und anschließend die geänderten Werte (Spalten mit "n." in der Bezeichnung).
- 17. Ein Archiv über alle bisher durchgeführten Änderungen können Sie öffnen indem Sie auf den "Archiv"-Button drücken.
- 18. Nach dem gleichen Prinzip können Daten von einer Anlage zur anderen, und von einem Datum zu einem anderen umgebucht werden.

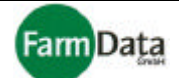

# Kapitel 8 Datenübertragung

Wählen Sie: <u>"Hauptmenü / Datenübertragung"</u>.

Neben der manuellen Eingabe von Erntedaten bestehen weitere Möglichkeiten Erntedaten zu erfassen:

- Erfassung der Erntedaten mit dem mobilen "Mosys Handy" (Datenlogger);
- Erfassung der Erntedaten mit der "Mosys Station";
- Erfassung der Sortierdaten mit der Sortiermaschine;
- Erfassung der Arbeitszeiten mit dem Zeiterfassungsgerät;

Alle erfassten Daten müssen mit der Datenübertragung in das Programm "Mosys Verwaltung" übertragen werden. Bei auftretenden Problemen nehmen Sie bitte Kontakt zu uns auf.

## 8.1 Datenübertragung Handy

▷ Wählen Sie: <u>"Hauptmenü / Datenübertragung/ Handy"</u>.

### □ Bild 8.1/1: Datenübertragung Handy

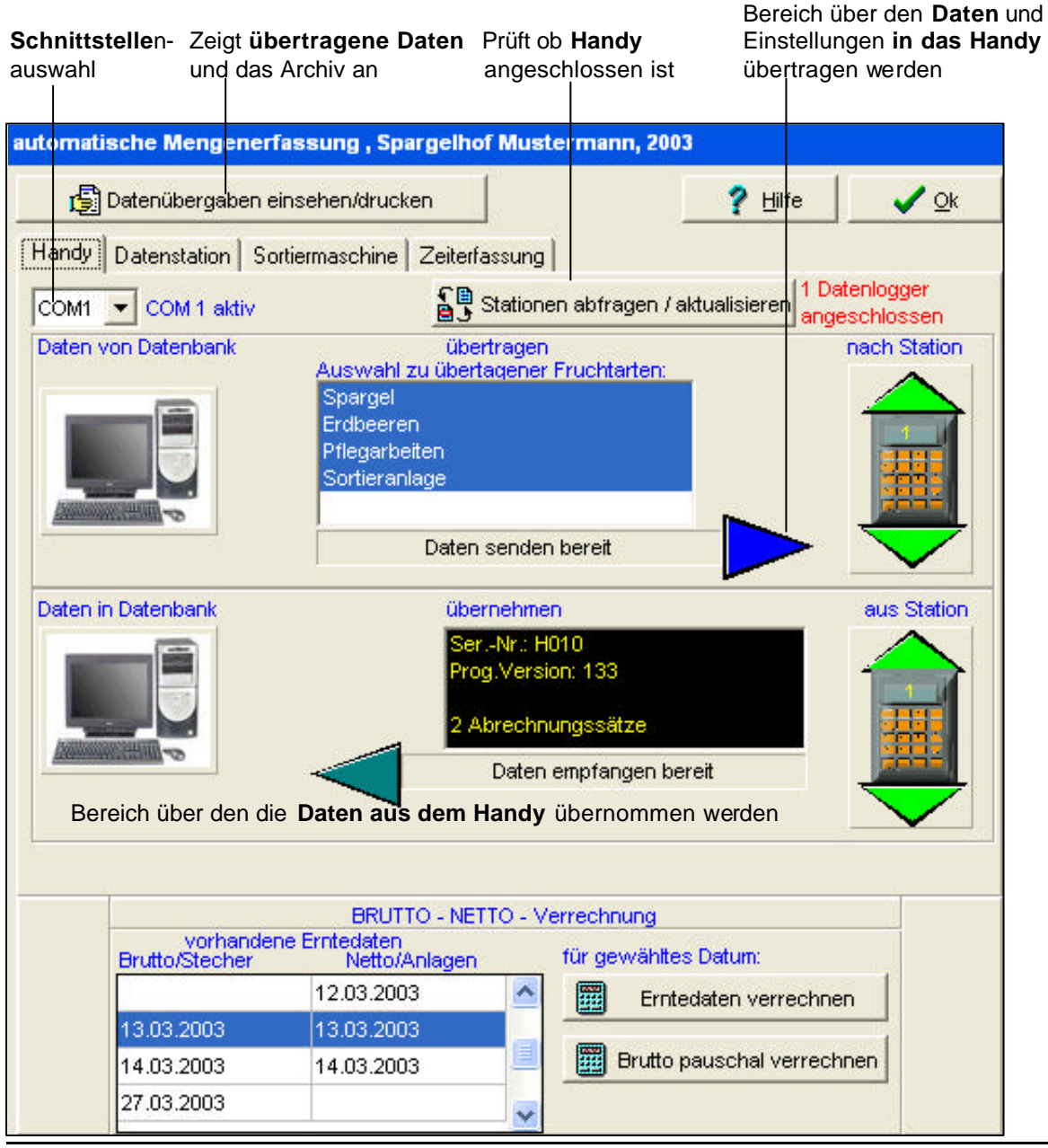

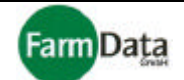

Bevor mit dem Handy Daten erfasst werden können, müssen zunächst eine Reihe von Daten und Einstellungen in das Handy übertragen werden, die Sie eventuell vorher pflegen müssen. Das betrifft:

- Handyeinstellungen (<u>"Hauptmenü/ Programmdaten / Grundeinstellungen/ Währung, Gewichte");</u>
- Personaldaten (<u>"Hauptmenü/ Personaldaten");</u>
- Angaben aus der Ernteorganisation (<u>"Hauptmenü/ Ernteorganisation");</u>

Diese Datenübertragung müssen Sie nur dann wiederholen wenn sich an diesen Daten etwas geändert hat.

## Datenübertragung in das Handy (Bild 8.1/1 ♀)

#### Anleitung Schritt für Schritt

- 1. Handy an den Computer anschließen (beim neuen Handy: Handy in die Ladestation stellen);
- 2. Reiter "Handy" auswählen; Fenster der Datenübertragung Handy öffnet sich;
- 3. Schnittstelle auswählen, (im Regelfall COM 1);
- 4. Button "Station abfragen/ aktualisieren" drücken;

Das Programm prüft, ob ein Handy angeschlossen ist und zeigt das Prüfergebnis an. Im Bereich der Datenübertragung an das Handy (oberer Bereich) erscheint die Meldung "Daten senden bereit".

Im Bereich der Datenübernahme aus dem Handy (mittlerer Bereich) erscheint die Meldung "Daten empfangen bereit". Weiterhin werden Angaben zum Handy angezeigt und ob bereits Datensätze vorhanden sind. Diese müssen erst aus dem Handy übernommen werden.

- 5. Eine oder mehrere Fruchtarten/ Arbeiten zur Übertragung auswählen;
- 6. Blauen Dreiecksbutton (zeigt in Richtung Handy) drücken;

Alle notwendigen Daten und Einstellungen werden nun in das Handy übertragen. Beachten Sie bitte das zu Beginn der Datenübertragung folgende Meldung erscheint: " Datum, Zeit einstellen …, bitte warten". Es wird damit das aktuelle Datum und die Zeit von ihrem Computer auf das Handy übertragen. Sollte diese Meldung nicht erscheinen, dann war die Datenübertragung nicht vollständig und sie muss ab Schritt 4 wiederholt werden.

Sollten sich noch "alte" Datensätze im Handy befinden, dann werden Sie vom Programm aufgefordert diese Datensätze vorher zu übernehmen (Grüner Dreiecksbutton der in Richtung Computer zeigt), bzw. zu löschen.

7. Das Handy ist jetzt zur Erfassung von Erntedaten bereit.

#### Datenübernahme aus dem Handy (Bild 8.1/1 ♀)

- Anleitung Schritt für Schritt
  - 1. Handy an den Computer anschließen;
  - 2. Reiter "Handy" auswählen; Fenster der Datenübertragung Handy öffnet sich;
  - 3. Schnittstelle auswählen, (im Regelfall COM 1);
  - 4. Button "Station abfragen/ aktualisieren" drücken;

Das Programm prüft ob ein Handy angeschlossen ist und zeigt das Prüfergebnis an. Im Bereich der Datenübernahme aus dem Handy (mittlerer Bereich) erscheint die Meldung "Daten empfangen bereit". Weiterhin werden Angaben zum Handy angezeigt und wie viele Datensätze vorhanden sind.

- 5. Grünen Dreiecksbutton (zeigt in Richtung Computer) drücken; Alle Datensätze werden nun aus dem Handy übernommen. Die Netto-Daten von Erntehelfern und Gruppen werden direkt verrechnet. Die Verrechnung der Netto-Daten der Anlage sowie die Brutto-Daten der Helfer wird im folgenden Abschnitt erläutert. Das Programm zeigt die vollständige Datenübernahme an.
- 6. Übertragene Datensätze einsehen; Hierfür drücken Sie den Button "Datenübergabe einsehen/drucken".

Das Handy ist in der Lage, über mehrere Tage Erntedaten zu erfassen. Es ist jedoch empfehlenswert, die Erntedaten zu deren Schutz täglich aus dem Handy zu übernehmen.

#### Brutto-Netto-Verrechnung (Bild 8.1/1 ♀)

"Mosys Verwaltung" bietet die Möglichkeit Bruttodaten der Erntehelfer mit den Nettodaten der Anlage zu verrechnen. Die Nettodaten der Anlagen werden dabei entsprechend den prozentualen Anteilen an Bruttomengen, auf die Erntehelfer verteilt.

Beachten Sie bitte:

A) Dass diese Verrechnung nicht rückgängig gemacht werden kann;

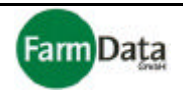

- B) Dass alle Nettowert vor der Verrechnung komplett erfasst worden sein müssen (auch eventuell noch nicht sortierte Kühlhausware beachten);
- C) Dass zu allen Nettowerten entsprechende Bruttodaten vorhanden sind;
- Anleitung Schritt für Schritt
  - 1. In der Tabelle "vorhandene Erntedaten" (unterer Bereich) werden auf der linken Seite die Tage angezeigt an denen bereits erfasste Bruttodaten der Erntehelfer (Brutto/Stecher) vorhanden sind. Auf der rechten Seite werden die Tage angezeigt an denen Nettodaten der Anlagen (Netto/Anlage) vorhanden sind.
  - Wählen Sie wie die Daten zur Lohnberechnung der Erntehelfer verwendet werden sollen; Variante A) Daten der Sortiermaschine (Netto/Anlage) verrechnen: Button "Erntedaten verrechnen" drücken. <u>Beachten Sie bitte, dass diese Verrechnung nicht rückgängig zumachen</u> ist. Die Daten der Sortiermaschine (Netto/Anlagen) werden den Bruttowerten zugeordnet und verrechnet. Die verrechneten Bruttowerte werden nicht mehr angezeigt. Sollten einzelne Angeben fehlen (z.B. Anlagennummer), fordert das Programm Sie auf diese nachträglich vorzunehmen.

Variante B) Die vorhandenen Daten (Brutto/Stecher) verrechnen: Button "Brutto pauschal verrechnen" drücken. Die Bruttowerte werden zur Lohnabrechnung verwendet. Das Programm fordert Sie nun auf, einen Tarifwert anzugeben. Es werden nur die Bruttowerte verrechnet, die nicht nach Variante A behandelt wurden.

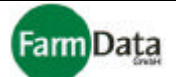

# 8.2 Datenübertragung Datenstation

▷ Wählen Sie: <u>"Hauptmenü / Datenübertragung/ Datenstation"</u>.

### □ Bild 8.2/1: Datenübertragung Datenstation

Zeigt **übertragene Daten** und das Archiv an

Т

Bereich über den **Daten** und Einstellungen in die Datenstation übertragen werden

| automatische Mengenerfassung , Spargell of                                                     | Mustermann, 2003                                                    |  |  |  |  |  |  |
|------------------------------------------------------------------------------------------------|---------------------------------------------------------------------|--|--|--|--|--|--|
| 🔓 Datenübergaben einsehen/drucken                                                              | ? Hilfe ✓ Qk                                                        |  |  |  |  |  |  |
| Handy Datenstation Sortiermaschine Zeiterfas                                                   | ssung                                                               |  |  |  |  |  |  |
| Daten von Datenbank übertragen                                                                 | nach Laufwerk / Verzeichnis<br>f:\PROGRA~1\farmdata\datenübergabe 🗃 |  |  |  |  |  |  |
| Auswahl zu übertagener Früchtarten:                                                            |                                                                     |  |  |  |  |  |  |
| Daten in Datenbank übernehmen von Laufwerk / Verzeichnis<br>f:\PROGRA~1\farmdata\datenübergabe |                                                                     |  |  |  |  |  |  |
| BRUTTO - NETT<br>vorhandene Erntedaten<br>Brutto/Stecher Netto/Anlagen                         | O - Verrechnung<br>für gewähltes Datum:                             |  |  |  |  |  |  |
| 13.03.2003 13.03.2003                                                                          | Erntedaten verrechnen                                               |  |  |  |  |  |  |
| 14.03.2003 14.03.2003<br>27.03.2003                                                            | Brutto pauschal verrechnen                                          |  |  |  |  |  |  |

Bevor mit der "Mosys Station" Daten erfasst werden können, müssen zunächst eine Reihe von Daten und Einstellungen in die Station übertragen werden, die Sie eventuell vorher pflegen müssen. Das betrifft:

- Handyeinstellungen (... Hauptmenü/ Programmdaten / Grundeinstellungen/ Währung. Gewichte"):
- Personaldaten (<u>"Hauptmenü/ Personaldaten"):</u>
- Angaben aus der Ernteorganisation ("Hauptmenü/ Ernteorganisation"):

Diese Datenübertragung müssen Sie nur dann wiederholen wenn sich an diesen Daten etwas geändert hat.
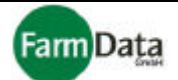

### Datenübertragung in die Station (Bild 8.2/1 😭)

- Anleitung Schritt für Schritt
  - 1. Reiter "Datenstation" auswählen; Fenster der Datenübertragung Datenstation öffnet sich;
  - 2. Eine oder mehrere Fruchtarten/ Arbeiten zur Übertragung auswählen;
  - Zielverzeichnis auswählen; Wenn Sie eine Diskette verwenden, dann wählen Sie das Diskettenlaufwerk aus.
  - 4. Blauen Dreiecksbutton (zeigt in Richtung Zielverzeichnis) drücken; Alle notwendigen Daten und Einstellungen werden nun in das Zielverzeichnis bzw. auf die Diskette übertragen. Bedenken Sie bitte, dass diese Daten in einem weiteren Schritt aus dem Zielverzeichnis oder von der Diskette in die Station eingelesen werden müssen. Die Datenstation ist jetzt zur Erfassung von Erntedaten bereit.

### Datenübernahme aus der Station (Bild 8.2/1 😭)

```
Anleitung Schritt für Schritt
```

- 1. Reiter "Datenstation" auswählen; Fenster der Datenübertragung Datenstation öffnet sich;
- 2. Quellenverzeichnis auswählen; Wenn Sie eine Diskette verwenden, dann wählen Sie das Diskettenlaufwerk aus.
- 3. Grünen Dreiecksbutton (zeigt in Richtung Computer) drücken; Alle Datensätze werden nun aus der Datenstation übernommen. Die Netto-Daten von Erntehelfern und Gruppen werden direkt verrechnet. Die Verrechnung der Netto-Daten der Anlage sowie die Brutto-Daten der Helfer wird im folgenden Abschnitt erläutert. Das Programm zeigt die vollständige Datenübernahme an. Vergewissern Sie sich bitte, dass diese Daten in einem vorangegangenen Schritt aus der Station ins Verzeichnis oder auf der Diskette abgespeichert wurden.
- 4. Übertragene Datensätze einsehen; Hierfür drücken Sie den Button "Datenübergabe einsehen/drucken".

Die Datenstation ist in der Lage, über viele Tage Erntedaten zu erfassen. Es ist jedoch empfehlenswert, die Erntedaten zu deren Schutz täglich aus der Station zu übernehmen.

### Brutto-Netto-Verrechnung (Bild 8.2/1 ♀)

"Mosys Verwaltung" bietet die Möglichkeit Bruttodaten der Erntehelfer mit den Nettodaten der Anlage zu verrechnen. Die Nettodaten der Anlagen werden dabei entsprechend den prozentualen Anteilen an Bruttomengen, auf die Erntehelfer verteilt.

Beachten Sie bitte:

- A) Dass diese Verrechnung nicht rückgängig gemacht werden kann;
- B) Dass alle Nettowert vor der Verrechnung komplett erfasst worden sein müssen (auch eventuell noch nicht sortierte Kühlhausware beachten);
- C) Dass zu allen Nettowerten entsprechende Bruttodaten vorhanden sind;

### Anleitung Schritt für Schritt

- 1. In der Tabelle "vorhandene Erntedaten" (unterer Bereich) werden auf der linken Seite die Tage angezeigt an denen bereits erfasste Bruttodaten der Erntehelfer (Brutto/Stecher) vorhanden sind. Auf der rechten Seite werden die Tage angezeigt an denen Nettodaten der Anlagen (Netto/Anlage) vorhanden sind.
- 2. Wählen Sie wie die Daten zur Lohnberechnung der Erntehelfer verwendet werden sollen; Variante A) Daten der Sortiermaschine (Netto/Anlage) verrechnen: Button "Erntedaten verrechnen" drücken. <u>Beachten Sie bitte. dass diese Verrechnung nicht rückgängig zumachen</u> <u>ist</u>. Die Daten der Sortiermaschine (Netto/Anlagen) werden den Bruttowerten zugeordnet und verrechnet. Die verrechneten Bruttowerte werden nicht mehr angezeigt. Sollten einzelne Angeben fehlen (z.B. Anlagennummer), fordert das Programm Sie auf diese nachträglich vorzunehmen.

Variante B) Die vorhandenen Daten (Brutto/Stecher) verrechnen: Button "Brutto pauschal verrechnen" drücken. Die Bruttowerte werden zur Lohnabrechnung verwendet. Das Programm fordert Sie nun auf, einen Tarifwert anzugeben. Es werden nur die Bruttowerte verrechnet, die nicht nach Variante A behandelt wurden.

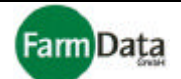

# 8.3 Datenübertragung Sortiermaschine

#### ▷ Wählen Sie: "Hauptmenü / Datenübertragung/ Sortiermaschine".

Das Programm "Mosys Verwaltung" ist in der Lage, Daten aus den Sortiermaschinen weiter zu verarbeiten. Momentan ist die Datenverarbeitung für Sortiermaschinen der Firmen Strauss, Neubauer, Hermeler und Delp eingerichtet.

### Datenübertragung mit Strauss-Sortiermaschinen

Bevor die Daten aus der Sortiermaschine verarbeitet werden können, müssen die Sorten der Sortiermaschine den Tarifen zugeordnet werden, welche Sie im Programm "Mosys Verwaltung" eingerichtet haben. Somit ist es möglich, entsprechend den geernteten Sorten die Entlohnung durchzuführen und die Erntestatistik zu führen.

### Sortenzuordnung durchführen

#### □ Bild 8.3/1: Sortenzuordnung Strauss-Sortiermaschine

| Reiter zur <b>Auswa</b><br>der <b>Sortiermascl</b>              | hl<br>nine | Quellen<br>en die Sort<br>                   | verzeichnis für<br><b>enliste</b>      | Button<br><b>Sorten</b> | ließt die<br>liste eir |                                                       |
|-----------------------------------------------------------------|------------|----------------------------------------------|----------------------------------------|-------------------------|------------------------|-------------------------------------------------------|
| Handy Datenstation<br>Strauss Neubauer<br>Bearbeitung schließer | Sort       | iermaschine Zeiterfa:<br>A: ISORTIERMASCHINE | ssung  <br>N\Sorten\Strauß\SortList.t> | autom. z                | uordnen                | Buttons zum Neuan-<br>legen, Speichern und<br>Löschen |
| Fruchtart / Arbeit<br>Spargel                                   |            | Torif                                        | Zeile Speichern                        | Ti Zeile lö             | s <u>c</u> hen         |                                                       |
| qute Qualität                                                   | ~          | qute Qualität                                | Solo ++                                | - SUITEH-INF. KQ/       | ×                      | Eingelesene Sortenliste                               |
| mittlere Qualität                                               |            | gute Qualität                                | Solo Plus                              | 2                       |                        | aus der Sortiermaschine                               |
| schlechte Qualität                                              |            | mitlere Qualität                             | Solo                                   | 3                       |                        |                                                       |
| Pflegarbeiten                                                   |            | mitlere Qualität                             | Classic —                              | 4                       |                        |                                                       |
|                                                                 |            | mitlere Qualität                             | Classic Fein                           | 5                       |                        |                                                       |
|                                                                 |            | gute Qualität                                | Spitzen Solo Pl                        | 12                      |                        |                                                       |
|                                                                 |            | gute Qualität                                | Spitzen Solo                           | 13                      |                        |                                                       |
|                                                                 |            | mitlere Qualität                             | Spitzen Classic                        | 14                      |                        |                                                       |
|                                                                 |            | mitlere Qualität                             | Spitzen Classic                        | 15                      |                        |                                                       |
|                                                                 | ~          |                                              | Koepfe Solo Plu                        | 22                      |                        |                                                       |
| < >>                                                            |            |                                              |                                        |                         | ~                      |                                                       |

Liste der Fruchtarten und Tarife die den Sorten zugeordnet wurden

- 1. Reiter "Sortiermaschine" auswählen;
- 2. Reiter "Strauss" auswählen;
- 3. Button "Tabelle bearbeiten" drücken;
- Quellverzeichnis mit der Sortenliste auswählen; Die Sortenliste müssen Sie zuvor aus Ihrer Sortiermaschine ausgelesen und abgespeichert haben. (Möglicherweise auf einer Diskette)
- 5. Button "autom. Zuordnen" drücken;
- 6. Sortenliste wird eingelesen und angezeigt;
- 7. Es wird empfohlen, das Gewicht pro 100 Stangen in die entsprechende Spalte einzutragen;
- 8. Eine Sorte durch anklicken auswählen;
- 9. Den dazugehörigen Tarif aus der Tarifliste auswählen und doppelt anklicken; Der Tarif ist jetzt der Sorte zugeordnet.

Handbuch

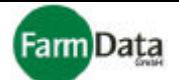

- 10. Für alle weiteren Zuordnungen die Schritte 8 und 9 wiederholen;
- 11. Button "Bearbeitung schließen" drücken;

Es ist wichtig, dass alle Sorten den Tarifen zugeordnet werden. Es können verschiedene Sorten einem gleichen Tarif zugeordnet werden.

### Daten übernehmen

### **Bild 8.3/2: Daten übernehmen Strauss-Sortiermaschine**

### Zeigt übertragene Daten

und das Archiv an

Sortenzuordnungstabelle

Reiter zur Auswahl der **Sortiermaschine** 

| tomatische Mengene     | rfassung , Spargel             | of Mustermann, 2003                                            |
|------------------------|--------------------------------|----------------------------------------------------------------|
| Datenübergaben         | einsehen/drucken               | 🕴 🧳 🖓 Hilfe                                                    |
| andy Datenstation S    | ortiermaschine Zeit            | rfassung                                                       |
| Strauss Neubauer He    |                                |                                                                |
|                        | Sort                           | nzuordpupgstabelle                                             |
| Tabelle bearbeiten     |                                |                                                                |
| Tarif<br>oute Ouslität | Solo                           | Sorten-Nr. kg/100                                              |
| gute Qualität          | Solo Plus                      | 2                                                              |
| mitlere Qualität       | Solo                           | 3                                                              |
| mitlere Qualität       | Classic                        | 4                                                              |
| mitlere Qualität       | Classic Fein                   | 5                                                              |
| gute Qualität          | Spitzen Solo Pl                | 12                                                             |
| Bereich über den die   | Daten aus der S                | rtiermaschine übernommen we <mark>rden<sup>Anlage</sup></mark> |
|                        | BRUTTO - N                     | ETTO - Verrechnung                                             |
| Brutto/Stecher         | ene Erntedaten<br>Netto/Anlagi | n für gewähltes Datum:                                         |
|                        | 28.02.2003                     | Erntedaten verrechnen                                          |
|                        | 11.03.2003                     |                                                                |
|                        | 12.03.2003                     | Brutto pauschal verrechnen                                     |
|                        |                                |                                                                |
| 13.03.2003             | 13.03.2003                     | ✓                                                              |

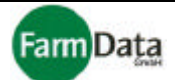

- Anleitung Schritt f
  ür Schritt
  (Bild 8.3/2 
  ♀)
  - 1. Reiter "Sortiermaschine" auswählen;
  - 2. Reiter "Strauss" auswählen;
  - 3. Zuordnungstabelle überprüfen;
  - 4. Quellenverzeichnis auswählen;
  - 5. Daten (Button) für Stecher / Gruppe oder Anlage auswählen;
  - Grünen Dreiecksbutton (zeigt in Richtung Computer) drücken; Datensätze der Sortiermaschine werden übernommen; Die Daten der Erntehelfer und Gruppen werden direkt verrechnet. Die Verrechnung der Netto-Daten der Anlage wird im folgenden Abschnitt erläutert.
  - Übertragene Datensätze einsehen; Drücken Sie den Button "Datenübergabe einsehen/drucken". Hier können Sie die aktuellen Datensätze sehen und ebenso ein Archiv öffnen und drucken.

# Brutto-Netto-Verrechnung (Bild 8.3/2 ♀)

"Mosys Verwaltung" bietet die Möglichkeit Bruttodaten der Erntehelfer mit den Nettodaten der Anlage zu verrechnen. Die Nettodaten der Anlagen werden dabei entsprechend den prozentualen Anteilen an Bruttomengen, auf die Erntehelfer verteilt.

Beachten Sie bitte:

- A) Dass diese Verrechnung nicht rückgängig gemacht werden kann;
- B) Dass alle Nettowert vor der Verrechnung komplett erfasst worden sein müssen (auch eventuell noch nicht sortierte Kühlhausware beachten);
- C) Dass zu allen Nettowerten entsprechende Bruttodaten vorhanden sind;

Anleitung Schritt für Schritt

- 1. In der Tabelle "vorhandene Erntedaten" (unterer Bereich) werden auf der linken Seite die Tage angezeigt, an denen bereits erfasste Bruttodaten der Erntehelfer (Brutto/Stecher) vorhanden sind. Auf der rechten Seite werden die Tage angezeigt an denen Nettodaten der Anlagen (Netto/Anlage) vorhanden sind.
- Wählen Sie, wie die Daten zur Lohnberechnung der Erntehelfer verwendet werden sollen; Variante A) Daten der Sortiermaschine (Netto/Anlage) verrechnen: Button "Erntedaten verrechnen" drücken. <u>Beachten Sie bitte, dass diese Verrechnung nicht rückgängig zumachen</u> ist. Die Daten der Sortiermaschine (Netto/Anlagen) werden den Bruttowerten zugeordnet und verrechnet. Die verrechneten Bruttowerte werden nicht mehr angezeigt. Sollten einzelne Angeben fehlen (z.B. Anlagennummer), fordert das Programm Sie auf, diese nachträglich vorzunehmen.

**Variante B)** Die vorhandenen Daten (Brutto/Stecher) verrechnen: Button "**Brutto pauschal verrechnen**" drücken. Die Bruttowerte werden zur Lohnabrechnung verwendet. Das Programm fordert Sie nun auf, einen Tarifwert anzugeben. Es werden nur die Bruttowerte verrechnet, die nicht nach Variante A behandelt wurden.

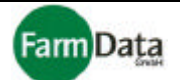

### Datenübertragung mit Neubauer-Sortiermaschinen

Bevor die Daten aus der Sortiermaschine verarbeitet werden können, müssen die Sorten der Sortiermaschine den Tarifen zugeordnet werden, welche Sie im Programm "Mosys Verwaltung" eingerichtet haben. Somit ist es möglich, entsprechend den geernteten Sorten die Entlohnung durchzuführen und die Erntestatistik zu führen.

### Sortenzuordnung durchführen

### □ Bild 8.3/3: Sortenzuordnung Neubauer-Sortiermaschine

| Reiter zur <b>Auswahl</b><br>der <b>Sortiermaschine</b><br>                                | Quellenv<br>en die Sorte                                                                                                    | verzeich<br>enliste | ınis für Bı<br><b>S</b> o | utton ließt die<br>ortenliste ein     |                                                       |
|--------------------------------------------------------------------------------------------|----------------------------------------------------------------------------------------------------|---------------------|---------------------------|---------------------------------------|-------------------------------------------------------|
| Handy Datenstation Sort<br>Strauss Neubauer<br>Bearbeitung schließen<br>Fruchtart / Arbeit | tiermaschine Zeiterfas<br>A: ISORTIERMASCHINEM<br>Sortenzuordni                                                                                                    | sung                | traußWlassen.c 🔗 a        | utom. zuordnen                        | Buttons zum Neuan-<br>legen, Speichern und<br>Löschen |
| Spargel                                                                                    | ✓ The is the second second | ĽZ                  | eile Speichern            | Zeile lös <u>c</u> hen                |                                                       |
| vorhandene Tarife                                                                          | Tarif                                                                                                    | Bild-Nr             | Sorte                     | Sorten-Nr.                            |                                                       |
| gute Qualität 🔷                                                                            | gute Qualität                                                                                                    | 1                   | Jumbo                     | 1 🐴 📗                                 | Eingelesene Sortenliste                               |
| mittlere Qualität 📃                                                                        | gute Qualität                                                                                                    | 1                   | la                        | 2 🤳                                   | aus der Sortiermaschine                               |
| schlechte Qualität                                                                         | gute Qualität                                                                                                    | 1                   | lb                        | 3                                     |                                                       |
| Pflegarbeiten                                                                              | gute Qualität                                                                                                    | 1                   | Jumbo II                  | 4                                     |                                                       |
|                                                                                            | mitlere Qualität                                                                                                    | 1                   | II A Ws dck               | 5                                     |                                                       |
|                                                                                            | mitlere Qualität                                                                                                    | 1                   | Il Vio, Dick              | 6                                     |                                                       |
|                                                                                            | mitlere Qualität                                                                                                    | 1                   | ll Blau Dick              | 7                                     |                                                       |
|                                                                                            | schlechte Qualität                                                                                                    | 1                   | llb dünn                  | 8                                     |                                                       |
|                                                                                            | schlechte Qualität                                                                                                    | 1                   | Aufblüher                 | 9                                     |                                                       |
|                                                                                            | schlechte Qualität                                                                                                    | 1                   | Suppe                     | 10                                    |                                                       |
|                                                                                            |                                                                                                    |                     |                           | · · · · · · · · · · · · · · · · · · · |                                                       |

Tarife die den Sorten zugeordnet Liste der Fruchtarten und Tarife wurden

- ⇒ Anleitung Schritt für Schritt
  - 1. Reiter "Sortiermaschine" auswählen;
  - 2. Reiter "Strauss" auswählen;
  - 3. Button "Tabelle bearbeiten" drücken;
  - 4. Quellverzeichnis mit der Sortenliste auswählen; Die Sortenliste müssen Sie zuvor aus Ihrer Sortiermaschine ausgelesen und abgespeichert haben. (Möglicherweise auf einer Diskette)
  - 5. Button "autom. Zuordnen" drücken;
  - Sortenliste wird eingelesen und angezeigt;
     Eine Sorte durch anklicken auswählen;

  - 8. Den dazugehörigen Tarif aus der Tarifliste auswählen und doppelt anklicken; Der Tarif ist jetzt der Sorte zugeordnet.
  - 9. Für alle weiteren Zuordnungen die Schritte 7 und 8 wiederholen;
  - 10. Button "Bearbeitung schließen" drücken;

Es ist wichtig, dass alle Sorten den Tarifen zugeordnet werden. Es können verschiedene Sorten einem gleichen Tarif zugeordnet werden.

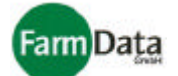

### Daten übernehmen

### Bild 8.3/4: Daten übernehmen Neubauer-Sortiermaschine

### Zeigt übertragene Daten

| und das Ar | rchiv an                                      | Sorte               | enzuordnu               | <b>ing</b> stabelle                          |                                                               |                |
|------------|-----------------------------------------------|---------------------|-------------------------|----------------------------------------------|---------------------------------------------------------------|----------------|
|            | Reiter zur Auswa<br><b>Sortiermaschin</b><br> | ahl der<br><b>e</b> |                         |                                              |                                                               |                |
| automatis  | che Mengenerfas                               | sung , Sparge       | hof Muste               | ermann, 2003                                 |                                                               |                |
| 🗐 Da       | atenübergaben eins                            | ehen/drucken        |                         | <b>?</b> ±                                   | ilfe 🗸 🧹                                                      | <u>0</u> k     |
| Handy [    | Datenstation Sortie                           | rmaschine Zei       | terfassung              |                                              |                                                               |                |
| Strauss    | Neubauer Hermel                               | er Delp             |                         |                                              |                                                               |                |
| Tabelle    | bearbeiten                                    | Sort                | tenzuordnu              | ngstabelle                                   |                                                               |                |
| Tarif      |                                               | Sortierbild-Nr      |                         | Sorte                                        | Sorten-Nr.                                                    |                |
| gute Qua   | alität                                        | 1                   | Jumbo                   |                                              | 1.                                                            | ^              |
| gute Qua   | alität                                        | 1                   | la                      |                                              | 2                                                             |                |
| gute Qua   | alität                                        | 1                   | di                      |                                              | 3                                                             |                |
| gute Qua   | alität                                        | 1                   | Jumbo II                |                                              | 4                                                             |                |
| mitlere Q  | Qualität                                      | 1                   | II A Ws dck             |                                              | 5                                                             |                |
| Daten in D | Patenbank                                     | überr<br>A:'S(      | nehmen vor<br>ORTIERMAS | n Laufwerk / Verzeichn<br>CHINEN\Sorten\Neba | is einzulesend<br>Sortierungsa<br>Stecher<br>Gruppe<br>Anlage |                |
| Dereich ü  | har dan dia <b>Frat</b>                       | BRUTTO -            | NETTO - Ve              | rrechnung                                    |                                                               |                |
| Dereich u  | Brutto/Stecher                                | Netto/Anlag         | jen                     | für gewähltes Datum:                         | nen werden                                                    |                |
|            |                                               | 12.03.2003          | ^                       | Erntedaten ver                               | rechnen                                                       |                |
|            | 13.03.2003                                    | 13.03.2003          |                         |                                              |                                                               |                |
|            | 14.03.2003                                    | 14.03.2003          | 9                       | Brutto pauschal v                            | rechnen                                                       |                |
|            | 27.03.2003                                    |                     | ~                       |                                              |                                                               |                |
|            |                                               |                     | Bereich ir<br>verrechr  | n dem die Erntedater<br>I <b>et</b> werden   | Auswa<br>Datena                                               | ıhl der<br>art |

- 1. Reiter "Sortiermaschine" auswählen;
- 2. Reiter "Neubauer" auswählen;
- 3. Zuordnungstabelle überprüfen;
- 4. Quellenverzeichnis auswählen;

# Handbuch

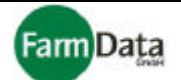

- 5. Daten (Button) für Stecher / Gruppe oder Anlage auswählen;
- Grünen Dreiecksbutton (zeigt in Richtung Computer) drücken; Datensätze der Sortiermaschine werden übernommen; Die Daten der Erntehelfer und Gruppen werden direkt verrechnet. Die Verrechnung der Netto-Daten der Anlage wird im folgenden Abschnitt erläutert.
- Übertragene Datensätze einsehen; Drücken Sie den Button "Datenübergabe einsehen/drucken". Hier können Sie die aktuellen Datensätze sehen und ebenso ein Archiv öffnen und drucken.

### Brutto-Netto-Verrechnung (Bild 8.3/4 ♀)

"Mosys Verwaltung" bietet die Möglichkeit Bruttodaten der Erntehelfer mit den Nettodaten der Anlage zu verrechnen. Die Nettodaten der Anlagen werden dabei entsprechend den prozentualen Anteilen an Bruttomengen, auf die Erntehelfer verteilt.

Beachten Sie bitte:

- A) Dass diese Verrechnung nicht rückgängig gemacht werden kann;
- B) Dass alle Nettowert vor der Verrechnung komplett erfasst worden sein müssen (auch eventuell noch nicht sortierte Kühlhausware beachten);
- C) Dass zu allen Nettowerten entsprechende Bruttodaten vorhanden sind;

#### Anleitung Schritt für Schritt

- 1. In der Tabelle "vorhandene Erntedaten" (unterer Bereich) werden auf der linken Seite die Tage angezeigt an denen bereits erfasste Bruttodaten der Erntehelfer (Brutto/Stecher) vorhanden sind. Auf der rechten Seite werden die Tage angezeigt an denen Nettodaten der Anlagen (Netto/Anlage) vorhanden sind.
- 2. Wählen Sie, wie die Daten zur Lohnberechnung der Erntehelfer verwendet werden sollen; Variante A) Daten der Sortiermaschine (Netto/Anlage) verrechnen: Button "Erntedaten verrechnen" drücken. Beachten Sie bitte, dass diese Verrechnung nicht rückgängig zumachen ist. Die Daten der Sortiermaschine (Netto/Anlagen) werden den Bruttowerten zugeordnet und verrechnet. Die verrechneten Bruttowerte werden nicht mehr angezeigt. Sollten einzelne Angeben fehlen (z.B. Anlagennummer), fordert das Programm Sie auf diese nachträglich vorzunehmen.

**Variante B)** Die vorhandenen Daten (Brutto/Stecher) verrechnen: Button "**Brutto pauschal verrechnen**" drücken. Die Bruttowerte werden zur Lohnabrechnung verwendet. Das Programm fordert Sie nun auf, einen Tarifwert anzugeben. Es werden nur die Bruttowerte verrechnet, die nicht nach Variante A behandelt wurden.

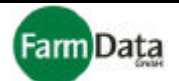

### Datenübertragung mit Hermeler-Sortiermaschinen

Bevor die Daten aus der Sortiermaschine verarbeitet werden können, müssen die Sorten der Sortiermaschine den Tarifen zugeordnet werden, welche Sie im Programm "Mosys Verwaltung" eingerichtet haben. Somit ist es möglich, entsprechend den geernteten Sorten die Entlohnung durchzuführen und die Erntestatistik zu führen.

### Sortenzuordnung durchführen

### □ Bild 8.3/5: Sortenzuordnung Hermeler-Sortiermaschine

| Reiter zur Auswahl der Sortiermaschine | Queller<br>n die <b>Sor</b> | nverzeichnis f<br>t <b>enliste</b> | ür Butto<br><b>Sort</b> | on ließt die<br>enliste ein |                     |
|----------------------------------------|-----------------------------|------------------------------------|-------------------------|-----------------------------|---------------------|
|                                        |                             |                                    |                         |                             | Buttons zum Nouan-  |
| Handy Datenstation Sor                 | tiermaschine Zeiter         | fassung                            |                         |                             | legen Speichern und |
| Strauss Neubauer Hern                  | neler Delp                  |                                    |                         |                             | Löschen             |
| Bearbeitung schließen                  | A:\SORTIERMASCHI            | VEN\Sorten\Strauß                  | Wermeler t 🛃 au         | tom. zuordnen               |                     |
| Fruchtart / Arbeit                     | Sortenzuor                  | dnungstabelle bea                  | arbeiten                |                             |                     |
| Spargel 🗸 🗸                            | 7 📑 <u>N</u> eue Zei        | le 🛛 🖒 Zeile 💈                     | Speichern 🛃 Z           | leile lös <u>c</u> hen      |                     |
| vorhandene Tarife                      | Tarif                       | Parameter                          | SpargelTyp              | kg/100                      | Eingelesene         |
| gute Qualtät 🛛 🔥                       | gute Qualität               | 1                                  | Jumbo                   | ^                           | Sortenliste aus der |
| mittlere Qualität 📃                    | gute Qualität               | 2                                  | LA .                    |                             | Sortiermaschine     |
| schlechte Qualität                     | gute Qualität               | 3                                  | IВ —                    |                             |                     |
|                                        | gute Qualität               | 4                                  | Jumbo II                |                             |                     |
|                                        | mittlere Qualität           | 5                                  | II A weis dick          |                             |                     |
|                                        | mittlere Qualität           | 6                                  | ll Vio dick             |                             |                     |
|                                        | mittlere Qualität           | 7                                  | ll Blau dick            |                             |                     |
|                                        | schlechte Qualität          | 8                                  | ll B dünn               |                             |                     |
|                                        | schlechte Qualität          |                                    | Aufblüher               |                             |                     |
| ~                                      |                             |                                    |                         | ~                           |                     |
|                                        |                             |                                    |                         |                             |                     |

Liste der Fruchtarten Tarife die den Sorten zugeordnet und Tarife wurden

- ⇒ Anleitung Schritt für Schritt
  - 1. Reiter "Sortiermaschine" auswählen;

  - Reiter "Hermeler" auswählen;
     Button "Tabelle bearbeiten" drücken;
  - 4. Quellverzeichnis mit der Sortenliste auswählen; Die Sortenliste müssen Sie zuvor aus Ihrer Sortiermaschine ausgelesen und abgespeichert haben. (Möglicherweise auf einer Diskette)
  - 5. Button "autom. Zuordnen" drücken;
  - 6. Sortenliste wird eingelesen und angezeigt;
  - 7. Sollte ein Einlesen der Sortenliste nicht möglich sein, dann können die Sorten hier selber eingetragen werden.
  - 8. Es wird empfohlen die Gewichte für 100 Stangen einzugeben;
  - 9. Eine Sorte durch anklicken auswählen;
  - 10. Den dazugehörigen Tarif aus der Tarifliste auswählen und doppelt anklicken; Der Tarif ist jetzt der Sorte zugeordnet.
  - 11. Für alle weiteren Zuordnungen die Schritte 8 und 9 wiederholen;
  - 12. Button "Bearbeitung schließen" drücken;

Es ist wichtig, dass alle Sorten den Tarifen zugeordnet werden. Es können verschiedenen Sorten einem gleichen Tarif zugeordnet werden.

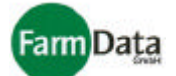

### Daten übernehmen

### □ Bild 8.3/6: Daten übernehmen Hermeler-Sortiermaschine

### Zeigt übertragene Daten

| d das Archiv an                                          | Sorter                                          | zuordnungstabelle                                                        |                             |
|----------------------------------------------------------|-------------------------------------------------|--------------------------------------------------------------------------|-----------------------------|
| Reiter zur Au<br><b>Sortiermasc</b>                      | iswahl der<br><b>hine</b>                       |                                                                          |                             |
| tomatische Mengener                                      | fassung , Spargel                               | of Mustermann, 2003                                                      |                             |
| 🗐 Datenübergaben e                                       | einsehen/drucken                                | <b>?</b> H                                                               | lfe 🛛 🗸 Ok                  |
| Handy Datenstation So                                    | ortiermaschine Zeite                            | rfassung                                                                 |                             |
| Strauss Neubauer He                                      |                                                 | -1                                                                       |                             |
|                                                          | Sorte                                           | nzuordnungstabelle                                                       |                             |
| Tabelle bearbeiten                                       | Cont                                            | nzaora na ngotabolio                                                     |                             |
| Tarif<br>outo Quelität                                   | Parameter                                       | SpargelTyp                                                               | kg/100                      |
| gute Qualität                                            | 2                                               | J A                                                                      |                             |
| gute Qualität                                            | 3                                               | 18                                                                       |                             |
| gute Qualität                                            | 4                                               | Jumbo II                                                                 |                             |
| -<br>mittlere Qualität                                   | 5                                               | II A weis dick                                                           |                             |
| mittlere Qualität                                        | 6                                               | II Vio dick                                                              |                             |
|                                                          |                                                 |                                                                          | Stecher<br>Gruppe<br>Anlage |
| ereich in dem <b>die</b> h <b>Ernt</b><br>Brutto/Stecher | BRUTTO - N<br>edaten:aus, der S<br>Netto/Anlage | ETTO - Verrechnung<br>ortiermaschine übernomme<br>n für gewähltes Datum: | en werden                   |
|                                                          | 12.03.2003                                      | Erntedaten ver                                                           | rechnen                     |
| 13.03.2003                                               | 13.03.2003                                      |                                                                          |                             |
| 14.03.2003                                               | 14.03.2003                                      | Brutto pauschal v                                                        | errechnen                   |
| 27.03.2003                                               |                                                 | ×                                                                        |                             |
|                                                          | E                                               | Bereich in dem die Erntedaten<br><b>/errechnet</b> werden                | Auswahl der<br>Datenart     |

- 1. Reiter "Sortiermaschine" auswählen;
- 2. Reiter "Hermeler" auswählen;
- 3. Zuordnungstabelle überprüfen;
- 4. Quellenverzeichnis auswählen;

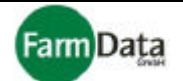

- Grünen Dreiecksbutton (zeigt in Richtung Computer) drücken; Datensätze der Sortiermaschine werden übernommen; Die Daten der Erntehelfer und Gruppen werden direkt verrechnet. Die Verrechnung der Netto-
- Daten der Anlage wird im folgenden Abschnitt erläutert.
  Übertragene Datensätze einsehen; Drücken Sie den Button "Datenübergabe einsehen/drucken". Hier können Sie die aktuellen Datensätze sehen und ebenso ein Archiv öffnen und drucken.

### Brutto-Netto-Verrechnung (Bild 8.3/6 ♀)

"Mosys Verwaltung" bietet die Möglichkeit Bruttodaten der Erntehelfer mit den Nettodaten der Anlage zu verrechnen. Die Nettodaten der Anlagen werden dabei entsprechend den prozentualen Anteilen an Bruttomengen, auf die Erntehelfer verteilt.

Beachten Sie bitte:

- A) Dass diese Verrechnung nicht rückgängig gemacht werden kann;
- B) Dass alle Nettowert vor der Verrechnung komplett erfasst worden sein müssen (auch eventuell noch nicht sortierte Kühlhausware beachten);
- C) Dass zu allen Nettowerten entsprechende Bruttodaten vorhanden sind;

#### Anleitung Schritt für Schritt

- In der Tabelle "vorhandene Erntedaten" (unterer Bereich) werden auf der linken Seite die Tage angezeigt an denen bereits erfasste Bruttodaten der Erntehelfer (Brutto/Stecher) vorhanden sind. Auf der rechten Seite werden die Tage angezeigt an denen Nettodaten der Anlagen (Netto/Anlage) vorhanden sind.
- Wählen Sie wie die Daten zur Lohnberechnung der Erntehelfer verwendet werden sollen;
   Variante A) Daten der Sortiermaschine (Netto/Anlage) verrechnen: Button "Erntedaten verrechnen" drücken. Beachten Sie bitte, dass diese Verrechnung nicht rückgängig zumachen

ist. Die Daten der Sortiermaschine (Netto/Anlagen) werden den Bruttowerten zugeordnet und verrechnet. Die verrechneten Bruttowerte werden nicht mehr angezeigt. Sollten einzelne Angeben fehlen (z.B. Anlagennummer), fordert das Programm Sie auf diese nachträglich vorzunehmen.

**Variante B)** Die vorhandenen Daten (Brutto/Stecher) verrechnen: Button "**Brutto pauschal verrechnen**" drücken. Die Bruttowerte werden zur Lohnabrechnung verwendet. Das Programm fordert Sie nun auf, einen Tarifwert anzugeben. Es werden nur die Bruttowerte verrechnet, die nicht nach Variante A behandelt wurden.

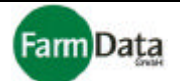

# Datenübertragung mit Delp-Sortiermaschinen

Bevor die Daten aus der Sortiermaschine verarbeitet werden können, müssen die Sorten der Sortiermaschine den Tarifen zugeordnet werden, welche Sie im Programm "Mosys Verwaltung" eingerichtet haben. Somit ist es möglich, entsprechend den geernteten Sorten die Entlohnung durchzuführen und die Erntestatistik zu führen.

### Sortenzuordnung durchführen

### □ Bild 8.3/7: Sortenzuordnung Delp-Sortiermaschine

| Reiter zur <b>Auswahl</b><br>der <b>Sortiermaschin</b>                 | Quellenv<br>en die Sort                                                   | /erzeichnis für<br><b>enliste</b>                         | Button liel<br>Sortenlist | ßt die<br>te ein |                                                       |
|------------------------------------------------------------------------|---------------------------------------------------------------------------|-----------------------------------------------------------|---------------------------|------------------|-------------------------------------------------------|
| Handy Datenstation So<br>Strauss Neubauer Hei<br>Bearbeitung schließen | ortiermaschine Zeilerf<br>meler Delp<br>A: \SORTIERMASCHIN<br>Sortenzuord | assung  <br>EN\Sorten\Strauß\<br>inungstabelle bearbeiten | autom. zu                 | ordnen           | Buttons zum Neuan-<br>legen, Speichern und<br>Löschen |
| Spargel                                                                | 🖊 📫 🚺 🗸                                                                   | Zeile Speichern                                           | 🛨 Zeile lös               | <u>c</u> hen     |                                                       |
| vorhandene Tarife                                                      | Tarif                                                                     | Sorte                                                     | Sorten-Nr.kg/1            | 00               | Eingelesene                                           |
| gute Qualität 🛛 🖌                                                      | gute Qualität                                                             | 1.Klasse ws                                               | 1                         | ^                | Sortenliste aus der                                   |
| mittlere Gualität                                                      | mittlere Qualität                                                         | 1.Klasse bl                                               | 2                         |                  | Sortiermaschine                                       |
| schlechte Qualität                                                     | gute Qualität                                                             | 2.Klasse ws                                               | - 3                       |                  |                                                       |
|                                                                        | mittlere Qualität                                                         | 2.Klasse bl                                               | 4                         |                  |                                                       |
|                                                                        | gute Qualität                                                             | 3.Klasse ws                                               | 5                         |                  |                                                       |
|                                                                        | mittlere Qualität                                                         | 3.Klasse bl                                               | 6                         |                  |                                                       |
|                                                                        | gute Qualität                                                             | 4.Klasse ws                                               | 7                         |                  |                                                       |
|                                                                        | mittlere Qualität                                                         | 4.Klasse bl                                               | 8                         |                  |                                                       |
|                                                                        | gute Qualität                                                             | 5.Klasse ws                                               | 9                         |                  |                                                       |
| ~                                                                      |                                                                           |                                                           |                           | ~                |                                                       |
|                                                                        |                                                                           |                                                           |                           |                  | -                                                     |

Liste der Fruchtarten Tarife die den Sorten zugeordnet und Tarife wurden

- Anleitung Schritt für Schritt
  - 1. Reiter "Sortiermaschine" auswählen;
  - 2. Reiter "Delp" auswählen;
  - 3. Button "Tabelle bearbeiten" drücken;
  - 4. Quellverzeichnis mit der Sortenliste auswählen; Die Sortenliste müssen Sie zuvor aus Ihrer Sortiermaschine ausgelesen und abgespeichert haben. (Möglicherweise auf einer Diskette)
  - 5. Button "autom. Zuordnen" drücken:

  - Sortenliste wird eingelesen und angezeigt;
     Sollte ein Einlesen der Sortenliste nicht möglich sein, dann können die Sorten hier selber eingetragen werden.
  - 8. Es wird empfohlen die Gewichte für 100 Stangen einzugeben;
  - 9. Eine Sorte durch anklicken auswählen;
  - 10. Den dazugehörigen Tarif aus der Tarifliste auswählen und doppelt anklicken; Der Tarif ist jetzt der Sorte zugeordnet.
  - 11. Für alle weiteren Zuordnungen die Schritte 8 und 9 wiederholen;
  - 12. Button "Bearbeitung schließen" drücken;

Es ist wichtig, dass alle Sorten den Tarifen zugeordnet werden. Es können verschiedenen Sorten einem gleichen Tarif zugeordnet werden.

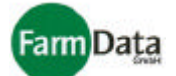

### Daten übernehmen

### □ Bild 8.3/8: Daten übernehmen Delp-Sortiermaschine

### Zeigt übertragene Daten

| Ind das Archiv an                             | Sortenzu                                                                         | u <b>ordnung</b> stabelle                              |                                      |                             |            |
|-----------------------------------------------|----------------------------------------------------------------------------------|--------------------------------------------------------|--------------------------------------|-----------------------------|------------|
| Reiter zur Au<br><b>Sortiermasc</b>           | swahl der<br><b>hine</b>                                                         |                                                        |                                      |                             |            |
| utomatische Mengenerf                         | assung , Spargelhof                                                              | Mustermann, 2003                                       |                                      |                             |            |
| 🗊 Datenübergaben e                            | insehen/drucken                                                                  |                                                        | 💡 Hilfe                              |                             | <u>O</u> k |
| Handy Datenstation So<br>Strauss Neubauer Her | rtiermaschine Zeiterfa<br>meler Delp                                             | -<br>ssung                                             |                                      |                             |            |
| Tabelle bearbeiten                            | Sortenzu                                                                         | uordnungstabelle                                       |                                      |                             |            |
| Tarif                                         | Sorte                                                                            | Sor                                                    | ten-Nr.                              | kg/100                      |            |
| gute Qualität                                 | 1.Klasse ws                                                                      |                                                        | 1                                    |                             | >          |
| mittlere Qualität                             | 1.Klasse bl                                                                      |                                                        | 2                                    |                             |            |
| gute Qualität                                 | 2.Klasse ws                                                                      |                                                        | 3                                    |                             |            |
| mittlere Qualität                             | 2.Klasse bl                                                                      |                                                        | 4                                    |                             |            |
| gute Qualität                                 | 3.Klasse ws                                                                      |                                                        | 5                                    |                             |            |
| mittlere Qualität                             | 3.Klasse bl                                                                      |                                                        | 6                                    |                             |            |
|                                               | A:\SORTIE<br>Daten spe<br>Spargelar                                              | ERMASCHINEN\Sorten<br>ichern für:<br>nlage 1           |                                      | Stecher<br>Gruppe<br>Anlage |            |
| Bereich in demodierErr<br>Brutto/Stecher      | BRUTTO - NET<br>tectatentaus der So<br>Netto/Anlagen<br>28.02.2003<br>11.03.2003 | TO - Verrechnung<br>ortiermaschine üb<br>für gewahltes | ernommen<br>Datum:<br>daten verrechr | werden                      |            |
|                                               | 12.03.2003                                                                       | 🔢 Brutto p                                             | auschal verred                       | chnen                       |            |
| 13.03.2003                                    | 13.03.2003                                                                       | ~                                                      |                                      |                             |            |
|                                               |                                                                                  |                                                        |                                      | Ausw<br>Dater               | ahl de     |

Bereich in dem die Erntedaten verrechnet werden

- 1. Reiter "Sortiermaschine" auswählen;

- Reiter "Delp" auswählen;
   Zuordnungstabelle überprüfen;
   Quellenverzeichnis auswählen;

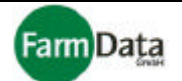

- Grünen Dreiecksbutton (zeigt in Richtung Computer) drücken; Datensätze der Sortiermaschine werden übernommen; Die Daten der Erntehelfer und Gruppen werden direkt verrechnet. Die Verrechnung der Netto-
- Daten der Anlage wird im folgenden Abschnitt erläutert.
  6. Übertragene Datensätze einsehen; Drücken Sie den Button "Datenübergabe einsehen/drucken". Hier können Sie die aktuellen Datensätze sehen und ebenso ein Archiv öffnen und drucken.

# Brutto-Netto-Verrechnung (Bild 8.3/8 ♀)

"Mosys Verwaltung" bietet die Möglichkeit Bruttodaten der Erntehelfer mit den Nettodaten der Anlage zu verrechnen. Die Nettodaten der Anlagen werden dabei entsprechend den prozentualen Anteilen an Bruttomengen, auf die Erntehelfer verteilt.

Beachten Sie bitte:

- A) Dass diese Verrechnung nicht rückgängig gemacht werden kann;
- B) Dass alle Nettowert vor der Verrechnung komplett erfasst worden sein müssen (auch eventuell noch nicht sortierte Kühlhausware beachten);
- C) Dass zu allen Nettowerten entsprechende Bruttodaten vorhanden sind;

#### Anleitung Schritt für Schritt

- In der Tabelle "vorhandene Erntedaten" (unterer Bereich) werden auf der linken Seite die Tage angezeigt an denen bereits erfasste Bruttodaten der Erntehelfer (Brutto/Stecher) vorhanden sind. Auf der rechten Seite werden die Tage angezeigt an denen Nettodaten der Anlagen (Netto/Anlage) vorhanden sind.
- 2. Wählen Sie wie die Daten zur Lohnberechnung der Erntehelfer verwendet werden sollen;

Variante A) Daten der Sortiermaschine (Netto/Anlage) verrechnen: Button "Erntedaten verrechnen" drücken. Beachten Sie bitte, dass diese Verrechnung nicht rückgängig zumachen ist. Die Daten der Sortiermaschine (Netto/Anlagen) werden den Bruttowerten zugeordnet und verrechnet. Die verrechneten Bruttowerte werden nicht mehr angezeigt. Sollten einzelne Angeben fehlen (z.B. Anlagennummer), fordert das Programm Sie auf diese nachträglich vorzunehmen.

**Variante B)** Die vorhandenen Daten (Brutto/Stecher) verrechnen: Button "**Brutto pauschal verrechnen**" drücken. Die Bruttowerte werden zur Lohnabrechnung verwendet. Das Programm fordert Sie nun auf, einen Tarifwert anzugeben. Es werden nur die Bruttowerte verrechnet, die nicht nach Variante A behandelt wurden.

Handbuch

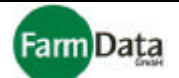

# 8.4 Datenübertragung Zeiterfassung

▷ Wählen Sie: <u>"Hauptmenü / Datenübertragung/ Zeiterfassung"</u>.

Datenübertragung mit dem Zeiterfassungsgerät TT FarmData

### Bild 8.4/1: Datenübertragung Zeiterfassung TT FarmData

| -                                      | -                 | -                               | Bereich üb                                 | er den Daten         |
|----------------------------------------|-------------------|---------------------------------|--------------------------------------------|----------------------|
| Schnittstellen- Zeigt übertra          | gene Daten P      | rüft ob Zeiterfassung           | in die Zeit                                | erfassung            |
| auswahl und das Archi                  | van a             | ngeschlossen ist                | übertrager<br>/                            | werden               |
| autornatische Mengenerfassung , S      | pargelhof Mustern | nann, 2003                      |                                            |                      |
| Datenübergaben einsehen/dru            | ken               | <u>?</u> Hilfe                  |                                            |                      |
| Handy   Datenstation   Sortiermaschine |                   |                                 | /                                          |                      |
| TT FarmData Datenübernahme "PZE"       | 1                 | /                               | /                                          |                      |
| COM1 COM 1 aktiv                       | Lesegerät         | abfragen / aktualisieren ang    | n Lesegerät<br>Jeschlossen<br>In Lesegerät |                      |
| Datum / Zeit syncronisieren            |                   | /<br>                           |                                            |                      |
| Gerät neu einstellen                   |                   |                                 |                                            |                      |
|                                        | BitBtn8           |                                 |                                            | Button für die Über- |
|                                        |                   |                                 |                                            | – prüfung offener    |
| Daten in Datenbank                     | übernehmen        | a                               | us Lesegerät                               | Gehen-               |
|                                        |                   |                                 |                                            | Buchungen            |
|                                        |                   |                                 |                                            |                      |
|                                        |                   |                                 |                                            |                      |
|                                        |                   |                                 |                                            |                      |
| 1                                      |                   |                                 |                                            |                      |
|                                        |                   |                                 |                                            |                      |
|                                        |                   |                                 |                                            |                      |
|                                        |                   |                                 |                                            |                      |
|                                        |                   |                                 |                                            |                      |
|                                        |                   |                                 |                                            |                      |
|                                        |                   |                                 |                                            |                      |
| ſ                                      | Sereich über der  | n die D <b>aten aus der 7</b> 4 | oitorfassun                                | a                    |
| L                                      |                   |                                 | s.ton abbull                               | 3                    |

ausgelesen und übertragen werden

Diese Datenübertragung müssen Sie nur dann wiederholen wenn sich an diesen Daten etwas geändert hat.

# Datenübertragung in die Zeiterfassung (Bild 8.4/1 ♀)

- 1. Zeiterfassung an den Computer anschließen;
- 2. Reiter "Zeiterfassung" auswählen; Fenster der Datenübertragung Zeiterfassung öffnet sich;
- 3. Reiter "TT FarmData" auswählen;
- 4. Schnittstelle auswählen, (im Regelfall COM 1);
- 5. Button "Lesegerät abfragen/ aktualisieren" drücken;

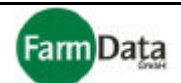

Das Programm prüft ob eine Zeiterfassung angeschlossen ist und zeigt das Prüfergebnis an. Im Bereich der Datenübernahme aus der Zeiterfassung (unterer Bereich) erscheint die Meldung "Daten empfangen bereit". Weiterhin werden Angaben zum Zeiterfassungsgerät angezeigt und ob bereits Datensätze vorhanden sind. Diese müssen erst übernommen werden. 6. Button "Gerät neu einstellen" drücken;

- Datum und Uhrzeit des Computers werden auf das Gerät TT FarmData übertragen;
- 7. Die Zeiterfassung ist jetzt zur Erfassung von Arbeitszeiten bereit.

### Datenübernahme aus der Zeiterfassung (Bild 8.4/1 ♀)

#### Anleitung Schritt für Schritt

- 1. Zeiterfassung an den Computer anschließen;
- Reiter "Zeiterfassung" auswählen; Fenster der Datenübertragung Zeiterfassung öffnet sich;
   Reiter "TT FarmData" auswählen;
- 4. Schnittstelle auswählen, (im Regelfall COM 1);
- 5. Button "Station abfragen/ aktualisieren" drücken;
- Das Programm prüft ob eine Zeiterfassung angeschlossen ist und zeigt das Prüfergebnis an. Im Bereich der Datenübernahme aus der Zeiterfassung (unterer Bereich) erscheint die Meldung "Daten empfangen bereit". Weiterhin werden Angaben zum Zeiterfassungsgerät angezeigt und wie viele Datensätze vorhanden sind.
- 6. Grünen Dreiecksbutton (zeigt in Richtung Computer) drücken; Alle Datensätze werden nun aus der Zeitverarbeitung übernommen, und können weiter verarbeitet werden. Das Programm zeigt die vollständige Datenübernahme an. Es sind jetzt 0 Datensätze im Zeiterfassungsgerät.
- 7. Übertragene Datensätze einsehen; Hierfür drücken Sie den Button "Datenübergabe einsehen/drucken".

### Offene Gehen-Buchungen (Bild 8.4/1 1)

Bei jeder Datenübernahme aus der Zeiterfassung werden auch die Datensätze übernommen, bei denen noch keine Gehen-Buchungen vorgenommen wurden. Die folgenden Schritte sollten Sie vor jedem Einsatz durchführen

#### ⇒ Anleitung Schritt für Schritt

- 1. Button für die Überprüfung der offenen Gehen-Buchungen drücken;
  - Es wird eine Tabelle mit allen übertragenen Datensätzen geöffnet.
- 2. In der Spalte "RS" durch Anklicken festlegen, welche Datensätze in das Zeiterfassungsgerät zurück geschrieben werden sollen:
  - Wenn Sie die Spaltenbezeichnung "RS" anklicken, erhalten Sie die Möglichkeiten:
    - A) Alle offenen Buchungen zurück zu schreiben; Die fehlenden Gehen-Buchungen können jetzt im Zeiterfassungsgerät nachgeholt werden, und
    - B) Alle offenen Buchungen zu ignorieren; Die offenen Buchungen werden nicht zurück geschrieben.
- 3. Blauen Dreiecksbutton (zeigt in Richtung Lesegerät) drücken;
  - Alle ausgewählten offenen Buchungen werden nun in das Zeiterfassungsgerät übertragen. Das Zeiterfassungsgerät ist jetzt zur Erfassung der noch offenen Gehen-Buchungen und zur Erfassung neuer Kommen- und Gehen-Buchungen bereit.

Die Zeiterfassung ist in der Lage, über mehrere Tage Daten zu erfassen. Es ist jedoch empfehlenswert, die Erntedaten zu deren Schutz täglich aus dem Zeiterfassungsgerät zu übernehmen.

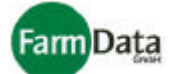

# Datenübertragung mit dem Zeiterfassungsgerät PZE

### □ Bild 8.4/2: Datenübertragung Zeiterfassung PZE

| Zeigt <b>übertragene Daten</b><br>I und das Archiv an                             |                 |                     |
|-----------------------------------------------------------------------------------|-----------------|---------------------|
| automatische Mengenerfassung , Spargelhof Mustermann, 2                           | 2003            |                     |
| 🕞 Datenübergaben einsehen/drucken                                                 | 📍 <u>H</u> ilfe | <b>√</b> <u>0</u> k |
| Handy Datenstation Sortiermaschine Zeiterfassung TT FarmData Datenübernahme "PZE" |                 |                     |
| Daten in Datenbank übernehmen von Laufwerk / Verzeichni:                          | 5<br>23         |                     |

Bereich in dem die Daten aus der Zeiterfassung ausgelesen und übertragen werden

### Datenübernahme aus der Zeiterfassung (Bild 8.4/2 ♀)

- 1. Zeiterfassung an den Computer anschließen;
- 2. Reiter "Zeiterfassung" auswählen; Fenster der Datenübertragung Zeiterfassung öffnet sich;
- 3. Reiter "TT FarmData" auswählen;
- 4. Quellverzeichnis auswählen;
- Grünen Dreiecksbutton (zeigt in Richtung Computer) drücken; Alle Datensätze werden nun aus der Zeitverarbeitung übernommen, und können weiter verarbeitet werden. Das Programm zeigt die vollständige Datenübernahme an.
- Übertragene Datensätze einsehen; Hierfür drücken Sie den Button "Datenübergabe einsehen/drucken".

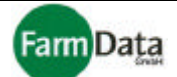

# Kapitel 9 Mengenerfassung Sortieranlage

▷ Wählen Sie: <u>"Hauptmenü / Mengenerfassung Sortieranlage"</u>.

In diesem Kapitel wird die manuelle Erfassung der Abfallmengen beschrieben. Diese Abfallmengen können Sie zur leistungsgerechten Entlohnung der Erntehelfer mit heranziehen, indem Sie diese Werte mit den Tages-Werten der Erntehelfer verrechen.

### □ Bild 9/1: Abfallerfassung Sortieranlage

|                      |       |       |                               |           |           |            |             | D    | atu    | m      | sfel      | d         |            |              | Ü         | Jbe<br>Bru | rna<br>tto | ahr<br>we | ne<br>rte | de       | er        |                    |            |              |       | Bı<br>Fe | utto<br>ens | on<br>stei | sc<br>r | hli  | eß   | t d  | as<br>          |   |
|----------------------|-------|-------|-------------------------------|-----------|-----------|------------|-------------|------|--------|--------|-----------|-----------|------------|--------------|-----------|------------|------------|-----------|-----------|----------|-----------|--------------------|------------|--------------|-------|----------|-------------|------------|---------|------|------|------|-----------------|---|
| Anlagenliste         | 9     | F     | <sup>-</sup> el<br><b>/le</b> | d f<br>ng | ür<br>jer | die<br>nei | e<br>ng     | ab   | e      | ₽<br>d | \us<br>en | wa<br>Ta  | hlf<br>ra  | eld<br>-Al   | er<br>ozi | für<br>Jg  |            |           | l         | Üb<br>Me | ers<br>ng | ich<br>I <b>en</b> | it ü<br>da | ber<br>ten   | die   | e e      | rfa         | ssi        | ter     | 1    |      |      |                 |   |
| Dateneingabe So      | orti  | erar  | ılaş                          | ge ,      | , Sp      | arg        | elh         | of I | Mus    | terr   | nan       | n, 3      | 200        | 3            |           |            |            |           |           |          | /         | <i>′</i>           |            |              |       |          |             |            |         |      |      |      |                 | × |
|                      | Ab    | rech  | סטס                           | a fü      | r de      | n: \       | 103         | 3.03 | .2003  | )      | 15        | +         | ~          | 1            |           | Br         | utto       | wert      | te ük     | berny    | ehm       | en                 | 1          |              |       | 1        | 1           | <u>н</u>   | ilfe    | 1    | 1    | ~    | I<br><u>O</u> k |   |
| Ackerschlag          |       |       |                               | 9 . a     | Nr.       |            | Eir         | naab | e      | Br     | utto      | Ar        | zah        | 1            | Mer       | nder       | übe        | rsicł     | nt fü     | r de     | n: 0:     | 3.03.              | 2003       |              |       | -        |             |            |         |      |      |      |                 | = |
| Spargelanlage 1      |       |       |                               | 1         |           | ]          | F           |      | ۱ (    | g      | Г         |           |            | 7            | Ein       | gabe       |            | ME        |           | / Fr     | uch       | tart /             | Arb        | eit /        | Anlag | ge       |             |            | L       | ohna | art  |      |                 | ^ |
| Abfal                |       |       |                               |           | 0         | ^          | Ei          | nzel | einga  | be     | Г         |           |            | -            |           |            | 90,0       | )         | kg        | S        | oarg      | el                 |            | \$           | Spar  | gelar    | nlage       | e 1        | gu      | te ( | Qual | ität |                 |   |
| Spargelanlage 1      |       |       |                               |           | 1         |            | Fri         | ucht | art    |        |           |           |            |              |           |            |            | 20        |           |          |           |                    |            |              |       |          |             |            |         |      |      |      |                 |   |
| Spargelanlage 2      |       |       |                               |           | 2         |            | S           | parg | jel    |        |           |           |            | $\checkmark$ |           |            |            |           |           |          |           |                    |            |              |       |          |             |            |         |      |      |      |                 |   |
| Spargelanlage 3      |       |       |                               |           | 3         |            | S           | orte |        |        |           |           |            | _            |           |            |            |           |           |          |           |                    |            |              |       |          |             |            |         |      |      |      |                 |   |
| Musteranlage         |       |       |                               |           | 4         |            | <u>l</u> gu | ute  | Qualit | ät     |           |           | 1          | <b>V</b>     |           |            |            |           |           |          |           |                    |            |              |       |          |             |            |         |      |      |      |                 |   |
|                      |       |       |                               |           |           |            | V           |      |        |        |           |           |            |              |           |            |            |           |           |          |           |                    |            |              |       |          |             |            |         |      |      |      |                 |   |
|                      |       |       |                               |           |           | 1          |             |      |        |        |           |           |            |              |           |            |            |           |           |          |           |                    |            |              |       |          |             |            |         |      |      |      |                 |   |
|                      |       |       |                               |           |           | 1          |             |      |        |        |           |           |            |              |           |            |            |           |           |          |           |                    |            |              |       |          |             |            |         |      |      |      |                 |   |
|                      |       |       |                               |           |           | /          |             |      |        |        |           |           |            |              |           |            |            |           |           |          |           |                    |            |              |       |          |             |            |         |      |      |      |                 |   |
|                      |       |       |                               |           |           | ~          |             |      |        |        |           |           |            |              |           |            |            |           |           |          |           |                    |            |              |       |          |             |            |         |      |      |      |                 | ¥ |
| Jahresübersicht akti | uelle | Ernte | e / A                         | Arbe      | eitsd     | aten       | für:        |      |        | Spa    | rgel      | 1         |            |              |           |            |            |           |           |          |           |                    |            |              |       |          |             |            |         |      |      |      |                 |   |
| 2003 M               | D     | М     | D                             | F         | s         | S          | М           | D    | M      | DI     |           | s         | N          | 1 D          | M         | D          | F          | S         | S         | М        | D         | М                  | D          | S            | S     | М        | D           | М          | D       | F    | S    | S    | М               | D |
| Januar               |       | 1     | 2                             | 3         | 4         | 5          | 6           | 7    | 8      | 9 1    | 0 1       | 1 1:      | 2 1:       | 3 14         | 15        | 16         | 17         | 18        | 19        | 20       | 21        | 22 2               | 23 2       | 4 25         | 26    | 27       | 28          | 29         | 30      | 31   |      |      |                 |   |
| Februar              |       |       |                               |           | h         | 2          | 3           | 4    | 5      | 6      | 7 8       | 9         | 11         | 0 11         | 12        | 13         | 14         | 15        | 16        | 17       | 18        | 19 1               | 20 2       | 1 22         | 23    | 24       | 25          | 26         | 27      | 28   |      |      |                 |   |
| April                | 4     | 2     | 2                             | 4         | 1<br>5    | 2          | 3           | 4    | 5 1    | 6 1    | 1 1       | 9<br>0 44 | 11         | J 11<br>4 15 | 12        | 13         | 14         | 15        | 16        | 17       | 18        | 19 2               | 20 2       | 1 22<br>5 06 | 23    | 24       | 25          | 26         | 27      | 28   | 29   | 30   | 31              |   |
| Mai                  | 1     | 2     | 1                             | 2         | 3         | 4          | 5           | 6    | 7      | 8 9    | - 1       | 1 1       | 1 1        | 7 13         | 14        | 15         | 16         | 17        | 18        | 21<br>19 | 20        | 23 2               | 24 2       | 3 24         | 25    | 26       | 23          | 28         | 29      | 30   | 31   |      |                 |   |
| Juni                 |       |       |                               | 7         | -         | 1          | 2           | 3    | 4      | 5 1    | 3 7       | 8         | 9          | 10           | 11        | 12         | 13         | 14        | 15        | 16       | 17        | 18 1               | 19 2       | 0 21         | 22    | 23       | 24          | 25         | 26      | 27   | 28   | 29   | 30              |   |
| Juli                 | 1     | 2     | 3                             | 4         | 5         | 6          | 7           | 8    | 9 1    | 0 1    | 1 1       | 2 1:      | 3 14       | 4 15         | 16        | 17         | 18         | 19        | 20        | 21       | 22        | 23 2               | 24 2       | 5 26         | 27    | 28       | 29          | 30         | 31      |      |      |      |                 |   |
| August               |       |       |                               | 1         | 2         | 3          | 4           | 5    | 6      | 7 1    | 3 9       | 11        | 1          | 1 12         | 13        | 14         | 15         | 16        | 17        | 18       | 19        | 20 2               | 21 2       | 2 23         | 24    | 25       | 26          | 27         | 28      | 29   | 30   | 31   |                 |   |
| September 1          | 2     | 3     | 4                             | 5         | 6         | 1          | 8           | 9    | 10 1   | 11     | 2 1       | 5 14      | 1:         | 5 16<br>2 14 | 17        | 18         | 19         | 20<br>19  | 21<br>10  | 22       | 23        | 24 2               | 25 2       | б 27<br>4 ос | 28    | 29       | 30<br>39    | 20         | 30      | 24   |      |      |                 |   |
| November             |       | 21    | 1                             | J         | 4         | 2          | 3           | 4    | 5      | 6      | 7 8       | 9         | < 1.<br>11 | 0 11         | 12        | 13         | 14         | 10        | 16        | 17       | 18        | 19 3               | 20 2       | + 23         | 23    | 24       | 20<br>25    | 29         | 27      | 28   | 29   | 30   |                 |   |
| Dezember 1           | 2     | 3     | 4                             | 5         | 6         | 7          | 8           | 9    | 10 1   | 1 1    | 2 1       | 3 14      | 1 1        | 5 16         | 17        | 18         | 19         | 20        | 21        | 22       | 23        | 24                 | 25 2       | 6 27         | 28    | 29       | 30          | 31         |         |      |      |      |                 |   |
|                      | -     | - 1   |                               |           | _         |            |             | _    | -      | -      |           |           |            |              | -         |            |            |           |           |          |           |                    |            |              |       |          | _           |            |         |      |      |      |                 | _ |

Felder für die **Auswahl** der Fruchtarten und Sorten/Tarif

1

Jahresübersicht für die ausgewählte Anlage, die grünen Felder zeigen die Tage an, an denen Erntedaten erfasst wurden

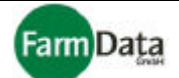

# Mengenerfassung des Gesamtabfalls und Verrechnung (Bild 9/1 ♀)

Wählen Sie: <u>"Hauptmenü / Mengenerfassung Sortieranlage"</u>.

Wenn Sie den Abfall zur Abrechnung Ihrer Erntehelfer heranziehen wollen, dann sollten Sie die Erfassung täglich nach dem Sortierende vornehmen. Die Abrechnung erfolgt tageweise und Fruchtart bezogen.

### Anleitung Schritt für Schritt

- 1. Im Datumsfeld das Erfassungsdatum einstellen; Hierfür können Sie auch in der Jahresübersicht auf den entsprechenden Tag klicken. Es werden die bereits erfassten Werte für dieses Datum angezeigt.
- 2. "Abfall" auswählen;
- 3. Fruchtart auswählen; Klicken Sie hierzu auch auf die grünen Dreieckbuttons. Es öffnen sich die entsprechenden Auswahllisten mit den Angaben die Sie im Menüpunkt "Ernteorganisation" angelegt haben.
- 4. Wenn Sie keine Nettowerte erfassen möchten (Siehe Abschnitt 9.1) dann drücken Sie den Button "Bruttowerte übernehmen". Es werden jetzt nicht die Nettowerte sondern alle Bruttowerte von diesem Datum, dieser Fruchtart und allen Anlagen genommen und für die Abfallverrechnung verwendet.
- 5. Abfallmenge eingeben und mit Tabulatortaste oder "Enter" bestätigen;
- 6. Die aktuelle Eingabe wird in der Mengenübersicht angezeigt;
- Cursor springt zurück in das "Nr."-Feld;
   Für weitere Erfassungen wiederholen Sie die Tätigkeiten ab Schritt 3;
- 9. Wenn Sie sich vertippt haben, dann klicken Sie mit der rechten Maustaste in der Lohndatenübersicht auf die entsprechende Eingabe. Sie haben jetzt die Auswahl die Eingabe zu ändern oder zu löschen.

### Verrechnung

Die Verrechnung der erfassten Werte erfolgt automatisch nach folgendem Beispiel:

Am 03.03. haben alle Erntehelfer auf allen Spargelanlagen insgesamt 100 kg Spargel (Bruttowert) geerntet. Diese Erntedaten der einzelnen Erntehelfer wurden bereits erfasst, sind gespeichert und wurden auch mit 100 kg als Nettowerte erfasst bzw. übernommen. Wenn Sie jetzt in der Mengenerfassung Sortieranlage für die Fruchtart Spargel am 03.03. insgesamt 10 kg Abfall erfassen, dann erhalten alle Erntehelfer, die am 03.03. Spargel geerntet haben, einen Abfallfaktor von 0,9. Das heißt, diese Erntehelfer bekommen nur 90% von ihren Nettowerten berechnet. Diese Verrechnung können Sie wieder rückgängig machen, indem Sie die entsprechenden Datensätze (Abfall) löschen.

Den Abfallfaktor sehen Sie im "Hauptmenü/ Personalabrechnung" in der Spalte "Abfall".

Beachten Sie: wenn bereits Verluste verrechnet wurden (Nettowerte kleiner als Bruttowerte), dann sinkt mit der Abfallverrechnung die Lohnabrechnung weiter.

# Handbuch

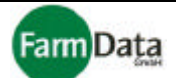

# Kapitel 10 Personalabrechnung

### ▷ Wählen Sie: <u>"Hauptmenü / Personalabrechnung"</u>.

Im Menüpunkt "Personalabrechnung" können Sie folgende Funktionen durchführen:

- Alle Abrechnungsdatensätze einsehen;
- Löhne und Arbeitszeiten abrechnen und drucken;
- Übersichten und Listen drucken;
- Zuschläge und Vorschüsse bearbeiten;
- Unterlagen für das Finanzamt erstellen;
- Abbuchungsvermerke vornehmen;
- Tarifbewertungen vornehmen;

# □ Bild 10/1: Personalabrechnung

### Button für Tarifbewertung

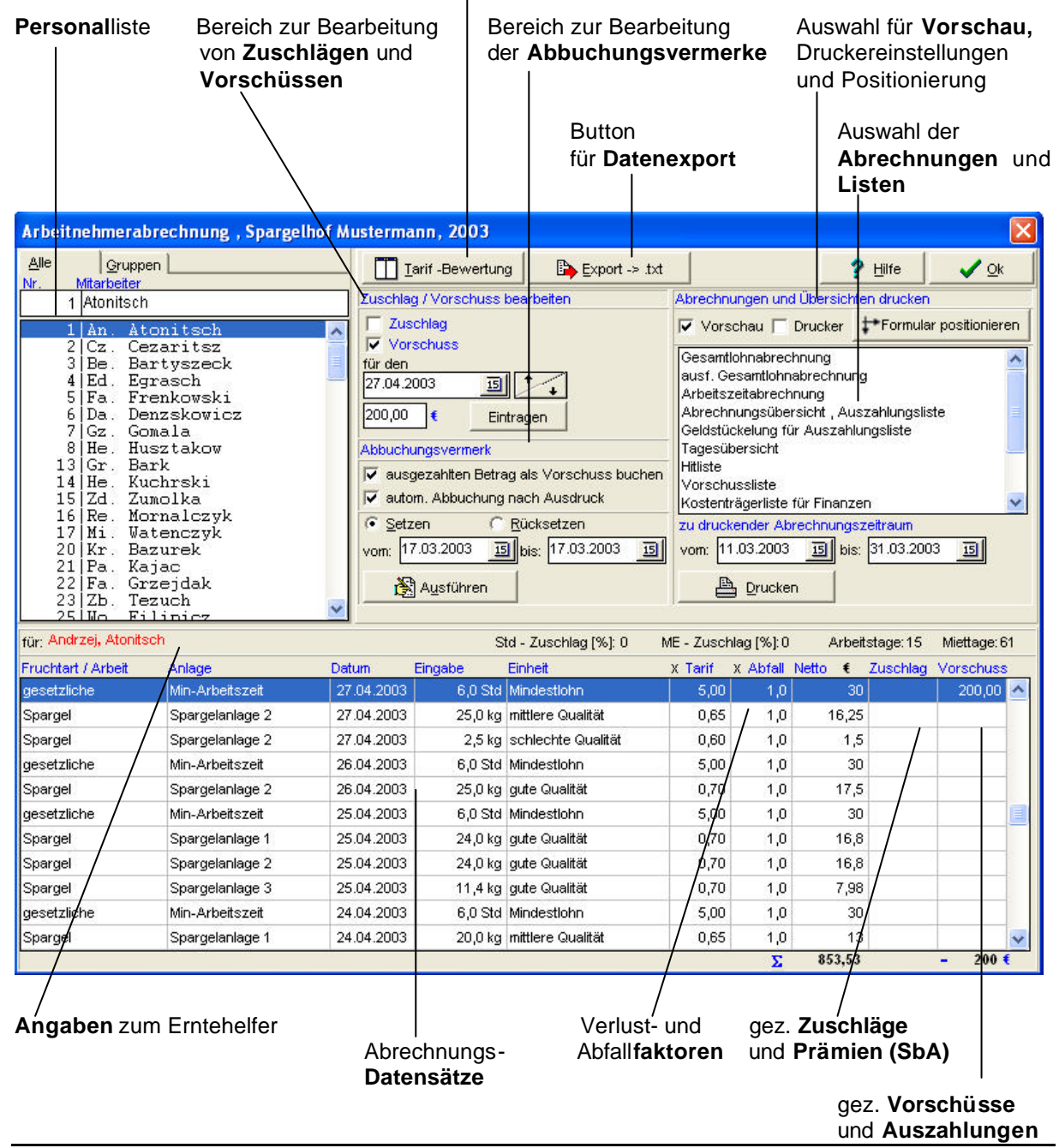

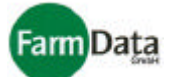

# 10.1 Drucken von Abrechnungen, Übersichten und Listen (Bild 10/1 😭)

### ▷ Wählen Sie: <u>"Hauptmenü / Personalabrechnung"</u>.

Folgende Unterlagen können Sie drucken:

- Gesamtlohnabrechnung;
- Ausführliche Gesamtlohnabrechnung;
- Arbeitszeitberechnung;
- Abrechnungsübersicht/ Auszahlungsliste;
- Leistungsübersicht SbA;
- Geldstückelung für Auszahlungsliste;
- Übersicht mit und ohne Lohnangaben;
- Hitliste;
- Vorschussliste;
- Steuerformulare;
- Jahreszeitkonto;
- Stundenumrechnung;

### Anleitung Schritt für Schritt

 Auswahl einzelner oder mehrerer Erntehelfer durch Anklicken in die Personalliste; Wenn Sie alle Erntehelfer auswählen wollen, dann drücken Sie mit der rechten Maustaste auf die Personalliste und dann auf den Button "Alle wählen". Um die Gesamtauswahl rückgängig zu machen, drücken Sie mit der linken Maustaste auf die Personalliste. Wenn Sie die "Ctrl"-Taste gedrückt halten, dann können Sie mit der linken Maustaste mehrere Erntehelfer auswählen. Um diese Auswahl rückgängig zu machen, drücken Sie erneut mit der linken Maustaste auf die Personalliste.

Sie können auch bereits vor der Personalabrechnung die betreffenden Erntehelfer nach Ihren Bedarf auswählen und sortieren. (Kapitel 2, Punkt 2.2)

- 2. Auswahl für Vorschau, Druckereinstellung oder Positionierung treffen;
- 3. Dokument durch Anklicken in der Liste auswählen;
- 4. Datum für den Abrechnungszeitraum eingeben;
- "Drucken"-Button drücken; Der Druck der ausgewählten Unterlage beginnt. Bei entsprechender Auswahl, wird vorher eine Seitenvorschau und/ oder das Druckereinstellungsmenü angezeigt.

# 10.2 Zuschläge und Vorschüsse bearbeiten

Wählen Sie: <u>"Hauptmenü / Personalabrechnung"</u>.

### Zuschläge und Vorschüsse eintragen (Bild 10/1 🈭)

- Anleitung Schritt für Schritt
  - 1. Einzelne oder mehrere Erntehelfer durch Anklicken in der Personalliste auswählen;
  - Wenn Sie alle Erntehelfer auswählen wollen, dann drücken Sie mit der rechten Maustaste auf die Personalliste und dann auf den Button "Alle wählen". Um die Gesamtauswahl rückgängig zu machen, drücken Sie mit der linken Maustaste auf die Personalliste. Wenn Sie die "Ctrl"-Taste gedrückt halten, dann können Sie mit der linken Maustaste mehrere Erntehelfer auswählen. Um diese Auswahl rückgängig zu machen, drücken Sie erneut mit der linken Maustaste auf die Personalliste.
  - 2. Beachten Sie bitte dass eine Änderung oder ein Löschen der Beträge für die Zuschläge und Vorschüsse für jede Person nur einzeln durchgeführt werden kann;
  - 3. Wählen Sie durch Anklicken der Auswahlkästchen entweder "Zuschlag" oder "Vorschuss" aus;
  - 4. Im Datumsfeld das Zahlungsdatum eintragen;
  - 5. Im Eingabefeld "EUR" den Eurobetrag für den Zuschlag bzw. Vorschuss eintragen;
  - 6. Alle Eingaben nochmals überprüfen;
  - 7. Button "Eintragen" drücken;

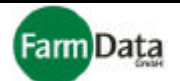

Für alle ausgewählten Erntehelfer wird für das eingestellte Datum der Zuschlag bzw. der Vorschuss eingetragen. Sehen Sie sich dazu die einzelnen Datensätze der Erntehelfer (unterer Bereich), in den Spalten "Zuschlag" und "Vorschuss" an.

Die Zuschläge und Vorschüsse erscheinen in den Gesamtlohnabrechnungen.

Für die Auszahlung der Vorschüsse können Sie sich anschließend eine Vorschussliste drucken.

Der Ausdruck erfolgt nach dem gleichen Prinzip wie im vorangegangenen Abschnitt beschrieben.

### Zuschläge und Vorschüsse ändern oder löschen (Bild 10/1 😭)

Anleitung Schritt für Schritt

- 1. Beachten Sie bitte dass eine Änderung oder ein Löschen der Beträge für die Zuschläge und Vorschüsse für jede Person nur einzeln durchgeführt werden kann;
- Erntehelfer in der Personalliste auswählen;
   Sehen Sie sich die einzelnen Datensätze des Erntehelfers (unterer Bereich), in den Spalten "Zuschlag" und "Vorschuss" an.
- 3. Zeile, die verändert oder gelöscht werden soll, durch Anklicken auswählen.
- 4. Wählen Sie durch Anklicken der Auswahlkästchen entweder "Zuschlag" oder "Vorschuss" aus;
- 5. Im Datumsfeld erscheint das Eingabedatum;
- 6. Im Eurofeld erscheint der eingetragene Betrag;
- 7. Zum Ändern tragen Sie einen neuen Eurobetrag ein; Zum Löschen tragen Sie den Eurobetrag 0 ein;
- 8. Alle Eingaben nochmals überprüfen;
- 9. Button "Eintragen" drücken;
- 10. Button "Eintragen" drücken;

Für den ausgewählten Erntehelfer wird für das eingestellte Datum der Zuschlag bzw. der Vorschuss geändert oder gelöscht. Sehen Sie sich dazu die einzelnen Datensätze des Erntehelfers (unterer Bereich), in den Spalten "Zuschlag" und "Vorschuss" an.

Die Zuschläge und Vorschüsse erscheinen in den Gesamtlohnabrechnungen.

Für die Auszahlung der Vorschüsse können Sie sich anschließend eine Vorschussliste drucken.

Der Ausdruck erfolgt nach dem gleichen Prinzip wie im vorangegangenen Abschnitt beschrieben.

# 10.3 Unterlagen für das Finanzamt erstellen (Bild 10/1 😭)

### ▷ Wählen Sie: <u>"Hauptmenü / Personalabrechnung"</u>.

Folgende Unterlagen können Sie drucken:

- Antrag auf Erteilung einer Bescheinigung für beschränkt einkommensteuerpflichtige Arbeitnehmer;
- Berechnung Freibetrag/Steuerpflicht;
- Finanzamt Sammelliste;

Bitte beachten Sie, dass Sie diese Unterlagen im Vorfeld mit Ihrem Steuerberater abzustimmen. In den Menüpunkten "Programmdaten/ Grundeinstellungen" und "Personaldaten" müssen zuvor alle entsprechenden Daten und Angaben für diese Unterlagen eingetragen sein. Der Ausdruck erfolgt nach dem gleichen Prinzip wie im vorangegangenen Abschnitt beschrieben.

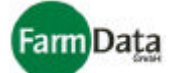

# 10.4 Abbuchungsvermerke vornehmen (Bild 10/1 😭)

Wählen Sie: <u>"Hauptmenü / Personalabrechnung"</u>.

### Ausgezahlten Betrag als Vorschuss buchen (Bild 10/1 ♀)

- Anleitung Schritt für Schritt
  - 1. Wählen Sie das Auswahlkästchen "ausgezahlten Betrag als Vorschuss buchen" durch Anklicken aus; Häkchen wird gesetzt;
  - 2. Alle ausgezahlten Beträge, werden nach dem Druck der Gesamtlohnabrechnung in der Spalte Vorschuss eingetragen.
  - 3. Wenn Sie das Auswahlkästchen erneut anklicken (Häkchen verschwindet), dann ist das Buchen der ausgezahlten Beträge wieder ausgeschaltet;

### Abbuchungsvermerke setzen

Für eine bessere Übersicht, können die Datensätze (unterer Bereich) mit einem Abbuchungsvermerk versehen werden, die in der Gesamtlohnabrechnung abgerechnet und ausgedruckt wurden. Diese Datensätze erhalten einen grauen Hintergrund, und erscheinen nicht mehr in der Lohnabrechnung. Die Abbuchungsvermerke können automatisch oder manuell gesetzt werden.

### Abbuchungsvermerke automatisch setzen (Bild 10/1 ♀)

#### Anleitung Schritt für Schritt

- 4. Wählen Sie das Auswahlkästchen "autom. Abbuchung nach Ausdruck" durch Anklicken aus; Häkchen wird gesetzt;
- 5. Alle Datensätze, für die eine Gesamtlohnabrechnung gedruckt wurde, werden automatisch grau hinterlegt, und erscheinen auf keiner weiteren Lohnabrechnung;
- 6. Wenn Sie das Auswahlkästchen erneut anklicken (Häkchen verschwindet), dann ist das automatische Setzen der Abbuchungsvermerke wieder ausgeschaltet;

### Abbuchungsvermerke manuell setzen (Bild 10/1 😭)

- Anleitung Schritt für Schritt
  - 1. Einzelne oder mehrere Erntehelfer durch Anklicken in der Personalliste auswählen;
  - Wenn Sie alle Erntehelfer auswählen wollen, dann drücken Sie mit der rechten Maustaste auf die Personalliste und dann auf den Button "Alle wählen". Um die Gesamtauswahl rückgängig zu machen, drücken Sie mit der linken Maustaste auf die Personalliste. Wenn Sie die "Ctrl"-Taste gedrückt halten, dann können Sie mit der linken Maustaste mehrere Erntehelfer auswählen. Um diese Auswahl rückgängig zu machen, drücken Sie erneut mit der linken Maustaste auf die Personalliste.
  - Überprüfen Sie das im Auswahlkästchen "autom. Abbuchung nach Ausdruck" kein Häkchen gesetzt ist;
  - 3. Auswahlfeld "Setzen" durch Anklicken auswählen;
  - 4. In den Datumsfeldern den Zeitraum "von" und "bis" eintragen;
  - 5. Button "Ausführen" drücken;
  - 6. Für alle ausgewählten Erntehelfer werden alle Datensätze im Zeitraum "von" "bis" mit einem Abbuchungsvermerk versehen und grau hinterlegt.

### Abbuchungsvermerke manuell zurücksetzen (Bild 10/1 ♀)

- Einzelne oder mehrere Erntehelfer durch Anklicken in der Personalliste auswählen; Wenn Sie alle Erntehelfer auswählen wollen, dann drücken Sie mit der rechten Maustaste auf die Personalliste und dann auf den Button "Alle wählen". Um die Gesamtauswahl rückgängig zu machen, drücken Sie mit der linken Maustaste auf die Personalliste. Wenn Sie die "Ctrl"-Taste gedrückt halten, dann können Sie mit der linken Maustaste mehrere Erntehelfer auswählen. Um diese Auswahl rückgängig zu machen, drücken Sie erneut mit der linken Maustaste auf die Personalliste.
- 2. Überprüfen Sie das im Auswahlkästchen "autom. Abbuchung nach Ausdruck" kein Häkchen gesetzt ist;

# Handbuch

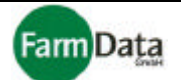

- 3. Auswahlfeld "Rücksetzen" durch Anklicken auswählen;
- 4. In die Datumsfelder den Zeitraum "von" und "bis" eintragen;
- 5. Button "Ausführen" drücken;
- 6. Für alle ausgewählten Erntehelfer werden im Zeitraum "von" "bis" die Abbuchungsvermerke entfernt.

Beachten Sie bitte, dass auch die automatisch gesetzten Abbuchungsvermerke entfernt werden können.

### Einzelne Abbuchungsvermerke manuell setzen und zurücksetzen (Bild 10/1 ♀)

- Anleitung Schritt für Schritt
  - 1. Erntehelfer durch Anklicken in der Personalliste auswählen;
  - 2. Entsprechenden Datens atz in der Tabelle mit Hilfe der rechten Maustaste auswählen;
  - 3. Sie erhalten ein Auswahlmenü mit folgenden Möglichkeiten:
    - a) Datensätze vom gewählten Datum löschen;
    - b) Abbuchungen vom gewählten Datum zurücksetzen;
    - c) Alle abbuchen;
    - d) Alle Abbuchungen zurücksetzen;

# Handbuch

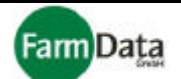

# 10.5 Tarifbewertungen vornehmen

### ▷ Wählen Sie: <u>"Hauptmenü / Personalabrechnung / Tarifbewertung"</u>.

Mit der Tarifbewertung können Sie die auf Mengen basierenden Löhne der Erntehelfer in Stundenlöhne umrechnen. Sie haben so die Kontrolle, ob der tarifliche Stundenlohn (laut Einstellungszusage) nicht unterschritten wird. Des Weiteren berechnet die Tarifbewertung den Tariflohn pro Mengeneinheit, den Sie unter Berücksichtigung der Akkordarbeit gesetzlich vorgeschriebenen Leistungssatzes von +20%, mindestens zahlen müssten. Den Leistungssatz können Sie im Menüpunkt "Programmdaten/Grundeinstellungen" verändern. Voreingestellt sind 20%.

Beachten Sie bitte: Ein Tarifbewertung macht nur Sinn, wenn die Tagesernte auf der jeweiligen Anlage beendet ist und alle Erntedaten erfasst wurden.

### □ Bild 10.5/1: Tarifbewertung

|     | Dat                                             | u <b>m</b> sfeld                                                                    | Star<br>Bev | tet die<br>vertung                                                                                                    | Jennate                                                                                                    |                                                                                                    |                                                                                         | Soll-/                                                                                                    | Akkordic<br>/                                                                                                    | ohn                                                                                                    |            |
|-----|-------------------------------------------------|-------------------------------------------------------------------------------------|-------------|----------------------------------------------------------------------------------------------------|----------------------------------------------------------------------------------------------------|----------------------------------------------------------------------------------------------------|-----------------------------------------------------------------------------------------|----------------------------------------------------------------------------------------------------|----------------------------------------------------------------------------------------------------|----------------------------------------------------------------------------------------------------|------------|
|     | Tarifbe                                         | evvertung , Sp                                                                      | oargel      | hof Musterma                                                                                                    | ınn, 2003                                                                                                    |                                                                                                    |                                                                                         |                                                                                                    |                                                                                                    |                                                                                                    |            |
|     |                                                 |                                                                                     |             |                                                                                                    |                                                                                                    |                                                                                                    |                                                                                         |                                                                                                    | ? <u>H</u> ilfe                                                                                                    | •                                                                                                    | <u>0</u> k |
| JC  | ntart                                           |                                                                                     | ~           | Nr. Anlage                                                                                                    |                                                                                                    | Std-Vorg                                                                                                    | abe d-Tarif                                                                             | / ME                                                                                                    |                                                                                                    |                                                                                                    |            |
| ari | gel                                             |                                                                                     |             | 1 Spargelar                                                                                                    | nlage 1                                                                                                    |                                                                                                    | 3                                                                                       | 0,72                                                                                                    |                                                                                                    |                                                                                                    |            |
| lbi | eeren                                           |                                                                                     |             | 2 Spargelar                                                                                                    | nlage 2                                                                                                    | 1                                                                                                    | 3,5                                                                                     | 0,85                                                                                                    |                                                                                                    |                                                                                                    |            |
| eg  | arbeiter                                        | į –                                                                                 |             | 3 Spargelar                                                                                                    | nlage 3                                                                                                    | 1                                                                                                    | 1,5                                                                                     | 0,74                                                                                                    |                                                                                                    |                                                                                                    |            |
| 02  | 2003                                            |                                                                                     |             |                                                                                                    |                                                                                                    |                                                                                                    |                                                                                         |                                                                                                    |                                                                                                    |                                                                                                    |            |
| -04 | .2003                                           | rp. Name                                                                            | ewerte      | Aplage                                                                                                    |                                                                                                    | Menge                                                                                                    | Maszeinhe                                                                               | it Isticho                                                                                                    | Std.Lobo                                                                                                    | SOUARE ME                                                                                                    |            |
| St. | -Nr. Vc                                         | irnName                                                                             | ewerte      | Anlage<br>Spargelani                                                                                                    | age 1                                                                                                    | Menge                                                                                                    | Maszeinhe                                                                               | it Istiohn<br>22.40                                                                                                    | Std-Lohn<br>15.30                                                                                                    | SollAkk./ME                                                                                                    | 1          |
| St. | -Nr. Vc<br>2 Cz                                 | rnName<br>Cezaritsz                                                                 | ewerte      | Anlage<br>Spargelank                                                                                                    | age 1<br>age 2                                                                                                    | Menge<br>32,0<br>28.0                                                                                                    | Maszeinhe<br>kg<br>ka                                                                   | it Istlohn<br>22,40<br>19.60                                                                                                    | Std-Lohn<br>15,30<br>17.85                                                                                                    | SollAkk./ME<br>0,70<br>0.77                                                                                                    | 2          |
| St. | -Nr. Vc<br>2 Cz                                 | rnName<br>Cezaritsz                                                                 | ewerte      | Anlage<br>Spargelank<br>Spargelank<br>Spargelank                                                                                                    | age 1<br>age 2<br>age 3                                                                                                    | Menge<br>32,0<br>28,0<br>12,6                                                                                                    | Maszeinhe<br>kg<br>kg<br>kg                                                             | it Istiohn<br>22,40<br>19,60<br>7,56                                                                                                    | Std-Lohn<br>15,30<br>17,85<br>7,65                                                                                                    | SollAkk./ME<br>0,70<br>0,77<br>0,73                                                                                                 | 2          |
| St. | -Nr. Vo<br>2 Cz<br>3 Be                         | rn Name<br>. Cezaritsz<br>. Bartyszeck                                              | ewerte      | Anlage Spargelank Spargelank Spargelank Spargelank Spargelank                                                                                                    | age 1<br>age 2<br>age 3<br>age 1                                                                                                    | Menge<br>32,0<br>28,0<br>12,6<br>28,0                                                                                                    | Maszeinhe<br>kg<br>kg<br>kg<br>kg                                                       | iit Istlohn<br>22,40<br>19,60<br>7,56<br>19,60                                                                                               | Std-Lohn<br>15,30<br>17,85<br>7,65<br>15,30                                                                                                    | SollAkk.ME<br>0,70<br>0,77<br>0,73<br>0,70                                                                                          | 2          |
| St  | -Nr. Vc<br>2 Cz<br>3 Be                         | . Cezaritsz                                                                         | ewerte      | Anlage<br>Spargelank<br>Spargelank<br>Spargelank<br>Spargelank<br>Spargelank                                                                                                    | age 1<br>age 2<br>age 3<br>age 1<br>age 2                                                                                                    | Menge<br>32,0<br>28,0<br>12,6<br>28,0<br>27,08                                                                                                    | Maszeinhe<br>kg<br>kg<br>kg<br>kg<br>kg                                                 | tt Istlohn<br>22,40<br>19,60<br>7,56<br>19,60<br>18,96                                                                                       | Std-Lohn<br>15,30<br>17,85<br>7,65<br>15,30<br>17,85                                                                                                    | SollAkk.ME<br>0,70<br>0,77<br>0,73<br>0,70<br>0,79                                                                                  |            |
| St  | -Nr. Vc<br>2 Cz<br>3 Be                         | . Cezaritsz                                                                         | ewerte      | Anlage           Spargelank           Spargelank           Spargelank           Spargelank           Spargelank           Spargelank           Spargelank           Spargelank           Spargelank           Spargelank           Spargelank           Spargelank                                                                                                    | age 1<br>age 2<br>age 3<br>age 1<br>age 2<br>age 2<br>age 3                                                                                                    | Menge<br>32,0<br>28,0<br>12,6<br>28,0<br>27,08<br>11,6                                                                                                    | Maszeinhe<br>kg<br>kg<br>kg<br>kg<br>kg<br>kg                                           | it Istiohn<br>22,40<br>19,60<br>7,56<br>19,60<br>18,96<br>8,12                                                                               | Std-Lohn<br>15,30<br>17,85<br>7,65<br>15,30<br>17,85<br>7,65                                                                                                    | SollAkk .ME<br>0,70<br>0,77<br>0,73<br>0,70<br>0,79<br>0,79                                                                         |            |
| St  | -Nr. Vc<br>2 Cz<br>3 Be                         | irnName<br>Cezaritsz<br>Bartyszeck                                                  | ewerte      | Anlage Spargelank Spargelank Spargelank Spargelank Spargelank Spargelank Spargelank Spargelank Spargelank Spargelank                                                                                                    | age 1<br>age 2<br>age 3<br>age 1<br>age 2<br>age 3<br>age 3<br>age 1                                                                                           | Menge<br>32,0<br>28,0<br>12,6<br>28,0<br>27,08<br>27,08<br>11,6<br>24,0                                                                                                    | Maszeinhe<br>kg<br>kg<br>kg<br>kg<br>kg<br>kg<br>kg                                     | it Istionn<br>22,40<br>19,60<br>7,56<br>19,60<br>18,96<br>8,12<br>6,812                                                                      | Std-Lohn<br>15,30<br>17,85<br>7,65<br>15,30<br>17,85<br>7,65<br>15,30                                                                                                    | SollAkk .ME<br>0,70<br>0,77<br>0,73<br>0,70<br>0,79<br>0,79<br>0,77                                                                 |            |
| St. | -Nr. Vc<br>2 Cz<br>3 Be                         | . Cezaritsz<br>. Bartyszeck                                                         |             | Anlage           Spargelank           Spargelank                                                                                                    | age 1<br>age 2<br>age 3<br>age 1<br>age 2<br>age 3<br>age 3<br>age 1<br>age 2                                                                                  | Menge<br>32,0<br>28,0<br>12,6<br>28,0<br>27,08<br>11,6<br>24,0<br>24,0                                                                                                    | Maszeinhe<br>kg<br>kg<br>kg<br>kg<br>kg<br>kg<br>kg                                     | it Istiohn<br>22,40<br>19,60<br>7,56<br>19,60<br>18,96<br>8,12<br>6,812<br>16,80                                                             | Std-Lohn<br>15,30<br>17,85<br>7,65<br>15,30<br>17,85<br>7,65<br>15,30<br>17,85                                                                                                    | SollAkk./ME<br>0,70<br>0,77<br>0,73<br>0,70<br>0,79<br>0,79<br>0,77<br>0,89                                                         |            |
| St  | -Nr. Vc<br>2 Cz<br>3 Be                         | . Cezaritsz<br>. Bartyszeck                                                         |             | Anlage           Spargelank           Spargelank                                                                                                    | age 1<br>age 2<br>age 3<br>age 1<br>age 2<br>age 3<br>age 3<br>age 1<br>age 2<br>age 2<br>age 3                                                                | Menge           32,0           28,0           12,6           28,0           12,6           28,0           27,08           11,6           24,0           24,0           11,4                                                               | Maszeinhe<br>kg<br>kg<br>kg<br>kg<br>kg<br>kg<br>kg<br>kg                               | it Istiohn<br>22,40<br>19,60<br>7,56<br>19,60<br>18,96<br>3,12<br>16,80<br>16,80<br>7,98                                                     | Std-Lohn<br>15,30<br>17,85<br>7,65<br>15,30<br>17,85<br>7,65<br>15,30<br>17,85<br>7,65                                                                                                    | SollAkk./ME<br>0,70<br>0,77<br>0,73<br>0,79<br>0,79<br>0,79<br>0,79<br>0,77<br>0,89<br>0,81                                         |            |
| St  | -Nr. Vc<br>2 Cz<br>3 Be<br>1 Ar<br>4 Ed         | rnName<br>Cezaritsz<br>Bartyszeck<br>h. Atonitsch                                   |             | Anlage     Spargelank     Spargelank     Spargelank     Spargelank     Spargelank     Spargelank     Spargelank     Spargelank     Spargelank     Spargelank     Spargelank     Spargelank     Spargelank     Spargelank     Spargelank                                                                                                    | age 1<br>age 2<br>age 3<br>age 1<br>age 2<br>age 3<br>age 1<br>age 2<br>age 3<br>age 3<br>age 1                                                                | Menge           32,0           28,0           12,6           28,0           12,6           28,0           24,0           24,0           11,4           24,72                                                                              | Maszeinhe<br>kg<br>kg<br>kg<br>kg<br>kg<br>kg<br>kg<br>kg<br>kg<br>kg                   | it Istiohn<br>22,40<br>19,60<br>7,56<br>19,60<br>18,96<br>8,12<br>16,80<br>16,80<br>7,98<br>17,30                                            | Std-Lohn<br>15,30<br>17,85<br>7,65<br>15,30<br>17,85<br>7,65<br>15,30<br>17,85<br>7,65<br>15,30                                                                                                    | SollAkk./ME<br>0,70<br>0,77<br>0,73<br>0,79<br>0,79<br>0,79<br>0,79<br>0,79<br>0,89<br>0,81<br>0,74                                 |            |
| St  | -Nr. Vc<br>2 Cz<br>3 Be<br>1 Ar<br>4 Ed         | . Cezaritsz<br>Bartyszeck<br>Atonitsch                                              |             | Anlage     Spargelank     Spargelank     Spargelank     Spargelank     Spargelank     Spargelank     Spargelank     Spargelank     Spargelank     Spargelank     Spargelank     Spargelank     Spargelank     Spargelank     Spargelank     Spargelank                                                                                                    | age 1<br>age 2<br>age 3<br>age 1<br>age 2<br>age 3<br>age 1<br>age 3<br>age 3<br>age 1<br>age 2                                                                | Menge           32,0           28,0           12,6           28,0           27,08           11,6           24,0           11,4           24,72           23,0                                                                             | Maszeinhe<br>kg<br>kg<br>kg<br>kg<br>kg<br>kg<br>kg<br>kg<br>kg<br>kg<br>kg             | it Istiohn<br>22,40<br>19,60<br>7,56<br>19,60<br>18,96<br>8,12<br>16,80<br>16,80<br>7,98<br>17,30<br>16,10                                   | Std-Lohn<br>15,30<br>17,85<br>7,65<br>15,30<br>17,85<br>7,65<br>15,30<br>17,85<br>7,65<br>15,30<br>17,85                                                                                                    | SollAkk./ME<br>0,70<br>0,77<br>0,73<br>0,79<br>0,79<br>0,79<br>0,79<br>0,89<br>0,81<br>0,81<br>0,74<br>0,93                         |            |
| St  | -Nr. Vc<br>2 Cz<br>3 Be<br>1 Ar<br>4 Ed         | . Cezaritsz<br>. Bartyszeck<br>. Atonitsch<br>. Egrasch                             |             | Anlage     Spargelank     Spargelank                                                                                                    | age 1<br>age 2<br>age 3<br>age 1<br>age 2<br>age 3<br>age 1<br>age 2<br>age 3<br>age 1<br>age 2<br>age 3<br>age 2<br>age 3                                     | Menge           32,0           28,0           12,6           28,0           27,08           11,6           24,0           24,0           11,4           24,72           23,0           13,32                                              | Maszeinhe<br>kg<br>kg<br>kg<br>kg<br>kg<br>kg<br>kg<br>kg<br>kg<br>kg<br>kg             | it Istiohn<br>22,40<br>19,60<br>7,56<br>19,60<br>18,96<br>8,12<br>16,80<br>16,80<br>7,98<br>17,30<br>16,10<br>7,99                           | Std-Lohn<br>15,30<br>17,85<br>7,65<br>15,30<br>17,85<br>7,65<br>15,30<br>17,85<br>7,65<br>15,30<br>17,85<br>7,65                                                                                                    | SollAkk./ME<br>0,70<br>0,77<br>0,73<br>0,79<br>0,79<br>0,79<br>0,79<br>0,89<br>0,81<br>0,74<br>0,93<br>0,69                         |            |
| St  | -Nr. Vc<br>2 Cz<br>3 Be<br>1 Ar<br>4 Ed<br>5 Fa | . Cezaritsz<br>. Bartyszeck<br>. Atonitsch<br>. Egrasch                             |             | Anlage     Spargelank     Spargelank     Sparg | age 1<br>age 2<br>age 3<br>age 1<br>age 2<br>age 3<br>age 1<br>age 2<br>age 3<br>age 1<br>age 2<br>age 3<br>age 3<br>age 3<br>age 1                            | Menge           32,0           28,0           12,6           28,0           27,08           11,6           24,0           24,0           11,4           24,72           23,0           13,32           29,0                               | Maszeinhe<br>kg<br>kg<br>kg<br>kg<br>kg<br>kg<br>kg<br>kg<br>kg<br>kg<br>kg<br>kg       | it Istiohn<br>22,40<br>19,60<br>7,56<br>19,60<br>18,96<br>8,12<br>16,80<br>16,80<br>7,98<br>17,30<br>16,10<br>7,99<br>20,30                  | Std-Lohn<br>15,30<br>17,85<br>7,65<br>15,30<br>17,85<br>7,65<br>15,30<br>17,85<br>7,65<br>15,30<br>17,85<br>7,65<br>15,30<br>17,85<br>7,65<br>15,30                                                                                                    | SollAkk./ME<br>0,70<br>0,77<br>0,73<br>0,70<br>0,79<br>0,79<br>0,89<br>0,81<br>0,74<br>0,93<br>0,69<br>0,69                         |            |
| St  | -Nr. Vc<br>2 Cz<br>3 Be<br>1 Ar<br>4 Ed         | . Cezaritsz<br>. Bartyszeck<br>. Atonitsch<br>. Egrasch                             |             | Anlage Anlage Spargelank Spargelank Spargelank Spargelank Spargelank Spargelank Spargelank Spargelank Spargelank Spargelank Spargelank Spargelank Spargelank Spargelank Spargelank                                                                                                    | age 1<br>age 2<br>age 3<br>age 3<br>age 1<br>age 2<br>age 3<br>age 1<br>age 2<br>age 3<br>age 1<br>age 2<br>age 3<br>age 1<br>age 2<br>age 3<br>age 1          | Menge           32,0           28,0           12,6           28,0           27,08           11,6           24,0           24,0           24,0           11,4           24,72           23,0           13,32           29,0           24,0 | Maszeinhe<br>kg<br>kg<br>kg<br>kg<br>kg<br>kg<br>kg<br>kg<br>kg<br>kg<br>kg             | it Istiohn<br>22,40<br>19,60<br>7,56<br>19,60<br>18,96<br>8,12<br>16,80<br>16,80<br>7,98<br>17,30<br>16,10<br>7,99<br>20,30<br>16,80         | Std-Lohn<br>15,30<br>17,85<br>7,65<br>15,30<br>17,85<br>7,65<br>15,30<br>17,85<br>15,30<br>17,85<br>15,30<br>15,30              | SollAkk .ME<br>0,70<br>0,77<br>0,73<br>0,70<br>0,79<br>0,79<br>0,79<br>0,89<br>0,81<br>0,81<br>0,93<br>0,69<br>0,70<br>0,89         |            |
| St  | -Nr. Vc<br>2 Cz<br>3 Be<br>1 Ar<br>4 Ed         | rn Name<br>. Cezaritsz<br>. Bartyszeck<br>a. Atonitsch<br>. Egrasch<br>. Frenkowski |             | Anlage           Spargelank           Spargelank                                                                                                    | age 1<br>age 2<br>age 3<br>age 1<br>age 2<br>age 3<br>age 1<br>age 2<br>age 3<br>age 1<br>age 2<br>age 3<br>age 1<br>age 2<br>age 3<br>age 1<br>age 2<br>age 3 | Menge<br>32,0<br>28,0<br>12,6<br>28,0<br>27,08<br>11,6<br>24,0<br>24,0<br>11,4<br>24,72<br>23,0<br>13,32<br>29,0<br>24,0<br>13,6                                                                                                    | Maszeinhe<br>kg<br>kg<br>kg<br>kg<br>kg<br>kg<br>kg<br>kg<br>kg<br>kg<br>kg<br>kg<br>kg | it Istiohn<br>22,40<br>19,60<br>7,56<br>19,60<br>18,96<br>8,12<br>16,80<br>16,80<br>7,98<br>17,30<br>16,10<br>7,99<br>20,30<br>16,80<br>9,52 | Std-Lohn<br>15,30<br>17,85<br>7,65<br>15,30<br>17,85<br>7,65<br>7,65<br>15,30<br>17,85<br>7,65<br>7,65<br>7,765<br>7,765<br>7,7 | SollAkk./ME<br>0,70<br>0,77<br>0,73<br>0,70<br>0,79<br>0,79<br>0,79<br>0,89<br>0,81<br>0,74<br>0,93<br>0,69<br>0,70<br>0,89<br>0,70 |            |

- 1. Fruchtart auswählen;
- 2. Datum für den zu bewertenden Erntetag eintragen;
- 3. In der Anlagenliste die jeweiligen Arbeitsstunden (Stundenvorgaben) eintragen;
- Diese Zeiten sollten möglichst real sein, da sie zur Tarifbewertung verwendet werden. 4. Button "bewerten" drücken;

Handbuch

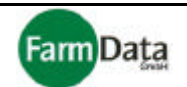

Die Ergebnisse der Tarifbewertung werden unterteilt nach den Erntehelfern und den Anlagen aufgelistet. Die Werte in den einzelnen Spalten haben folgende Bedeutung: "Menge": Erfasste Erntemenge; Tatsächlich erhaltener Lohn, setzt sich zusammen aus der geernteten "Istlohn": Menge und dem Tarif; Stundenlohn den Sie laut Einstellungszusage/ Arbeitsvertrag mindes-"Std.-Lohn" tens zahlen müssten; Setzt sich zusammen aus den Stundenvorgaben und dem in den Personaldaten festgelegtem Arbeitsentgelt; "SollAkk. / ME" Soll-Akkordlohn, den Sie bei Akkordarbeit mindestens für eine Mengeneinheit zahlen müssten, um den Stundenlohn + Leistungssatz für Akkordarbeit nicht zu unterschreiten: "d-Tarif / ME" Ist der durchschnittliche Sollakkordlohn für alle Ernthelfer auf dieser

Beispiel 1: Der Erntehelfer Nr. 2 (siehe Bild) hat auf der Spargelanlage 1 32 kg geerntet. Mit dem eingestelltem Tarif von 0,70 €/kg (siehe "Ernteorganisation") hat er dafür einen Ist-Lohn von 22,40 € erhalten. Auf der Spargelanlage 1 wurde 3 Stunden gearbeitet. Nach dem in der Einstellungszusage festgelegten Mindestlohn von z.B. 5,10 €/h (siehe "Personaldaten/ Einstellungsdaten/ Arbeitsentgelt") müsste dieser Erntehelfer mindestens 15,30 € erhalten. Diese Anforderung ist mit tatsächlich gezahlten 22,40 € erfüllt.

Anlage

Bei **Akkordarbeit** müsste dieser Erntehelfer nach den Festlegungen für Akkordarbeit einen zusätzlichen **Leistungssatz** von 20% erhalten. Das wären für 3 Arbeitstunden in diesem Fall mindestens 15,30  $\in$  x 1,2 = 18,36  $\in$ . Diese Anforderung ist mit tatsächlich gezahlten 22,40  $\in$  erfüllt. Der Tarif von 0,70  $\notin$ kg kann beibehalten werden und wird auch so als Soll-Akkordlohn vorgeschlagen.

Beispiel 2: Der Erntehelfer Nr. 2 (siehe Bild) hat auf der Spargelanlage 2 28 kg geerntet. Mit dem eingestelltem Tarif von 0,70 €/kg (siehe "Ernteorganisation") hat er dafür einen Ist-Lohn von 19,60 € erhalten.

Auf der Spargelanlage 2 wurde 3,5 Stunden gearbeitet. Nach dem in der Einstellungszusage festgelegten **Mindestlohn** von z.B. 5,10 €/h (siehe "Personaldaten/ Einstellungsdaten/ Arbeitsentgelt") müsste dieser Erntehelfer mindestens 17,85 € erhalten. Diese Anforderung ist mit tatsächlich gezahlten 19,60 € **erfüllt**.

Bei **Akkordarbeit** müsste dieser Erntehelfer nach den Festlegungen für Akkordarbeit einen zusätzlichen **Leistungssatz** von 20% erhalten. Das wären für 3 Arbeitstunden in diesem Fall mindestens 19,60 € x 1,2 = 23,53 €. Diese Anforderung wäre mit tatsächlich gezahlten 19,60 € <u>nicht erfüllt</u>. Der Tarif von 0,70 €/kg müsste auf 0,77 €/kg erhöht werden, was auch als Soll-Akkordlohn vorgeschlagen wird.

Beispiel 3: Der Erntehelfer Nr. 2 (siehe Bild) hat auf der Spargelanlage 3 12,6 kg geerntet. Mit dem eingestellten Tarif von 0,60 €/kg (siehe "Ernteorganisation") hat er dafür einen Ist-Lohn von 7,56 € erhalten.

Auf der Spargelanlage 3 wurde 1,5 Stunden gearbeitet. Nach dem in der Einstellungszusage festgelegten **Mindestlohn** von z.B. 5,10  $\notin$ /h (siehe "Personaldaten/ Einstellungsdaten/ Arbeitsentgelt") müsste dieser Erntehelfer mindestens 7,65  $\notin$  erhalten. Diese Anforderung wäre mit tatsächlich gezahlten 7,56  $\notin$  **<u>nicht erfüllt</u>**.

Bei **Akkordarbeit** müsste dieser Erntehelfer nach den Festlegungen für Akkordarbeit einen zusätzlichen **Leistungssatz** von 20% erhalten. Das wären für 3 Arbeitsstunden in diesem Fall mindestens 7,65 € x 1,2 = 9,18 € Diese Anforderung wäre mit tatsächlich gezahlten 7,56 € <u>nicht erfüllt.</u> Der Tarif von 0,60 €/kg müsste auf 0,73 €/kg erhöht werden, was auch als Soll-Akkordlohn vorgeschlagen wird.

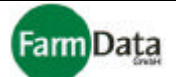

# Kapitel 11 Statistik

▷ Wählen Sie: <u>"Hauptmenü / Statistik"</u>.

Mit dem Programmmodul Statistik haben Sie die Möglichkeit den Ernteverlauf grafisch oder in Tabellenform anzuzeigen und auszudrucken.

# 11.1 Statistik in Tabellenform

▷ Wählen Sie: <u>"Hauptmenü / Statistik/ Tabelle"</u>.

### □ Bild 11/1: Statistik in Tabellenform

Auswahl der Fruchtart

| Reite<br>Grafi                                                       | r für Auswahl<br><b>k oder Tabelle</b> | Auswahl der Art der<br>Übersicht | Auswahl zwis<br>oder <b>Netto</b> -A | Datumsfeld<br>chen Brutto-<br>nzeige                                                |  |  |
|----------------------------------------------------------------------|----------------------------------------|----------------------------------|--------------------------------------|-------------------------------------------------------------------------------------|--|--|
| 😁 Statistische Ang                                                   | gaben , Spargelhof Muste               | rmann, 2003                      |                                      |                                                                                     |  |  |
| Fruchtart<br>Spargel<br>Erdbeeren<br>Pflegarbeiten<br>Grafik Tabelle |                                        |                                  |                                      | <u>?</u> <u>H</u> ilfe <u>∕</u> <u>O</u> k                                          |  |  |
| 1 Spargelanlage 1                                                    | gesamt:                                |                                  |                                      | Berichtszusammenstellung                                                            |  |  |
|                                                                      | Kilogramm                              | 462 kg                           | 132,0 kg/HA                          | Datum füt 30.04.2003 15                                                             |  |  |
|                                                                      | Sorten / Tarife:                       |                                  |                                      | Brutto     C Netto                                                                  |  |  |
|                                                                      |                                        | <br>233 kg                       | 50,4 %                               | Fruchtart Gesamtübersicht                                                           |  |  |
|                                                                      | 1 gute Qualität                        | 136 kg                           | 29,4 %                               | Fruchtart Tagesübersicht                                                            |  |  |
|                                                                      | 2 mittlere Qualität                    | 93 kg                            | 20,1 %                               | <ul> <li>Anlage Gesamtubersicht</li> <li>AnlageTagesgesamtsübersicht</li> </ul>     |  |  |
| 2 Spargelanlage 2                                                    | gesamt:                                |                                  |                                      | Aktualisieren                                                                       |  |  |
| I                                                                    | Kilogramm                              | 690,4 kg                         | 164,4 kg/HA                          | B Drucken                                                                           |  |  |
|                                                                      | Sorten / Tarife:                       | _                                |                                      |                                                                                     |  |  |
|                                                                      | 1 gute Qualität                        | <br>187,8 kg                     | 27,2 %                               | Formular positionieren                                                              |  |  |
|                                                                      | 2 mittlere Qualität                    | 488,3 kg                         | 70,7 %                               |                                                                                     |  |  |
|                                                                      | 3 schlechte Qualität                   | 14,3 kg                          | 2,1 %                                |                                                                                     |  |  |
| 3 Spargelanlage 3                                                    | gesamt:                                |                                  |                                      |                                                                                     |  |  |
|                                                                      | Kilogramm                              | 62,5 kg                          | 19,4 kg/HA                           |                                                                                     |  |  |
|                                                                      |                                        |                                  | ~                                    |                                                                                     |  |  |
| Fruchtart und<br>Anlage                                              | Sorte, Qualität Mengen<br>und Tarif    |                                  | %Verteilung,<br>HA-Erträge           | Aktualisiert<br>die Anzeige                                                         |  |  |
|                                                                      |                                        |                                  | Au:<br><b>Dru</b><br>Dru<br>und      | swahlbereich für<br>J <b>cken</b> , Vorschau,<br>Jckereinstellung<br>Positionierung |  |  |

Anleitung Schritt für Schritt

1. Fruchtart auswählen;

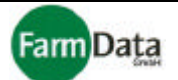

- 2. Reiter "Tabelle" auswählen;
- 3. Datum für die Tagesübersicht eingeben;
- 4. Auswahl für eine Brutto- oder Netto-Anzeige;
- 5. Auswahl einer oder mehrerer Arten der Übersicht:

"Fruchtart Gesamtübersicht" zeigt die Gesamtmengen der gewählten Fruchtart für den gesamten Erntezeitraum;

"Fruchtart Tagesübersicht" zeigt die Gesamtmengen der gewählten Fruchtart für das gewählte Datum ;

"Anlage Gesamtübersicht" zeigt die Mengen der gewählten Fruchtart und der einzelnen Anlagen für den gesamten Erntezeitraum;

"Anlage Tagesübersicht" zeigt die Mengen der gewählten Fruchtart und der einzelnen Anlagen für das gewählte Datum;

6. "Aktualisieren"-Button drücken;

Die gewählten Übersichten werden angezeigt. Im Beispiel wurde die Variante "Anlage Gesamtübersicht" ausgewählt. Die Mengenangaben werden in die einzelnen Sorten, Qualitäten bzw. Tarife aufgeteilt. Auf der rechten Seite der Tabelle sehen Sie die entsprechende prozentuale Vertelung, sowie die Hektarerträge.

7. Nach Bedarf kann die Tabelle ausgedruckt werden.

# 11.2 Statistik in Grafikform

Wählen Sie: <u>"Hauptmenü / Statistik/ Grafik"</u>.

# □ Bild 11/2: Statistik in Grafikform

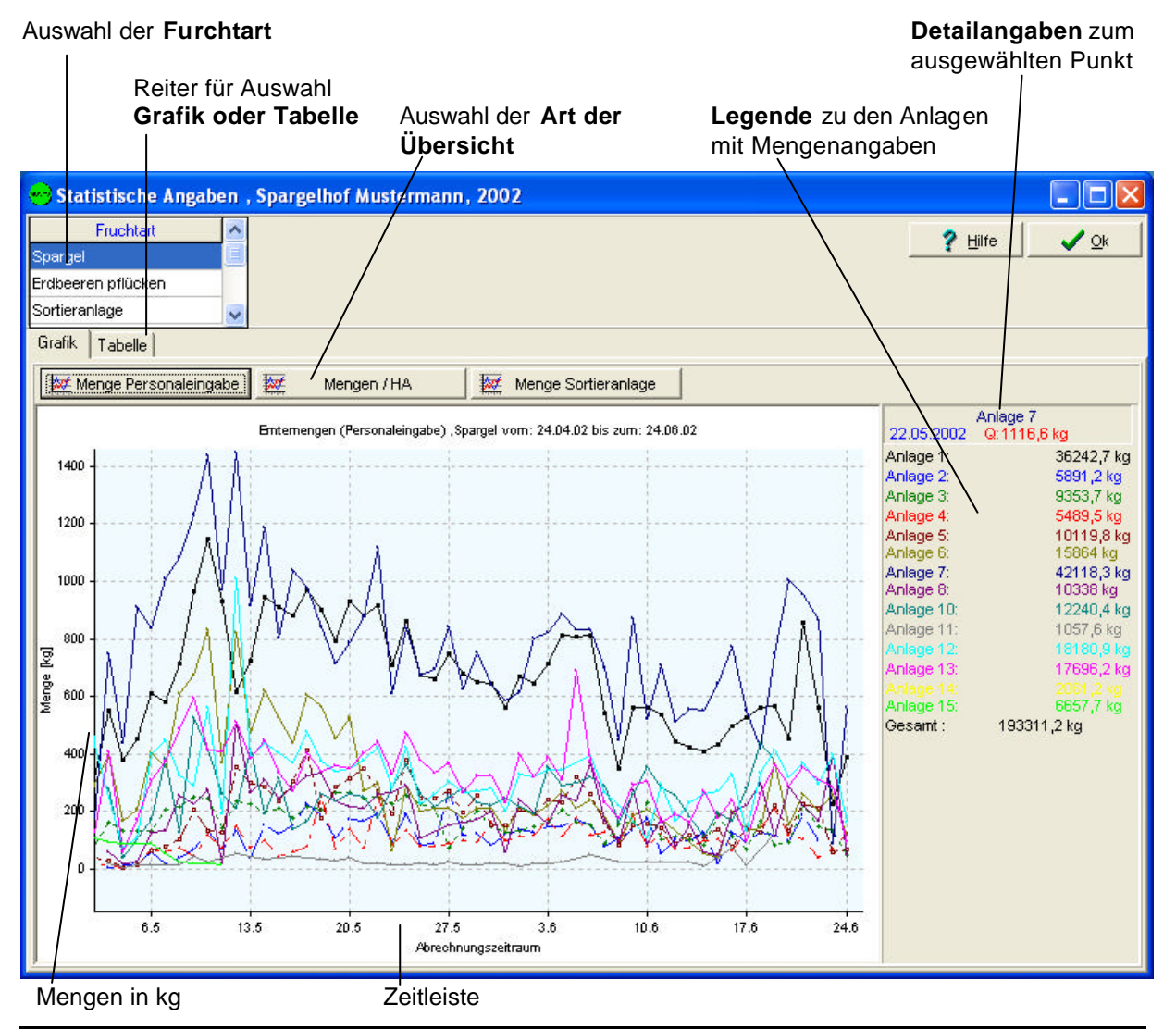

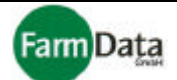

- Anleitung Schritt für Schritt
- 1. Fruchtart auswählen;
- 2. Reiter "Grafik" auswählen;
- 3. Auswahlbutton für eine Art der Übersicht drücken:

"Menge Personaleingabe" zeigt die erfassten Erntehelfermengen der gewählten Fruchtart ; "Mengen / HA" zeigt die Hektarerträge der gewählten Fruchtart;

"Menge Sortieranlage" zeigt die manuell oder automatisch erfassten Mengen durch die Sortieranlage, der gewählten Fruchtart ;

- "Aktualisieren"-Button drücken; Die gewählte Übersicht wird in Grafikformat angezeigt. Im Beispiel wurde die Variante "Menge Personaleingabe" ausgewählt. Die Mengenangaben werden in die einzelnen Anlagen aufgeteilt. Auf der rechten Seite der Tabelle sehen Sie die entsprechende Legende zu den Anlagen sowie die Erntemengen.
- 5. Wenn Sie zu einer bestimmten Anlage für einen bestimmten Tag genauere Angaben brauchen, dann drücken Sie mit der linken Maustaste auf die entsprechende Kurve. Die Detailangaben zu diesem Punkt erscheinen oberhalb der Legende.
- Bei Bedarf können Sie die Grafik zoomen. Halten Sie hierzu die Umschalttaste gedrückt und ziehen Sie mit der linken Maustaste einen Rahmen um den Bildausschnitt, Tasten loslassen. Der gewählte Bildausschnitt wird jetzt vergrößert dargestellt.

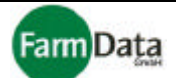

# Kapitel 12 Verkauf

# ▷ Wählen Sie: <u>"Hauptmenü / Verkauf"</u>.

Mit dem Programmmodul Verkauf haben Sie die Möglichkeit den Ernteverkauf direkt ab Ihrem Hof zu organisieren, und alle hierfür notwendigen Dokumente zu erstellen.

Folgende Funktionen können Sie ausführen:

- Kundendatei anlegen und verwalten;
- Artikelliste verwalten;
- Lieferschein erstellen;
- Rechnung und Gutschrift erstellen und stornieren;
- Offene Rechnungen verwalten und Mahnungen erstellen;

### Bild 12/1: Verkauf

| Bereich zum Anlegen und<br>Bearbeiten der <b>Kundendatei</b><br>Bereich zum Ers<br>Stornieren von L |                                         | Bereic<br>von Kr<br>n Erstellen, Speiche<br>on <b>Lieferscheiner</b> | Bereich zum Su<br>von Kunden<br>stellen, Speichern und<br>Lieferscheinen und |                       | Auswahlbereich für<br><b>Drucken</b> , Vorschau,<br>Positionierung |                |  |  |
|----------------------------------------------------------------------------------------------------|-----------------------------------------|----------------------------------------------------------------------|------------------------------------------------------------------------------|-----------------------|--------------------------------------------------------------------|----------------|--|--|
|                                                                                                    | Rechnunge                               |                                                                      |                                                                              |                       |                                                                    |                |  |  |
| Ernteverkauf                                                                                        | Spargelhof Mustermann, 20               | 003                                                                  | -                                                                            |                       |                                                                    |                |  |  |
| 📑 <u>N</u> euer Kur                                                                                 | nde Speichern 🛨 Kund                    | e jöschen 💾 Kundenübers                                              | icht 🕞                                                                       | Kunde suchen          | <u>? H</u> ilfe                                                    | ✓ <u>0</u> k   |  |  |
| KdNr. K                                                                                             | (000002                                 | KdNr. sucher                                                         |                                                                              |                       | 1 Drucker Re-Kopien                                                |                |  |  |
| Firma                                                                                               | Gasthof Muster<br>Mustermann            |                                                                      |                                                                              |                       | ☑ 2 Vorschau Ls-Kopien 0                                           |                |  |  |
| Vorname                                                                                             | Fred                                    |                                                                      | _                                                                            |                       | <u>+</u> ∃ Formular                                                | positionieren  |  |  |
| Straße / Nr.                                                                                        | Salzweg 14                              |                                                                      |                                                                              |                       |                                                                    | 1              |  |  |
| PLZ, Ort                                                                                            | 12345 Zuckerdorf                        |                                                                      |                                                                              |                       | <u>Bechnung</u>                                                    | / Lieferschein |  |  |
| Telefon G                                                                                           | 054321 98765                            |                                                                      |                                                                              |                       | 🖹 Mał                                                              | nnung          |  |  |
| i un                                                                                                | 554521 01 054                           | Panal/                                                               |                                                                              |                       |                                                                    |                |  |  |
| C Rechnung                                                                                          | 📬 erstellen 🚮 Speichern                 | nächst.Rechn. vorher. R                                              | echn. 🖗 🛛 🔇                                                                  | St <u>o</u> rnieren   | / ?{] offene                                                       | Rechn. 4       |  |  |
| Bestell- Nr.:                                                                                       | 034/03 RNr.:                            | R00020100006                                                         |                                                                              |                       | /                                                                  |                |  |  |
| ErstDatum: [                                                                                        | 14.5.2003 15 RNr. suc                   | hen                                                                  |                                                                              |                       | /                                                                  |                |  |  |
| 0                                                                                                   | ArtNr. Artikelbezeichnung 🥂             | Aus Artikelliste                                                     | 🛉 In Artikelliste                                                            | e Menge MEV           | Preis/ME MwSt                                                      | Preis          |  |  |
| 75                                                                                                  | 1 Spargel I +                           |                                                                      |                                                                              | 10 kg                 | 6,40 16                                                            | 64,00 📩        |  |  |
| Zeile einfügen                                                                                      | 2 Spargel I vio                         |                                                                      |                                                                              | 10 kg /               | 5,90 16                                                            | 59,00          |  |  |
| Teile löschen                                                                                       | 3 Spargel II                            |                                                                      |                                                                              | 10 kg                 | 5,10 16                                                            | 51,00          |  |  |
| Zelle loschen                                                                                       | 4 Spargel II VIO<br>5 Erdbeeren Sorte I |                                                                      |                                                                              | 30 Stk                | 4,35 16                                                            | 21,75          |  |  |
|                                                                                                    |                                         |                                                                      |                                                                              |                       | 12,50 10                                                           | 303,00         |  |  |
|                                                                                                    |                                         |                                                                      |                                                                              | /                     |                                                                    |                |  |  |
|                                                                                                    |                                         |                                                                      |                                                                              | /                     |                                                                    |                |  |  |
|                                                                                                    |                                         |                                                                      |                                                                              | /                     |                                                                    |                |  |  |
|                                                                                                    |                                         |                                                                      |                                                                              | /                     |                                                                    |                |  |  |
|                                                                                                    |                                         |                                                                      |                                                                              | Preisangabe           |                                                                    | <u>×</u>       |  |  |
|                                                                                                    | E bezahit E bar E Rechnung              | gedruckt? Lieferdatum                                                |                                                                              | C brutto 🕞 netto      | + MwSt                                                             | 564,75 €       |  |  |
| Buttons zur                                                                                         | m Lieferschein/ Re                      | chnung                                                               | List                                                                         | te der <b>offenen</b> | Druckt Red                                                         | chnungen.      |  |  |
| Einfügen u                                                                                          | ind                                     |                                                                      | Re                                                                           | chnungen              | Lieferschei                                                        | ne bzw.        |  |  |
| Löschen v                                                                                           | on                                      | Öffnet <b>Artikelliste</b>                                           | _                                                                            | -                     | Mahnunger                                                          | ۱              |  |  |
| Zeilen                                                                                              |                                         |                                                                      |                                                                              |                       | -                                                                  |                |  |  |
| Buttons zum Blättern                                                                                |                                         |                                                                      |                                                                              |                       |                                                                    |                |  |  |

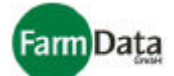

# 12.1 Kundendatei anlegen und verwalten

▷ Wählen Sie: <u>"Hauptmenü / Verkauf"</u>.

# Neuen Kunden anlegen (Bild 12/1 😭)

- ⇒ Anleitung Schritt für Schritt
  - 1. Button "Neuer Kunde" drücken; Alle Eingabefelder sind leer;
  - 2. Kundendaten eingeben; Kundennummer wird automatisch vergeben;
  - 3. "Speichern"-Button drücken; Kundendaten werden gespeichert;

# Kunden suchen (Bild 12/1 😭)

### Variante A)

- Anleitung Schritt für Schritt
  - 1. Button "Kunde suchen" drücken;
    - Liste mit allen bisher angelegten Kunden wird geöffnet.
  - 2. Kunden durch Doppelklicken auswählen; Sie können auch in der obersten Zeile die Firma oder den Namen eingeben. Die Liste blättert automatisch zum gesuchten Kunden, sobald ein eingegebener Buchstabe zutrifft. "OK"-Button drücken;
  - 3. Daten des gesuchten Kunden werden in die Eingabefelder übernommen;

# Variante B)

- Anleitung Schritt für Schritt
  - 1. Im Feld "Kd.-Nr. suchen" gesuchte Kundennummer eingeben und mit "Enter" bestätigen;
  - 2. Daten des gesuchten Kunden werden in die Eingabefelder übernommen;

# Kunden löschen (Bild 12/1 😭)

- Anleitung Schritt für Schritt
  - 1. Kunden suchen;
  - Daten des gesuchten Kunden werden angezeigt;
     Button "Kunde löschen" drücken;
     Sicherheitsabfrage mit "OK" bestätigen;

  - 5. Daten des Kunden werden gelöscht;

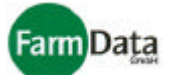

# 12.2 Artikelliste verwalten

➢ Wählen Sie: <u>"Hauptmenü / Verkauf"</u>.

### □ Bild 12.2/1: Artikelliste

| Button<br><b>neu</b> ar                       | legt <b>Artik</b>   | x <b>el</b> Buttor<br>Artike | n löscht Eingabefelder      | Artikelliste                 | Button<br>ausgev<br>in den | <b>übernim</b><br>wählten <b>A</b><br>Liefersch | i <b>mt</b> den<br>I <b>rtikel</b><br>ein |  |
|-----------------------------------------------|---------------------|------------------------------|-----------------------------|------------------------------|----------------------------|-------------------------------------------------|-------------------------------------------|--|
| Artikelvorgaben , Spargelhof Mustermann, 2002 |                     |                              |                             |                              |                            |                                                 |                                           |  |
|                                               |                     |                              |                             | 🥐 Hilfe 🛛 🗙 Abbi             | uch                        | V Über                                          | nehmen                                    |  |
| 71                                            | tri neu tri löschen |                              |                             |                              |                            |                                                 |                                           |  |
| Artikel                                       | Artikel Spargel I   |                              |                             |                              |                            |                                                 |                                           |  |
| Listen;<br>Preis /                            | ME                  | 1<br>14,5 EUR                | Artikel-Nr. 1000<br>ME kg 💙 | Artikel-Kurzbezei<br>MwSt 9% | chnung                     | S I<br>Hinweist                                 | ext Г                                     |  |
| Pos.                                          | ArtNr.              | Kurzbez.                     | Sorten                      |                              | ME                         | Preis                                           | MwSt 📩                                    |  |
| 1                                             | 1000                | SI                           | Spargel I                   |                              | kg                         | 14,5                                            | 9 📃                                       |  |
| 2                                             | 1002                | S I+                         | Spargel I +                 |                              | kg                         | 10,5                                            | 9                                         |  |
| 3                                             | 1003                | SI                           | Spargel II                  |                              |                            | 8                                               | 9                                         |  |
| 4                                             | 1004                | SH                           | Spargel Haushaltsware       |                              |                            | 10                                              | 9                                         |  |
| 5                                             | 1005                | SS                           | Spargel Spitzen             |                              |                            | 6,5                                             | 9                                         |  |
|                                               | 4000                | 0.04                         | On summer the Content       |                              |                            | 0.00                                            |                                           |  |

# Neuen Artikel anlegen (Bild 12.2/1 🕆)

Variante A)

- Anleitung Schritt für Schritt
  - 1. Button "Aus Artikelliste" drücken;

  - Artikelliste öffnet sich;
     Button "neu" drücken; Alle Eingabefelder sind leer;
  - 4. Artikeldaten eingeben;

Die Listenposition legt fest, an welcher Stelle der Liste der Artikel stehen soll. Sie können somit z.B. die wichtigsten Artikel immer oben positionieren. Die Kurzbezeichnung dient dem schnellen Auffinden des Artikels beim Erstellen der Lieferscheine

- 5. "Enter"-Taste drücken; die Artikeldaten werden in die Artikelliste aufgenommen;
- 6. Für das Anlegen weiterer Artikel die Schritte 3 bis 5 wiederholen;

### Variante B)

- Anleitung Schritt für Schritt
  - 1. Neuen Artikel im Lieferschein erfassen;
  - 2. Button "In Artikelliste" drücken;
  - 3. Die Artikeldaten werden in die Artikelliste übernommen;

# Hinweistexte anlegen (Bild 12.2/1 😭)

Sie Können auf den Rechnungen und Lieferscheinen weitere Hinweistexte für Ihre Kunden drucken. Dazu legen Sie die Textzeilen wie einen Artikel an.

- 1. Button "Aus Artikelliste" drücken;
- 2. Artikelliste öffnet sich;
- 3. Button "neu" drücken; Alle Eingabefelder sind leer;
- 4. Im Feld "Artikel" den Hinweistext eingeben;

# Handbuch

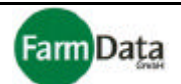

Die Listenposition legt fest, an welcher Stelle der Liste der Hinweistext stehen soll. Sie können somit z.B. die wichtigsten Texte immer oben positionieren. Die Kurzbezeichnung dient dem schnellen Auffinden des Textes beim Erstellen der Lieferscheine

- Im Auswahlfeld "Hinweistext" durch Klicken ein Häkchen setzen; Es wird jetzt nur der reine Text ausgedruckt, ohne die weiteren Angaben wie z.B. Menge oder Mehrwertsteuer.
- 6. "Enter"-Taste drücken; der Hinweistext wird in die Artikelliste aufgenommen;
- 7. Für das Anlegen weiterer Hinweistexte die Schritte 3 bis 5 wiederholen;
- 8. Die Hinweistexte können nun wie ein Artikel dem Lieferschein hinzugefügt werden.

# Artikel löschen (Bild 12.2/1 😭)

- 1. Button "Aus Artikelliste" drücken;
- 2. Artikelliste öffnet sich;
- 3. Artikel durch Anklicken auswählen;
- 4. Button "löschen" drücken;
- 5. Sicherheitsabfrage mit "OK" bestätigen;
- 6. Artikeldaten werden gelöscht;
- 7. Artikel wird beim nächsten Aufruf der Artikelliste nicht mehr angezeigt;

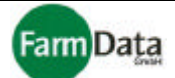

# 12.3 Lieferschein erstellen (Bild 12/1 😭)

- ▷ Wählen Sie: <u>"Hauptmenü / Verkauf"</u>.
- Anleitung Schritt für Schritt
  - 1. Kunden auswählen;
  - 2. Auswahlfeld "Rechnung" anklicken;
  - 3. Button "erstellen" drücken;
  - 4. Neue Lieferschein-/Rechnungsnummer wird angelegt; Sie haben auch die Möglichkeit einen bereits angelegten Lieferschein auszuwählen (sofern hierfür noch keine Rechnung gedruckt wurde), und weitere Lieferpositionen hinzuzufügen. Somit können Sie für mehrere Lieferungen eine Sammelrechnung erstellen.
  - 5. Bestellnummer eingeben;
  - Erstellungsdatum eingeben;
     Das Erstellungsdatum ist frei wählbar. Es erscheint als Datum der Rechnungserstellung nur auf der Rechnung. Der Lieferschein erhält das aktuelle Tagesdatum.
  - 7. Erste leere Artikelzeile anklicken;
  - 8. Artikel und Liefermengen eintragen;

Für das schnelle Eintragen des Artikels haben Sie folgende Varianten:

Variante A): Drücken Sie die Taste "Bild↓"; Es öffnet sich die Artikelliste zur Auswahl;

Variante B): Wenn Sie die Artikelzeile doppelt anklicken, öffnet sich die Artikelliste zur Aus wahl;

Variante C): Wenn Sie in der Spalte "Art.-Nr." eine bereits angelegte Artikelnummer eingeben, werden die weiteren Artikeldaten automatisch eingefügt;

Variante D): Wenn Sie in der Spalte "Artikelbezeichnung" eine bereits angelegte Artikelkurzbezeichnung eingeben, werden die weiteren Artikeldaten automatisch eingefügt;

Nach Eingabe der Menge die Taste "?" drücken, die nächste Artikelzeile wird angelegt;

- 9. Preisangabe "brutto" oder "netto" auswählen;
- 10. Anzahl der LS-Kopien einstellen;
- 11. Bei Bedarf Druckereinstellung und Seitenvorschau auswählen, oder Formular positionieren;
- 12. Druckbutton "Rechnung/ Lieferschein" drücken; Im Menü "Lieferschein" auswählen;
- 13. Kalender öffnet sich; Lieferscheindatum auswählen und mit "OK" bestätigen;
- 14. Lieferschein wird ausgedruckt;
- 15. Nach dem Druck wird das Lieferdatum eingetragen.

Die ausgelieferten Positionen werden farblich markiert. Sollten sich bereits ältere Lieferungen auf diesem Lieferschein befinden, dann erhält jeder Liefertag eine andere Farbe. Sie haben somit mehrere Lieferungen immer übersichtlich aufgelistet, und können damit eine Sammelrechnung erstellen.

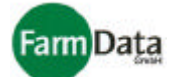

# 12.4 Rechnung und Gutschrift erstellen und stornieren

Wählen Sie: <u>"Hauptmenü / Verkauf"</u>.

### Rechnung erstellen (Bild 12/1 😭)

- Anleitung Schritt für Schritt
  - 1. Kunden auswählen;
  - 2. Lieferschein auswählen: Nutzen Sie dazu die Buttons zum Blättern.
  - 3. Angaben überprüfen;
  - 4. Auswahlfeld "Rechnung" anklicken;
  - 5. Erstellungsdatum eingeben; Das Erstellungsdatum ist frei wählbar. Es erscheint als Datum der Rechnungserstellung auf der Rechnung.
  - 6. Anzahl der LS-Kopien einstellen;
  - Bei Bedarf Druckereinstellung und Seitenvorschau auswählen, oder Formular positionieren;
     Druckbutton "Rechnung/ Lieferschein" drücken; Im Menü "Rechnung" auswählen;
     Rechnung wird ausgedruckt;

  - Befinden sich mehrere Lieferungen auf dem Lieferschein, dann wird eine Sammelrechnung gedruckt.
  - 10. Im Kontrollfeld "Rechnung gedruckt" wird ein Häkchen gesetzt;
  - 11. Rechnung wird bis zur Bezahlung in die Liste der offenen Rechnungen aufgenommen;

# Gutschrift erstellen (Bild 12/1 😭)

Anleitung Schritt für Schritt

- 1. Kunden auswählen:
- 2. Lieferschein bzw. Rechnung auswählen;
- 3. Nutzen Sie dazu die Buttons zum Blättern.
- 4. Angaben überprüfen:
- 5. Auswahl zwischen Rechnung und Gutschrift treffen:
- 6. Im Auswahlbereich für Drucken das Auswahlfeld "Rechnung" durch Anklicken markieren;
- 7. Anzahl der Kopien einstellen:
- 8. Druckbutton "Rechnung/ Lieferschein" drücken;
- 9. Gutschrift wird ausgedruckt;
- 10. Wenn Sie diese Rechnung stornieren, dann wird sie aus der Liste der offenen Rechnungen herausgenommen.

# Rechnung stornieren (Bild 12/1 1/2)

- 1. Kunden auswählen:
- 2. Rechnung bzw. Lieferschein auswählen;
- Nutzen Sie dazu die Buttons zum Blättern.
   Angaben überprüfen;
- 5. Button "Stornieren" drücken;
- 6. Rechnung wird storniert und aus der Liste der offenen Rechnungen genommen;

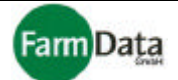

# 12.5 Offene Rechnungen verwalten und Mahnungen erstellen

➢ Wählen Sie: <u>"Hauptmenü / Verkauf"</u>.

# Offene Rechnungen verwalten (Bild 12/1 😭)

- Anleitung Schritt für Schritt
  - 1. Button "offene Rechnungen" drücken;
  - Liste der offenen Rechnungen öffnet sich;
     Rechnung durch Anklicken auswählen;

  - 4. Folgende Schritte können vorgenommen werden:
    - A) Button "Rechnung als bezahlt buchen" drücken: Rechnung wird aus der Liste der offenen Rechnungen genommen. Im Kontrollfeld "bezahlt" wird ein Häkchen gesetzt.
    - B) Button "Übersicht drucken"; Eine Liste der offenen Rechnungen wird gedruckt.
    - C) OK"-Button drücken, oder Doppelklick; Die offene Rechnung wird zur weiteren Bearbeitung aufgerufen.
    - D) Mit der "Esc"-Taste die Liste der offenen Rechnungen schließen.

# Mahnung erstellen (Bild 12/1 😭)

- Anleitung Schritt für Schritt
  - 1. Button "offene Rechnungen" drücken;
  - 2. Offene Rechnung durch Anklicken auswählen;
  - 3. "OK"-Button drücken, oder Doppelklick:
  - Die offene Rechnung wird zur weiteren Bearbeitung aufgerufen.
  - 4. "Mahnung"-Button drücken;
  - 5. Auswahlfenster für die Mahnstufen wird geöffnet; Entsprechend den Grundeinstellungen wird die entsprechende Mahnstufe vorgeschlagen.
  - 6. Mahnstufe durch Anklicken auswählen;
  - 7. "Drucken"-Button drücken; Mahnung wird ausgedruckt.